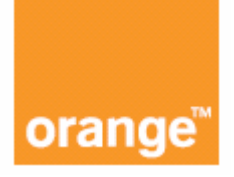

# instrukcja obsługi

# Comtrend VR-3036u

Wersja F 1.0 25 marca 2015

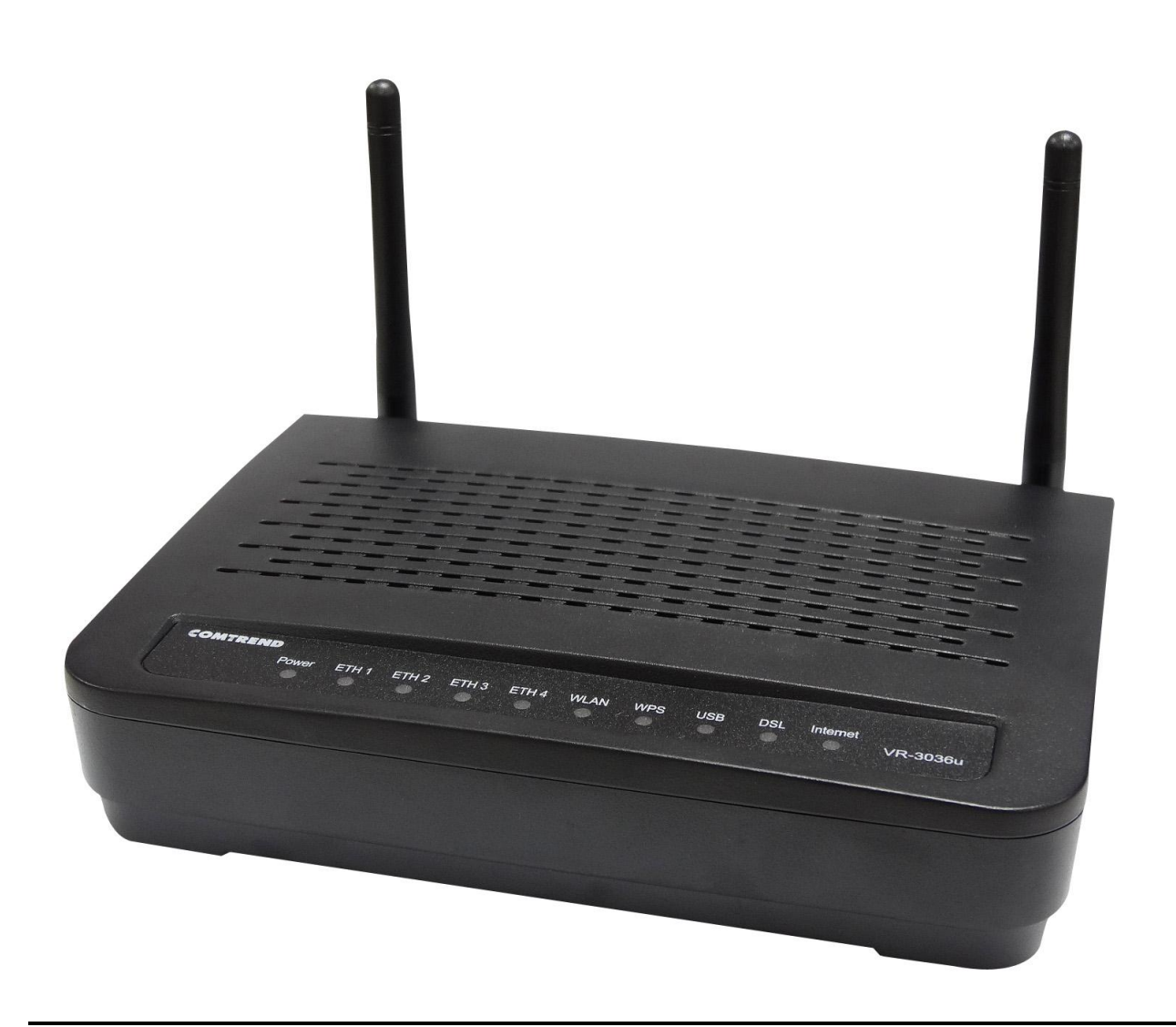

#### Wstęp

Instrukcja ta zawiera informacje o instalacji i działaniu urządzenia. Aby w pełni skorzystać z instrukcji wymagana jest podstawowa znajomość terminologii telekomunikacyjnej.

Informacje o produktach, nowe wersje urządzeń oraz poprawki instrukcji znajdziesz na naszej stronie: http://www.orange.pl/

#### Ważne instrukcje bezpieczeństwa

Następujące reguły postępowania są wskazane podczas rozpakowywania, instalacji oraz użytkowania twojego urządzenia elektronicznego.

- Aby uniknąć porażenia prądem, nie używaj, oraz nie instaluj tego urządzenia w pobliżu wody, na przykład blisko wanny, zlewu kuchennego, w pralni, blisko basenu. Nie umieszczaj urządzenia w miejscu narażonym na działanie deszczu lub wilgoci (np. wilgotna piwnica).
- Nie podłączaj przewodu zasilającego tak aby wisiał, lecz umieść go tak aby leżał swobodnie. Na jego drodze nie powinno być żadnych przeszkód, jak również nie powinny na nim leżeć żadne ciężkie przedmioty. Nie chodź po nim, nie depcz i nie gnieć przewodu.
- Używaj tylko przewodu zasilającego i zasilacza dostarczonego z urządzeniem.
- Aby zabezpieczyć urządzenie przed przegrzaniem upewnij się, że żaden otwór w obudowie nie jest zablokowany.
- Unikaj używania telefonu (z wyłączeniem bezprzewodowych) podczas burzy. Istnieje ryzyko porażenia podczas uderzenia błyskawicy. Nie używaj telefonu, do powiadomienia o wycieku gazu, będąc w pobliżu wycieku.
- Nigdy nie instaluj okablowania telefonicznego podczas pogody burzowej.

#### UWAGA:

- Aby zniwelować ryzyko pożaru, używaj jedynie kabla telekomunikacyjnego nr 26 AWG lub grubszego.
- Zawsze odłączaj wszystkie linie telefoniczne z gniazdka przed naprawą lub rozbiórką urządzenia

### 

- Odłącz zasilanie od urządzenia, zanim zaczniesz naprawę.
- Parametry zasilacza są podane w Załącznik B Specyfikacje

Chroń nasze środowisko naturalne.

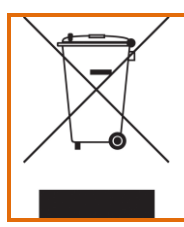

Ten symbol informuje, że dane urządzenie powinno być przekazane do specjalnej jednostki zajmującej się segregacją i przetwarzaniem odpadów komunalnych.

Pudelko kartonowe, plastik znajdujący się w opakowaniu, oraz części które są elementami routera mogą być segregowane w zgodzie z miejscowymi regulacjami prawnymi. Nigdy nie wyrzucaj tego urządzenia elektronicznego razem z odpadkami z Twojego gospodarstwa domowego. Możesz w związku z tym zostać pociągnięty do odpowiedzialności karnej lub innej przez lokalne organy ścigania. Proszę postępuj odpowiedzialnie i zdobądź informacje o wyrzuceniu urządzenia od lokalnej jednostki samorządowej.

## Spis treści

| Spis tre | eści    |                                     | 4 |
|----------|---------|-------------------------------------|---|
| Rozdzia  | ał 1 W  | Vstęp                               | 6 |
| 1.1      | Wła     | ściwości urządzenia                 | 6 |
| 1.2      | Zas     | tosowanie                           | 6 |
| Rozdzia  | ał 2 Ir | nstalacja                           | 7 |
| 2.1      | Kon     | ıfiguracja sprzętu                  | 7 |
| 2.2      | Pan     | el przedni - diody informacyjne LED | 9 |
| Rozdzia  | ał 3 Ir | nterfejs WWW użytkownika1           | 1 |
| 3.1      | Usta    | awienia domyślne1                   | 1 |
| 3.2      | Kon     | ıfiguracja IP1                      | 1 |
| 3.3      | Log     | owanie1                             | 3 |
| Rozdzia  | ał 4 Ir | nformacje o urządzeniu 1            | 5 |
| 4.1      | WA      | N1                                  | 6 |
| 4.2      | Stat    | ystyki1                             | 6 |
| 4.2      | 2.1     | Statystyki LAN1                     | 7 |
| 4.2      | 2.2     | Statystyki WAN1                     | 7 |
| 4.2      | 2.3     | Statystyki xTM1                     | 8 |
| 4.2      | 2.4     | Statystyki xDSL                     | 9 |
| 4.3      | Rou     | ıting2                              | 3 |
| 4.4      | ARF     | 2                                   | 4 |
| 4.5      | DHO     | CP2                                 | 4 |
| 4.6      | Ses     | je NAT2                             | 5 |
| Rozdzia  | ał 5 Z  | aawansowana konfiguracja2           | 6 |
| 5.1      | WA      | N2                                  | 6 |
| 5.2      | LAN     | J2                                  | 8 |
| 5.3      | NAT     | 2                                   | 9 |
| 5.3      | 3.1     | Serwery wirtualne                   | 9 |
| 5.3      | 3.2     | Wyzwalanie portów                   | 0 |
| 5.3      | 3.3     | Host DMZ                            | 1 |
| 5.4      | Bez     | pieczeństwo3                        | 2 |
| 5.4      | 4.1     | Filtrowanie adresów IPv43           | 2 |
| 5.5      | Kon     | itrola rodzicielska3                | 4 |
| 5.5      | 5.1     | Ograniczenia czasu dostępu3         | 4 |
| 5.5      | 5.2     | Filtr URL                           | 5 |

| 5.6     | DN     | S                                | 36 |
|---------|--------|----------------------------------|----|
| 5.6     | 6.1    | Serwer DNS                       | 36 |
| 5.6     | 6.2    | Dynamiczny DNS                   | 36 |
| 5.7     | DN     | S Proxy/Relay                    | 37 |
| 5.8     | Ser    | wer wydruku                      | 38 |
| 5.9     | Prz    | echowywanie plików               | 38 |
| Rozdzia | ał 6 S | Sieć bezprzewodowa               | 39 |
| 6.1     | Poo    | dstawowa konfiguracja            | 39 |
| 6.2     | Bez    | zpieczeństwo                     | 40 |
| 6.2     | 2.1    | WPS                              | 43 |
| 6.3     | Filtr  | owanie MAC                       | 47 |
| 6.4     | Info   | rmacje o urządzeniach            | 48 |
| Rozdzia | ał 7 D | Diagnostyka                      | 49 |
| Rozdzia | ał 8 Z | Zarządzanie                      | 50 |
| 8.1     | Ust    | awienia                          | 50 |
| 8.1     | .1     | Przywróć ustawienia domyślne     | 50 |
| 8.2     | Log    | ji systemowe                     | 50 |
| 8.3     | Zar    | ządzanie kontem                  | 53 |
| 8.3     | 3.1    | Hasła                            | 53 |
| 8.4     | Por    | nowne uruchomienie               | 53 |
| Rozdzia | ał 9 J | lęzyk                            | 54 |
| Rozdzia | ał 10  | Wylogowanie                      | 55 |
| Załączr | nik A  | – Zapora sieciowa                | 56 |
| Załączr | nik B  | – Specyfikacja Comtrend VR-3036u | 58 |
| Załączr | nik C  | – Serwer Wydruku                 | 60 |
| Wind    | ows    | XP                               | 60 |
| Wind    | ows    | 7                                | 65 |
| Wind    | ows    | VISTA                            | 70 |
| Wind    | ows    | 8                                | 75 |

# Rozdział 1 Wstęp

Router Comtrend VR-3036u pozwala na przewodowy i bezprzewodowy dostęp wysokiej przepustowości w domu lub biurze. Wspiera technologie dostępowe ADSL2+ oraz VDSL2 przez port RJ-11 (port DSL). Wyposażony jest również w cztery porty sieci lokalnej LAN RJ-45 pracujące zgodnie ze standardem 10/100 Base-T. Wyposażony jest również w jeden port USB, pod który można podłączyć drukarkę, bądź też dysk przenośny. Posiada również zintegrowany punkt dostępowy WLAN (ang. Access Point, AP) zgodny ze standardem 802.11n. Dzięki temu, w porównaniu do urządzeń zgodnych ze standardami 802.11b i 802.11g, zapewniony jest szybszy dostęp bezprzewodowy ze zwiększonym zasięgiem.

### 1.1 Właściwości urządzenia

- Automatyczne przełączanie pomiędzy ADSL2+ / VDSL2 zgodnie z ustawieniami DSLAM
- Wsparcie dla profilu VDSL2 17a
- Zintegrowany punkt dostępu 802.11n (kompatybilny z 802.11b/g)
- WAP i 802.1x / WPS 2.0 / klient RADIUS
- Zarządzanie przez stronę WWW
- Kontrola rodzicielska

- DHCP Server/Relay/Client
- IGMP Proxy
- Statyczny routing & RIP/RIP v2
- IP/MAC filtrowanie
- NAT/PAT

### 1.2 Zastosowanie

Następujący rysunek pokazuje typowe zastosowanie routera Comtrend VR-3036u.

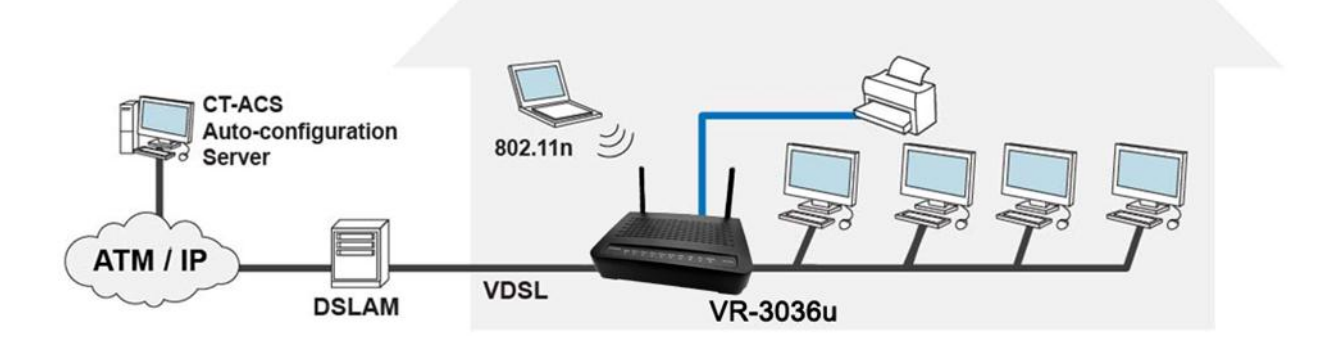

# Rozdział 2 Instalacja

## 2.1 Konfiguracja sprzętu

Postępuj zgodnie z instrukcją poniżej.

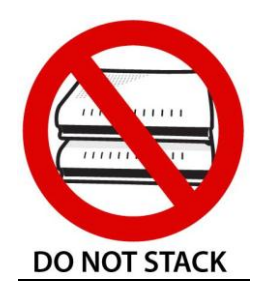

#### Nie stawiaj urządzeń na sobie!

Te urządzenia nie mogą pracować ustawione jedno na drugim. Może to powodować pogorszenie osiągów, przegrzewanie się routera, a w efekcie jego uszkodzenie.

#### PANEL TYLNY

Poniższy rysunek pokazuje tylny panel urządzenia

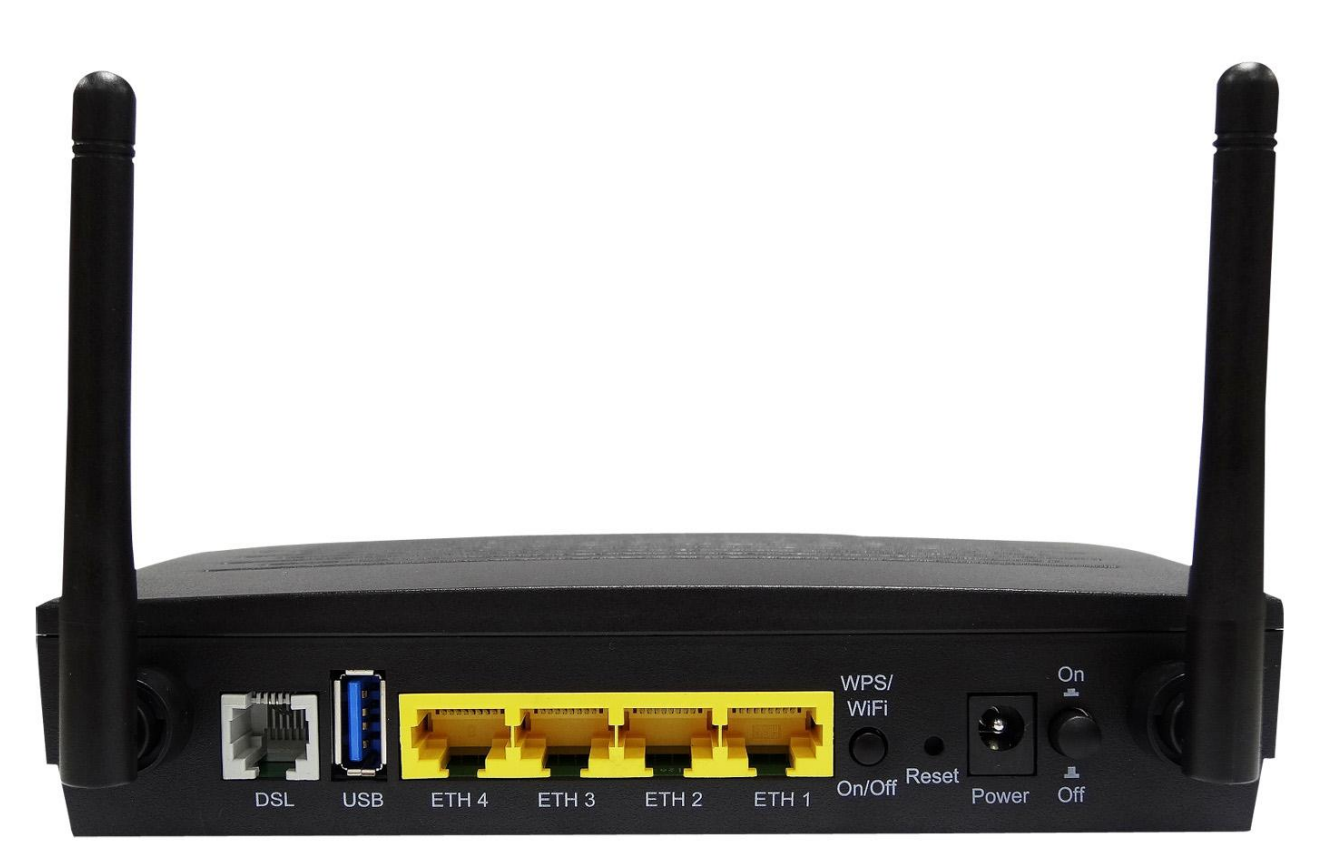

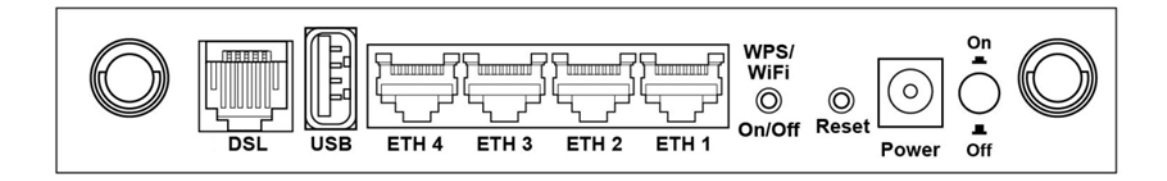

#### PORT DSL

Podłącz linię ADSL2+/VDSL do tego portu używając kabla telefonicznego (RJ-11).

#### PORT USB (Typ A)

Do port USB 2.0 można podłączyć drukarkę (sprawdź Załącznik C w celu uzyskania instrukcji), bądź też dysk przenośny.

#### PORTY LAN (ETH 1 - ETH 4)

Użyj kabli RJ-45 klasy 10/100-BASE-T aby podłączyć do czterech urządzeń do sieci LAN. Porty automatycznie rozpoznają kable MDI/X typu prostego lub skrosowane.

#### PRZYCISK WPS/WIFI

Naciśnij i zwolnij przycisk WPS/WiFi aby aktywować funkcję WPS (upewnij się, że WPS jest włączony w GUI modemu w zakładce Sieć bezprzewodowa → Bezpieczeństwo).

Wciśnij i przytrzymaj przycisk WPS/WIFI przez ponad 5 sekund, aby włączyć / wyłączyć Wi-Fi.

#### PRZYCISK RESET

Przywróć ustawienia domyślne urządzenia wciskając przycisk Reset przez co najmniej 5 sekund, lecz nie dłużej niż 10 sekund, aż dioda POWER zasilania zacznie migać

**UWAGA:** Jeśli przycisk RESET zostanie wciśnięty przez powyżej 20 sekund router Comtrend VR-3036u zostanie zablokowany (dioda Power świeci się na kolor czerwony). Przed resetem modemu należy skontaktować się z obsługa techniczną operatora.

#### PRZYCISK POWER ON

Wciśnij przycisk, aby znalazł się w pozycji OFF (wyciśnięty). Podłącz zasilacz do gniazda zasilania w urządzeniu. Podłącz zasilacz do gniazdka w ścianie lub do listwy zasilającej. Wciśnij przycisk Power, aby znalazł się w pozycji ON (wciśnięty). Jeśli wskazania LED są poprawne, urządzenie jest gotowe do konfiguracji (sprawdź rozdział 2.2 *Panel przedni - diody informacyjne LED*).

UWAGA: Jeśli urządzenie nie włącza się lub nie działa, sprawdź czy kabel zasilający jest podłączony prawidłowo i upewnij się, że przycisk POWER jest w pozycji ON. Jeśli problem nadal występuje skontaktuj się ze wsparciem technicznym operatora.

#### PANEL PRZEDNI

Poniższy rysunek pokazuje przedni panel urządzenia

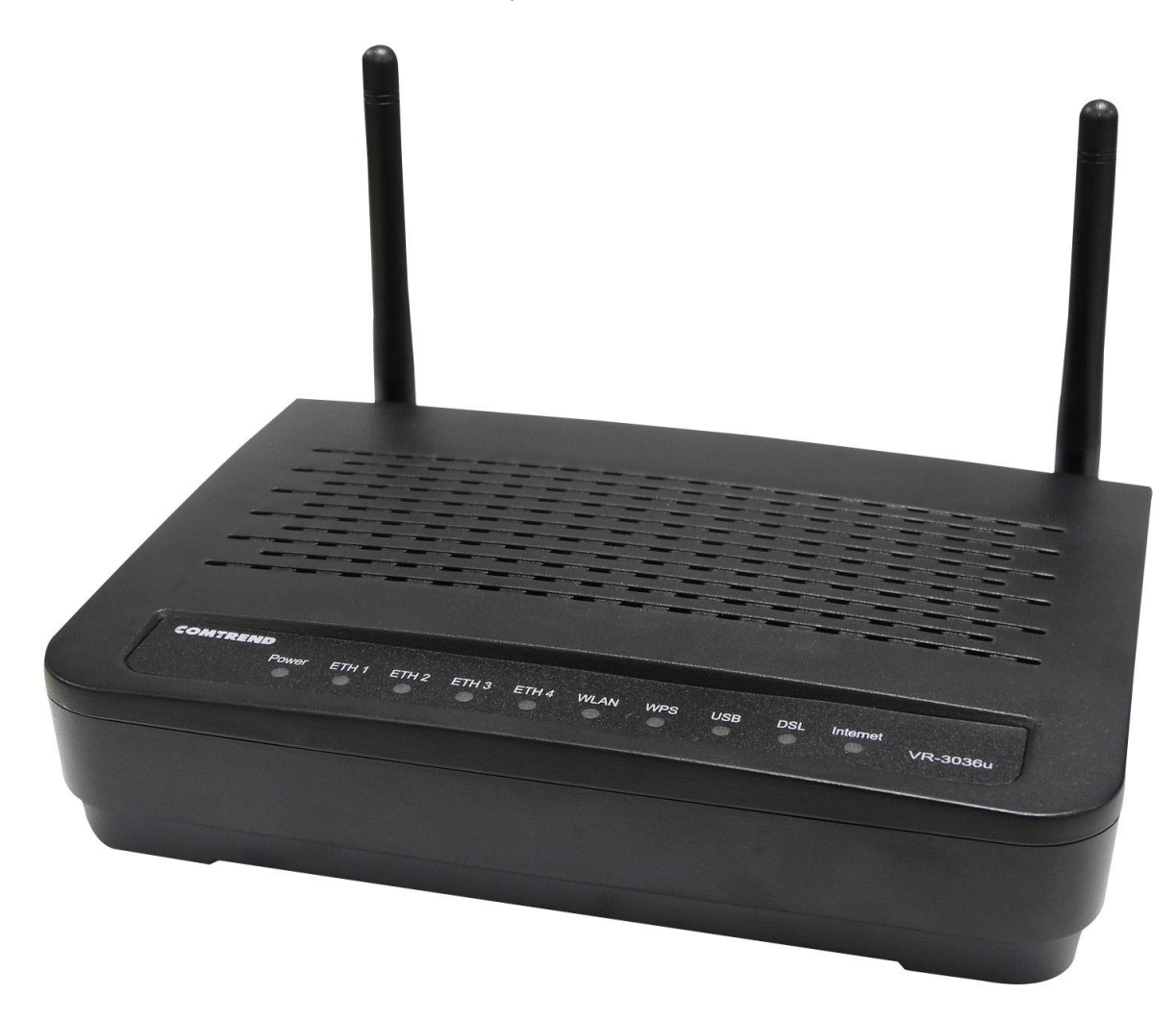

## 2.2 Panel przedni - diody informacyjne LED

Diody informacyjne LED panelu przedniego są pokazane i wyjaśnione poniżej. Informacje te mogą być wykorzystana do sprawdzenia stanu urządzenia i jego połączeń.

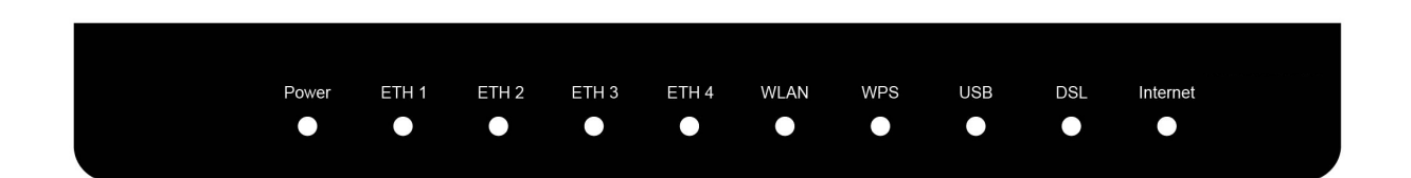

| LED       | Kolor    | Tryb   | Funkcja                                                                                                    |
|-----------|----------|--------|----------------------------------------------------------------------------------------------------|
| POWER     | Zielony  | Wł.    | Urządzenie jest włączone.                                                                                                    |
|           |          | Wył.   | Urządzenie jest wyłączone.                                                                                                    |
|           |          | Miga   | Twa aktualizacja oprogramowania.                                                                                                    |
|           | Czerwony | Wł.    | Błąd POST (Power On Self Test): może być to dowolny<br>błąd wewnętrznej sekwencji uruchamiania urządzenia lub<br>stan w którym niemożliwe jest podłączenie do sieci i<br>przesyłania danych użytkownika. |
| ETH 1 - 4 | Zielony  | Wł.    | Połączenie sieci lokalnej LAN jest aktywne.                                                                                                    |
|           |          | Wył.   | Połączenie sieci lokalnej LAN jest nieaktywne.                                                                                                    |
|           |          | Miga   | Transmisja danych w sieci lokalnej LAN.                                                                                                    |
| WLAN      | Zielony  | Wł.    | Moduł bezprzewodowy jest gotowy (zainstalowany i uruchomiony).                                                                                                    |
|           |          | Wył.   | Moduł bezprzewodowy jest nieaktywny (nie jest zainstalowany lub uruchomiony).                                                                                                    |
|           |          | Miga   | Transmisja danych w sieci WLAN.                                                                                                    |
| WPS       | Zielony  | Wł.    | WPS jest aktywny i urządzenie PC jest połączone do sieci WLAN.                                                                                                    |
|           |          | Wył.   | WPS nieaktywny lub wyłączony (gaśnie po ok. 5 minutach od podłączenia klienta bezprzewodowego).                                                                                                    |
|           |          | Miga 👬 | Router szuka klientów WPS lub WPS nie jest skonfigurowany.                                                                                                    |
| USB       | Zielony  | Wł.    | Drukarka bądź dysk przenośny jest podłączony                                                                                                    |
|           |          | Wył.   | Brak podłączonych urządzeń USB                                                                                                    |
| DSL       | Zielony  | Wł.    | Jest synchronizacja xDSL.                                                                                                    |
|           |          | Wył.   | Brak synchronizacji xDSL.                                                                                                    |
|           |          | Miga   | Trwa próba zsynchronizowania się modemu.                                                                                                    |
| INTERNET  | Zielony  | Wł.    | Połączenie z Internetem jest aktywne.                                                                                                    |
|           |          | Wył.   | Brak możliwości nawiązania połączenia z Internetem.                                                                                                    |
|           |          | Miga   | Połączenie z Internetem jest aktywne, dane są przesyłane.                                                                                                    |
|           | Czerwony | Wł.    | Brak możliwości połączenia z Internetem. Problem z uwierzytelnianiem lub konfiguracją urządzenia.                                                                                                    |

# Rozdział 3 Interfejs WWW użytkownika

Ten rozdział opisuje jak uzyskać dostęp do urządzenia przez interfejs WWW używając przeglądarki internetowej, takiej jak Internet Explorer (wersja 8.0 lub nowsza).

## 3.1 Ustawienia domyślne

Ustawienia fabryczne urządzenia są wymienione poniżej:

- Adres IP LAN: 10.0.0.1
- Maska podsieci LAN: 255.255.255.0
- Dostęp do GUI modemu: użytkownik: user, hasło: user

UWAGA: W trakcie pierwszej konfiguracji zalecane jest zmiana domyślnego hasła dostępu do routera. Należy to wykonać w zakładce Zarządzanie, następnie przejść do Zarządzanie kontem, i wybrać Hasła. (sprawdź rozdział 8.3.1 Hasła)

#### Informacja techniczna

<u>Trwałe</u> zmiany bieżącej konfiguracji zapisanej w pamięci urządzenia można wprowadzić przez interfejs WWW. Konfiguracja fabryczna może zostać przywrócona przez wciśnięcie przycisku reset przez co najmniej 5 sekund, lecz nie dłużej niż 10 sekund, aż dioda POWER zasilania zacznie migać.

**UWAGA:** Jeśli przycisk zostanie wciśnięty przez powyżej 20 sekund router Comtrend VR-3036u zostanie zablokowany (dioda Power świeci się na kolor czerwony). Przed resetem modemu należy skontaktować się z obsługa techniczną operatora.

## 3.2 Konfiguracja IP

#### TRYB DHCP

Podczas uruchamia routera Comtrend VR-3036u aktywowany jest na nim serwer DHCP. Jego rola to przydzielanie adresów IP urządzeniom sieci LAN, czyli twoim komputerom.

Aby uzyskać adres IP z serwera DHCP, postępuj wg kroków wymienionych poniżej.

UWAGA: Ta procedura zakłada, że używasz systemu Windows 7, aczkolwiek, główne kroki wymienione poniżej są zbliżone dla wszystkich systemów operacyjnych. Skorzystaj ze wsparcia dla twojego systemu, aby uzyskać dalsze informacje.

- KROK 1: Z okna Połączeń sieciowych wybierz Połączenie lokalne (Local Area Connection). Możesz również uzyskać dostęp do tego okna przez dwukrotne kliknięcie ikony Połączenie lokalne na twoim pasku zadań. Kliknij przycisk Właściwości.
- KROK 2: Z listy składników wybierz Internet Protocol (TCP/IP) oraz kliknij przycisk właściwości.
- **KROK 3:** Wybierz opcję "Uzyskaj adres IP automatycznie".

| Właściwości: Protokół internetowy w w                                                                                        | ersji 4 (TC                              | P/IPv                    | 4)                  | ? <mark>x</mark> |
|----------------------------------------------------------------------------------------------------|------------------------------------------|--------------------------|---------------------|------------------|
| Ogólne Konfiguracja alternatywna                                                                                             |                                          |                          |                     |                  |
| Przy odpowiedniej konfiguracji sieci mo:<br>niezbędne ustawienia protokołu IP. W p<br>uzyskać ustawienia protokołu IP od adr | żesz autom<br>orzeciwnym<br>ninistratora | atyczi<br>wypa<br>sieci. | nie uzys<br>adku mu | kać<br>sisz      |
| Ozyskaj adres IP automatycznie                                                                                               |                                          |                          |                     |                  |
| 🔘 Użyj następującego adresu IP: —                                                                                            |                                          |                          |                     |                  |
| Adres IP:                                                                                                    |                                          |                          |                     |                  |
| Maska podsieci:                                                                                                    |                                          |                          |                     |                  |
| Brama domyślna:                                                                                                    |                                          |                          |                     |                  |
| <ul> <li>Uzyskaj adres serwera DNS auton</li> </ul>                                                                          | natycznie                                |                          |                     |                  |
| 🕞 Użyj następujących adresów serw                                                                                            | erów DNS:                                |                          |                     |                  |
| Preferowany serwer DNS:                                                                                                    |                                          |                          |                     |                  |
| Alternatywny serwer DNS:                                                                                                    |                                          |                          |                     |                  |
| Sprawdź przy zakończeniu popra<br>ustawień                                                                                   | wność                                    |                          | Zaawans             | sowane           |
|                                                                                                    |                                          | ОК                       |                     | Anuluj           |

KROK 4: Wybierz OK we wszystkich otwartych okienkach, aby zapisać ustawienia.

Jeśli masz problem z połączeniem DHCP, spróbuj trybu IP statycznego.

#### TRYB IP STATYCZNEGO

W trybie statycznego adresu IP, podajesz adresy komputerów samodzielnie.

Postępuj według poniższych kroków, aby skonfigurować adres z podsieci 10.0.0.x, ustawionej domyślnie na modemie lub by skorzystać z adresacji publicznej.

UWAGA: Ta procedura zakłada, że używasz systemu Windows 7, aczkolwiek, główne kroki wymienione poniżej są zbliżone dla wszystkich systemów operacyjnych. Skorzystaj ze wsparcia dla twojego systemu, aby uzyskać dalsze informacje.

- KROK 1: Z okna Połączeń sieciowych wybierz Połączenie sieci lokalnej (Local Area Connection). Możesz również uzyskać dostęp do tego okna przez dwukrotne kliknięcie ikony Połączenie sieci lokalnej na twoim pasku zadań. Kliknij przycisk Właściwości.
- KROK 2: Wybierz Internet Protocol (TCP/IP) oraz kliknij przycisk właściwości.

KROK 3: Wybierz opcję Użyj następującego adresu IP oraz ustaw następujące parametry:

- Adres IP: jeden z podsieci 10.0.0.x (2<x<255)
- Maska podsieci: 255.255.255.0.
- Brama domyślna 10.0.0.1
- Preferowany serwer DNS: 10.0.0.1

Ekran powinien wyglądać jak poniżej:

| Właściwości: Protokół internetowy w w                                                                                     | ersji 4 (TCP/IPv4)                                                             |
|----------------------------------------------------------------------------------------------------|--------------------------------------------------------------------------------|
| Ogólne                                                                                                    |                                                                                |
| Przy odpowiedniej konfiguracji sieci mo<br>niezbędne ustawienia protokołu IP. W<br>uzyskać ustawienia protokołu IP od adi | żesz automatycznie uzyskać<br>przeciwnym wypadku musisz<br>ministratora sieci. |
| 🔘 Uzyskaj adres IP automatycznie                                                                                          |                                                                                |
| — O Użyj następującego adresu IP: —                                                                                       |                                                                                |
| Adres IP:                                                                                                    | 10 . 0 . 0 . 2                                                                 |
| Maska podsieci:                                                                                                    | 255 . 255 . 255 . 0                                                            |
| Brama domyślna:                                                                                                    | 10 . 0 . 0 . 1                                                                 |
| <ul> <li>Uzyskaj adres serwera DNS autor</li> </ul>                                                                       | natycznie                                                                      |
| O Użyj następujących adresów serv                                                                                         | verów DNS:                                                                     |
| Preferowany serwer DNS:                                                                                                   | 10 . 0 . 0 . 1                                                                 |
| Alternatywny serwer DNS:                                                                                                  | · · ·                                                                          |
| Sprawdź przy zakończeniu popra<br>ustawień                                                                                | wność Zaawansowane                                                             |
|                                                                                                    | OK Anuluj                                                                      |

KROK 4: Wybierz OK aby zapisać ustawienia.

## 3.3 Logowanie

Postępuj wg poniższych instrukcji, aby uzyskać dostęp do konfiguracji routera za pomocą strony WWW

| UWAGA:  | Ustawienia domyślne znajdują się w rozdziale 3.1 Ustawienia domyślne                                                            |
|---------|----------------------------------------------------------------------------------------------------|
| KROK 1: | Uruchom przeglądarkę internetową i wpisz adres IP routera. Jeśli nie został zmieniony, to w polu adresu wpisz : http://10.0.0.1 |

**UWAGA:** W celu zarządzania routerem z sieci lokalnej komputer z przeglądarką może być do niej podłączony w dowolnym miejscu, niekoniecznie bezpośrednio do samego urządzenia.

**KROK 2:** Kiedy pokaże się okno dialogowe, jak na rysunku poniżej, wpisz nazwę użytkownika i hasło (domyślne wartości znajdują się w rozdziale *3.1 Ustawienia domyślne*).

| Łączenie z 10.0.0.1                                                    | <u>? ×</u>                                                                                           |
|------------------------------------------------------------------------|----------------------------------------------------------------------------------------------------|
|                                                                        | G.C.                                                                                                 |
| Serwer 10.0.0.1 w lo<br>nazwy użytkownika i                            | kalizacji Broadband Router wymaga<br>hasła.                                                          |
| Ostrzeżenie: ten seru<br>użytkownika i hasła v<br>uwierzytelnienie bez | wer żąda wysłania Twojej nazwy<br>v niezabezpieczony sposób (podstawowe<br>bezpiecznego połączenia). |
| Nazwa użytkownika:                                                     | 2                                                                                                    |
| <u>H</u> asło:                                                         |                                                                                                    |
|                                                                        | 🔲 Zapam <u>ię</u> taj moje hasło                                                                     |
|                                                                        |                                                                                                    |
|                                                                        | OK Anuluj                                                                                            |

KROK 3: Wybierz OK aby kontynuować.

UWAGA: Hasło może zostać zmienione (sprawdź rozdział 8.3.1 Hasła).

KROK 4: Po prawidłowym zalogowaniu, zobaczysz taki ekran:

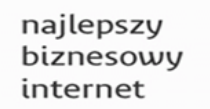

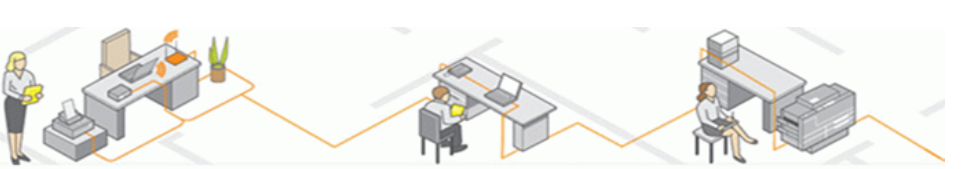

Informacje o urządzeniu Zaawansowana konfiguracja Sieć bezprzewodowa Diagnostyka Zarządzanie Język użytkownik: user

Informacje o urządzeniu

| Board ID:                   | 963168M-1441N3                                 |
|-----------------------------|------------------------------------------------|
| Wersja oprogramowania (SW): | NA31-412TPS-C03_R01_20150324_1.A2pv6F039p.d24k |
| Wersja bootloadera (CFE)    | 1.0.38-112.118-39                              |
| DSL PHY i wersja sterownika | A2pv6F039p.d24k                                |
| Wersja sterownika WLAN      | 6.30.102.7.cpe4.12L06B.1                       |
| Numer seryjny               | VR-3036U-20131100003                           |
| Adres MAC                   | f8:8e:85:82:17:cf                              |

| Przepustowość łącza - Upstream (Kbps)   | 1918                |
|-----------------------------------------|---------------------|
| Przepustowość łącza - Downstream (Kbps) | 19165               |
| Adres IPv4 LAN                          | 10.0.0.1            |
| Default Gateway:                        | ррроа0              |
| Preferowany server DNS                  | 194.204.152.34      |
| Alternatywny serwer DNS                 | 194.204.159.1       |
| Data/Godzina                            | 25.03.2015 12:54:15 |

Odśwież

# Rozdział 4 Informacje o urządzeniu

Interfejs WWW użytkownika jest podzielony na dwie ramki. Główne menu (po lewej) i ekran wyświetlający informacje (po prawej). Główne menu zawiera wiele opcji, a wybranie dowolnej z nich otwiera menu niższego poziomu z większą ilością opcji.

**UWAGA:** Pozycje menu pokazane poniżej zależą od skonfigurowanych połączeń, ustawień użytkownika, oraz jego uprawnień. Na przykład jeśli ustawienia NAT oraz Firewall są aktywne, główne menu wyświetli ustawienia NAT i bezpieczeństwa. Jeśli jedno z nich jest nieaktywne, dane menu również będzie nieaktywne.

Informacje o urządzeniu to pierwsza sekcja głównego menu, dlatego będzie opisana jako pierwsza, Kolejne rozdziały będą opisywać następne opcje menu w kolejności ich występowania.

Ekran Informacji o urządzeniu uruchamia się po zalogowaniu.

najlepszy biznesowy internet

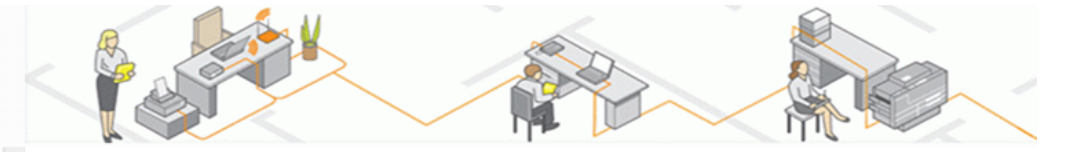

| Informacje o urządzeniu   |
|---------------------------|
| Zaawansowana konfiguracja |
| Sieć bezprzewodowa        |
| Diagnostyka               |
| Zarządzanie               |
| Język                     |
| użytkownik: user          |
|                           |
|                           |

| Board ID:                                                                                                    | 963168M-14                             | 41N3                                                                            |                   |
|----------------------------------------------------------------------------------------------------|----------------------------------------|---------------------------------------------------------------------------------|-------------------|
| Wersja oprogramowania (SW):                                                                                                    | NA31-412TP                             | S-C03_R01_20150324                                                              | _1.A2pv6F039p.d24 |
| Wersja bootloadera (CFE)                                                                                                    | 1.0.38-112.1                           | 18-39                                                                           |                   |
| DSL PHY i wersja sterownika                                                                                                    | A2pv6F039p                             | .d24k                                                                           |                   |
| Wersja sterownika WLAN                                                                                                    | 6.30.102.7.c                           | pe4.12L06B.1                                                                    |                   |
| Numer serviny                                                                                                    | VR-3036U-20                            | )131100003                                                                      |                   |
| numer seryjny                                                                                                    |                                        |                                                                                 |                   |
| Adres MAC                                                                                                    | f8:8e:85:82:                           | 17:cf                                                                           | 1                 |
| Adres MAC                                                                                                    | f8:8e:85:82:                           | 17:cf                                                                           | 1                 |
| Adres MAC<br>Przepustowość łącza - Upstrean                                                                                                    | f8:8e:85:82:<br>n <b>(Kbps)</b>        | 17:cf                                                                           |                   |
| Adres MAC<br>Przepustowość łącza - Upstrean<br>Przepustowość łącza - Downstr                                                                                             | f8:8e:85:82:<br>n (Kbps)<br>eam (Kbps) | 17:cf<br>1918<br>19165                                                          |                   |
| Adres MAC<br>Przepustowość łącza - Upstrean<br>Przepustowość łącza - Downstr<br>Adres IPv4 LAN                                                                           | f8:8e:85:82:<br>n (Kbps)<br>eam (Kbps) | 17:cf<br>1918<br>19165<br>10.0.0.1                                              |                   |
| Adres MAC<br>Przepustowość łącza - Upstrean<br>Przepustowość łącza - Downstr<br>Adres IPv4 LAN<br>Default Gateway:                                                       | f8:8e:85:82:<br>n (Kbps)<br>eam (Kbps) | 17:cf<br>1918<br>19165<br>10.0.0.1<br>pppoa0                                    | -<br>-<br>-       |
| Adres MAC<br>Przepustowość łącza - Upstrean<br>Przepustowość łącza - Downstre<br>Adres IPv4 LAN<br>Default Gateway:<br>Preferowany serwer DNS                            | f8:8e:85:82:<br>n (Kbps)<br>eam (Kbps) | 17:cf<br>1918<br>19165<br>10.0.0.1<br>pppoa0<br>194.204.152.34                  |                   |
| Adres MAC<br>Przepustowość łącza - Upstrean<br>Przepustowość łącza - Downstre<br>Adres IPv4 LAN<br>Default Gateway:<br>Preferowany serwer DNS<br>Alternatywny serwer DNS | f8:8e:85:82:<br>n (Kbps)<br>eam (Kbps) | 17:cf<br>1918<br>19165<br>10.0.0.1<br>pppoa0<br>194.204.152.34<br>194.204.159.1 | ·<br>·            |

Ten ekran pokazuje informacje o ustawieniach urządzenia, oprogramowaniu, sieci IP oraz inne przydatne informacje.

## 4.1 WAN

Język użytkownik: user

Ten ekran pokazuje podstawowe informacje związane z interfejsem WAN.

| rządzeniu  |           |                |       |           |           | Informac  | je WAN   |                     |                   |      |
|------------|-----------|----------------|-------|-----------|-----------|-----------|----------|---------------------|-------------------|------|
|            | Interfejs | Opis           | Тур   | VlanMuxId | IGMP      | MLD       | NAT      | Nienumerowane<br>IP | Status            | Adr  |
|            | pppoa0    | pppoa_0_0_35   | PPPoA | Wyłączona | Wyłączona | Wyłączona | Włączona | Włączona            | Połączony         | 46.1 |
|            | ppp1.1    | pppoe_0_1_1.35 | PPPoE | 35        | Wyłączona | Wyłączona | Włączona | Włączona            | Nieskonfigurowany |      |
|            |           |                |       |           |           |           |          |                     |                   |      |
|            |           |                |       |           |           |           |          |                     |                   |      |
| nfigurac ≡ |           |                |       |           |           |           |          |                     |                   |      |
| wa         |           |                |       |           |           |           |          |                     |                   |      |
|            |           |                |       |           |           |           |          |                     |                   |      |
|            |           |                |       |           |           |           |          |                     |                   |      |

| Pole                     | Opis                                                    |
|--------------------------|---------------------------------------------------------|
| Interfejs                | Interfejsy WAN                                          |
| Opis                     | Nazwa usługi WAN                                        |
| Тур                      | Typ połączenia                                          |
| VlanMuxId                | Pokazuje VLAN ID 802.1Q                                 |
| IGMP                     | Pokazuje stan IGMP (Internet Group Management Protocol) |
| MLD                      | Pokazuje stan MLD (Multicast Listener Discovery)        |
| NAT                      | Pokazuje stan NAT (Network Address Translation)         |
| Nienumerowane IP         | Funkcja umożliwiająca obsługę publicznej adresacji LAN. |
| Status                   | Pokazuje stan połączenia xDSL                           |
| Adres IPv4               | Adres IPv4 na interfejsie WAN                           |
| PPP Połączone/Rozłączone | Pokazuje stan połączenia PPP                            |

## 4.2 Statystyki

Ten ekran pokazuje statystyki LAN, WAN, ATM/PTM i xDSL.

UWAGA: Informacje są odświeżane automatycznie co 15 sekund. Wciśnij przycisk Odśwież, aby zrobić to manualnie.

### 4.2.1 Statystyki LAN

#### Ten ekran pokazuje statystyki ruchu IP dla interfejsów LAN

Statystyki -- LAN

| Informacje o urządzeniu |   |
|-------------------------|---|
| Podsumowanie            |   |
| WAN                     |   |
| Statystyki              |   |
| LAN                     |   |
| WAN                     |   |
| хТМ                     |   |
| xDSL                    | Ξ |
| Routing                 |   |
| ARP                     |   |
| DHCP                    |   |
| sesje NAT               |   |

| Interfejs | Odebrane |         |       |           |         | Wys     | alane |           |
|-----------|----------|---------|-------|-----------|---------|---------|-------|-----------|
|           | Bajty    | Pakiety | Błędy | Odrzucone | Bajty   | Pakiety | Błędy | Odrzucone |
| ETH1      | 633454   | 5626    | 0     | 0         | 4434916 | 6008    | 0     | 0         |
| ETH2      | 0        | 0       | 0     | 0         | 0       | 0       | 0     | 0         |
| ETH3      | 0        | 0       | 0     | 0         | 0       | 0       | 0     | 0         |
| ETH4      | 0        | 0       | 0     | 0         | 0       | 0       | 0     | 0         |
| wi0       | 0        | 0       | 0     | 0         | 0       | 0       | 0     | 0         |

Resetuj statystyki Odśwież

| Pole              |                                                | Opis                                                                                         |
|-------------------|------------------------------------------------|----------------------------------------------------------------------------------------------|
| Interfejs         |                                                | Nazwa interfejsu LAN                                                                         |
| Odebrane/Wysłane: | - Bajty<br>- Pakiety<br>- Błędy<br>- Odrzucone | Liczba bajtów<br>Liczba pakietów<br>Liczba pakietów z błędami<br>Liczba odrzuconych pakietów |

### 4.2.2 Statystyki WAN

Ten ekran pokazuje statystyki każdego interfejsu WAN.

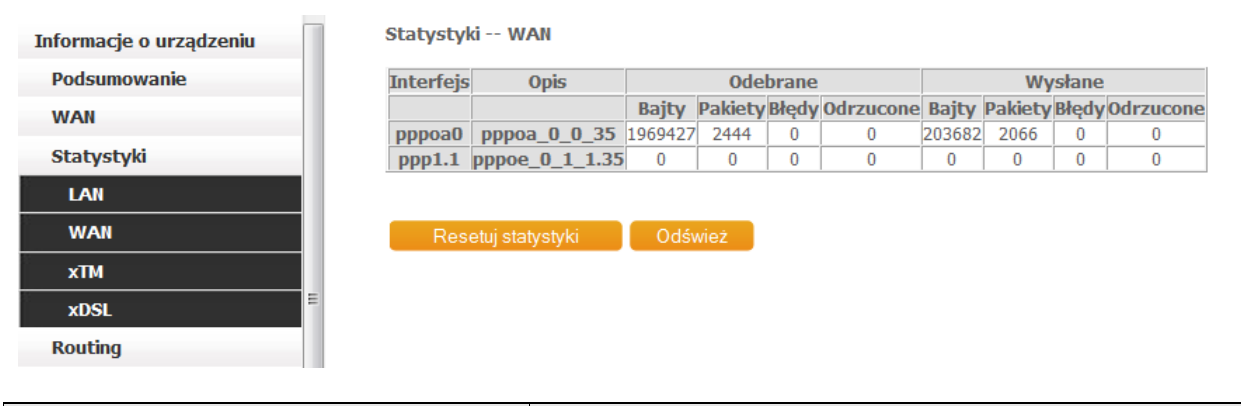

| Pole              |                                                | Opis                                                                                         |
|-------------------|------------------------------------------------|----------------------------------------------------------------------------------------------|
| Interfejs         |                                                | Interfejsy WAN                                                                               |
| Opis              |                                                | Nazwa usługi WAN                                                                             |
| Odebrane/Wysłane: | - Bajty<br>- Pakiety<br>- Błędy<br>- Odrzucone | Liczba bajtów<br>Liczba pakietów<br>Liczba pakietów z błędami<br>Liczba odrzuconych pakietów |

### 4.2.3 Statystyki xTM

Następujący rysunek pokazuje statystyki aktywnego trybu transferu (xTM).

| Informacje o urządzeniu |       |           |           |           |           | Statystyki           | xTM                  |                      |                      |           |                   |
|-------------------------|-------|-----------|-----------|-----------|-----------|----------------------|----------------------|----------------------|----------------------|-----------|-------------------|
| Podsumowanie            | Numer | Oktety    | Oktety    | Pakiety   | Pakiety   | Wejściowe<br>komórki | Wyjściowe<br>komórki | Wejściowe<br>komórki | Wyjściowe<br>komórki | Błędne    | Błędne<br>komórki |
| WAN                     | portu | wejściowe | wyjściowe | wejściowe | wyjściowe | OAM                  | OAM                  | ASM                  | ASM                  | wejściowe | wejściowe         |
| Statystyki              | 1     | 65217136  | 2697382   | 48385     | 25422     | 0                    | 0                    | 0                    | 0                    | 0         | 0                 |
| LAN                     |       |           |           |           |           |                      |                      |                      |                      |           |                   |
| WAN                     |       |           |           |           |           | Resetui stat         | tvstvki              |                      |                      |           |                   |
| xTM                     |       |           |           |           | _         | Odświe               | ż                    |                      |                      |           |                   |
| xDSL                    |       |           |           |           |           |                      |                      |                      |                      |           |                   |

Statystyki interfejsu ATM

| Pole                     | Opis                                          |
|--------------------------|-----------------------------------------------|
| Numer portu              | PORT ATM (0-3)                                |
| Oktety wejściowe         | Liczba oktetów odebranych przez interfejs     |
| Oktety wyjściowe         | Liczba oktetów wysłanych przez interfejs      |
| Pakiety wejściowe        | Liczba pakietów odebranych przez interfejs    |
| Pakiety wyjściowe        | Liczba pakietów wysłanych przez interfejs     |
| Wejściowe komórki OAM    | Liczba komórek OAM odebranych przez interfejs |
| Wyjściowe komórki OAM    | Liczba komórek OAM wysłanych przez interfejs  |
| Wejściowe komórki ASM    | Liczba komórek ASM odebranych przez interfejs |
| Wyjściowe komórki ASM    | Liczba komórek ASM wysłanych przez interfejs  |
| Błędne pakiety wyjściowe | Liczba błędnych pakietów wyjściowych          |
| Błędne pakiety wejściowe | Liczba błędnych pakietów wejściowych          |

### 4.2.4 Statystyki xDSL

Ten ekran pokazuje statystyki na interfejsie xDSL. Poniżej znajdują się przykłady dla ADSL i VDSL

Poniżej pokazany jest przykład dla ADSL

|                          | Tryb:                                        |                        | ADSL 2plus                |                         |                   |
|--------------------------|----------------------------------------------|------------------------|---------------------------|-------------------------|-------------------|
| WAN                      | Typ ruchu:                                   |                        | ATM                       | 1                       |                   |
|                          | Status:                                      |                        | Un                        | 1                       |                   |
| Statystyki               | Stan zasilania łacza:                        |                        | LO                        | 1                       |                   |
|                          |                                              |                        |                           | 1                       |                   |
| LAN                      |                                              | Downstream (Odbieranie | )<br>Upstream (Wysyłanie) |                         |                   |
| WAN                      | PhyR Status:                                 | Off                    | Off                       | 1                       |                   |
|                          | Kodowanie liniowe (Trellis):                 | On                     | On                        | 1                       |                   |
| хТМ                      | SNR stosunek sygnału do szumu (0.1 dB):      | 99                     | 93                        | 1                       |                   |
|                          | Tłumienie (0.1 dB):                          | 25                     | 31                        | ]                       |                   |
| xDSL                     | Moc wyjściowa (0.1 dBm):                     | 81                     | 121                       | ]                       |                   |
| Deuties                  | Osiągalna szybkość (Kbps):                   | 26944                  | 1287                      | 1                       |                   |
| Kouting                  |                                              |                        |                           |                         |                   |
| ARP                      |                                              | Path 0                 |                           | Path 1                  |                   |
|                          |                                              | Downstream (Odbieranie | )Upstream (Wysyłanie)     | Downstream (Odbieranie) | Upstream (Wysyłar |
| DHCP                     | Szybkość (Kbps):                             | 23221                  | 1190                      | 2240                    | 4544              |
|                          |                                              |                        |                           |                         |                   |
| sesje NAT                | MSGc (# of bytes in overhead channel message | :): 60                 | 11                        | 0                       | 0                 |
| 1.0.1                    | B (# of bytes in Mux Data Frame):            | 70                     | 142                       | 0                       | 0                 |
| aawansowana konfiguracja | M (# of Mux Data Frames in FEC Data Frame):  | 1                      | 1                         | 0                       | 0                 |
| ieć bezprzewodowa        | T (Mux Data Frames over sync bytes):         | 10                     | 1                         | 0                       | 0                 |
| iec bezpizewodowa        | R (# of check bytes in FEC Data Frame):      | 12                     | 14                        | 0                       | 0                 |
| iagnostyka               | S (ratio of FEC over PMD Data Frame length): | 0.0977                 | 3.8176                    | 0.0000                  | 0.0000            |
|                          | L (# of bits in PMD Data Frame):             | 6796                   | 329                       | 0                       | 0                 |
| arządzanie               | D (interleaver depth):                       | 288                    | 4                         | 0                       | 0                 |
|                          | Delay (msec):                                | 7                      | 4                         | 0                       | 0                 |
| ęzyk                     | INP (DMT symbol):                            | 2.00                   | 0.50                      | 0.00                    | 0.00              |
| intkowniki usor          |                                              |                        |                           |                         |                   |
| zytkownik: user          | Super ramki:                                 | 6427186                | 781634                    | 0                       | 0                 |
|                          | Błędne super ramki:                          | 9388                   | 0                         | 0                       | 0                 |
|                          | Słowa RS:                                    | 3365504                | 84835                     | 0                       | 0                 |
|                          | Możliwe do skorygowania błędy RS:            | 0                      | 0                         | 0                       | 0                 |
|                          | Niemożliwe do skorygowania błędy RS:         | 0                      | 0                         | 0                       | 0                 |
|                          |                                              |                        |                           |                         |                   |
|                          | Błędy HEC:                                   | 289                    | 0                         | 0                       | 0                 |
|                          | Błędy OCD:                                   | 0                      | 0                         | 0                       | 0                 |
|                          | Błędy LCD:                                   | 0                      | 0                         | 0                       | 0                 |
|                          | Wszystkie komórki:                           | 4503904                | 219897                    | 0                       | 0                 |
|                          | Komórki danych:                              | 12                     | 103                       | 0                       | 0                 |
|                          | Błędne bity:                                 | 0                      | 0                         | 0                       | 0                 |
|                          |                                              |                        |                           |                         |                   |
|                          | Wszystkie ES:                                | 21                     | 0                         |                         |                   |
|                          | Wszystkie SES:                               | 21                     | 0                         | 1                       |                   |
|                          | Wszystkie UAS:                               | 117                    | 96                        | 1                       |                   |

#### Poniżej pokazany jest przykład dla VDSL

| Podsumowanie            |                                                         |                         |                      |                         |                  |
|-------------------------|---------------------------------------------------------|-------------------------|----------------------|-------------------------|------------------|
|                         | Tryb:                                                   |                         | VD5L2                |                         |                  |
| VAN                     | Typ ruchu:                                              |                         | РТМ                  | 1                       |                  |
|                         | Status:                                                 |                         | Up                   | 1                       |                  |
| Statystyki              | Stan zasilania łacza:                                   |                         | LO                   | 1                       |                  |
|                         |                                                         |                         |                      | 1                       |                  |
| LAN                     |                                                         | Downstream (Odbieranie) | Upstream (Wysyłanie) |                         |                  |
| WAN                     | PhyR Status:                                            | Off                     | Off                  | 1                       |                  |
|                         | Kodowanie liniowe (Trellis):                            | On                      | On                   | 1                       |                  |
| xTM                     | SNR stosunek svanalu do szumu (0.1 dB):                 | 241                     | 79                   | 1                       |                  |
|                         | Tłumienie (0,1 dB):                                     | 40                      | 0                    | 1                       |                  |
| xDSL                    | Moc wyiściowa (0.1 dBm):                                | 144                     | -318                 | 1                       |                  |
|                         | Osiagalna szybkość (Kbps):                              | 151310                  | 5471                 | 1                       |                  |
| outing                  | osiguna sejonose (nops)                                 | 191910                  | 2172                 | 1                       |                  |
|                         |                                                         | Path 0                  |                      | Path 1                  | 1                |
| ARP                     |                                                         | Downstream (Odbieranie) | Unstream (Wysylanie) | Downstream (Odbieranie) | Unstream (Wysyla |
|                         | C-+++++++++(V++++)+                                     | orczo                   | caca                 | o                       | opscream (mysyn  |
| http                    | Szybkosc (Kbps):                                        | 03070                   | 5255                 | 0                       | U                |
| esie NAT                | D (# of hutes in Mus Data Cases).                       | 63                      | 444                  | 0                       | 0                |
| ,                       | b (# of bytes in Mux bata Frame):                       | 63                      | 4                    | 0                       | 0                |
| awansowana konfiguracja | T (# of Mux Data Frances in an KS codeword):            | 1                       | 1                    | 0                       | 0                |
|                         | T (# of Mux Data Frames in an OH sub-frame):            | 60                      | 55                   | 0                       | 0                |
| Sieć bezprzewodowa      | R (# of redundancy bytes in the RS codeword):           | 16                      | 16                   | 0                       | 0                |
|                         | S (# of data symbols over which the KS code word spans) | 0.0238                  | 0.6/59               | 0.0000                  | 0.0000           |
| Diagnostyka             | L (# of bits transmitted in each data symbol):          | 26928                   | 1515                 | 0                       | 0                |
|                         | D (interleaver depth):                                  | 1167                    | 95                   | 0                       | 0                |
| rządzanie               | I (interleaver block size in bytes):                    | 80                      | 64                   | 0                       | 0                |
| zyk                     | N (RS codeword size):                                   | 80                      | 128                  | 0                       | 0                |
| - 11                    | Delay (msec):                                           | 7                       | 8                    | 0                       | 0                |
| tkownik: user           | INP (DMT symbol):                                       | 2,50                    | 2.00                 | 0.00                    | 0.00             |
|                         |                                                         |                         |                      |                         |                  |
|                         | OH ramki:                                               | 6389487                 | 772746               | 0                       | 0                |
|                         | Błędne OH ramki                                         | 467                     | 0                    | 0                       | 0                |
|                         | Słowa RS:                                               | 1146692737              | 1823757              | 0                       | 0                |
|                         | Możliwe do skorygowania błędy RS:                       | 810                     | 0                    | 0                       | 0                |
|                         | Niemożliwe do skorygowania błędy RS:                    | 0                       | 0                    | 0                       | 0                |
|                         |                                                         |                         |                      |                         |                  |
|                         | Błędy HEC:                                              | 129                     | 0                    | 0                       | 0                |
|                         | Błędy OCD:                                              | 0                       | 0                    | 0                       | 0                |
|                         | Błędy LCD:                                              | 0                       | 0                    | 0                       | 0                |
|                         | Wszystkie komórki:                                      | 1127156546              | 0                    | 0                       | 0                |
|                         | Komórki danych:                                         | 58874                   | 0                    | 0                       | 0                |
|                         | Błędne bity:                                            | 0                       | 0                    | 0                       | 0                |
|                         |                                                         |                         |                      |                         |                  |
|                         | Wszystkie ES:                                           | 11                      | 0                    |                         |                  |
|                         | Wszystkie SES:                                          | 11                      | 0                    | 1                       |                  |
|                         | Wezyetkia IIAS:                                         | 73                      | 62                   | 1                       |                  |

Wciśnij przycisk Odśwież Statystyki aby odświeżyć dane.

| Pole                                      | Opis                                                          |
|-------------------------------------------|---------------------------------------------------------------|
| Tryb                                      | G.Dmt, G.lite, T1.413, ADSL2, ADSL2+,VDSL, VDSL2              |
| Typ ruchu                                 | Typ kanału Interleave lub Fast                                |
| Status                                    | Pokazuje stan połączenia DSL                                  |
| Stan zasilania łącza                      | Pokazuje stan zasilania łącza                                 |
| Kodowanie liniowe (Trellis)               | Trellis On/Off                                                |
| SNR stosunek sygnału do<br>szumu (0.1 dB) | Stosunek sygnału od szumu                                     |
| Osłabienie (0.1 dB)                       | Wyliczenie średniego tłumienie linii w kierunku do urządzenia |
| Moc wyjściowa<br>(0.1 dBm)                | Całkowita moc w kierunku od urządzenia                        |
| Osiągalna szybkość (Kbps)                 | Maksymalna szybkość                                           |
| Szybkość (Kbps)                           | Obecna szybkość                                               |

#### W trybie VDSL, aktywna jest następująca sekcja.

| Pole       | Opis                                               |
|------------|----------------------------------------------------|
| В          | Liczba bajtów w ramce danych MUX                   |
| М          | Liczba ramek danych MUX w słowie kodowym RS.       |
| Т          | Liczba ramek danych MUX w pod-ramce OH             |
| R          | Liczba bajtów redundantnych w słowie kodowym RS    |
| S          | Liczba symboli kodowych objętych słowem kodowym RS |
| L          | Liczba bitów przesyłanych w każdym symbolu danych  |
| D          | Głębokość przeplotu                                |
|            | Rozmiar bloku przeplotu w bajtach                  |
| Ν          | Rozmiar słowa kodowego RS                          |
| Opóźnienie | Opóźnienie w milisekundach (ms)                    |
| INP        | Symbol DMT                                         |

### W trybie ADSL2+, aktywna jest następująca sekcja.

| Pole       | Opis                                          |
|------------|-----------------------------------------------|
| MSGc       | Liczba bajtów w wiadomości nadmiarowej kanału |
| В          | Liczba bajtów w ramce danych MUX              |
| М          | Liczba ramek danych MUX w ramce danych FEC    |
| Т          | Ramki danych MUX nad bajtami synchronizacji   |
| R          | Liczba bajtów kontrolnych w ramce danych FEC  |
| S          | Stosunek długości ramek danych FEC do PMD     |
| L          | Liczba bitów ramki danych PMD                 |
| D          | Głębokość przeplotu                           |
| Opóźnienie | Opóźnienie w milisekundach (ms)               |
| INP        | Symbol DMT                                    |

### W trybie G.DMT, aktywna jest następująca sekcja

| Pole                                   | Opis                                          |  |  |  |
|----------------------------------------|-----------------------------------------------|--|--|--|
| К                                      | Liczba bajtów w ramce DMT                     |  |  |  |
| R                                      | Liczba bajtów kontrolnych w słowie kodowym RS |  |  |  |
| S                                      | Rozmiar słowa kodowego RS w ramce DMT         |  |  |  |
| D                                      | Głębokość przeplotu                           |  |  |  |
| Opóźnienie                             | Opóźnienie w milisekundach (ms)               |  |  |  |
| Ramki OH                               | Całkowita liczba ramek OH                     |  |  |  |
| Błędy ramek OH                         | Liczba ramek OH odebranych z błędami          |  |  |  |
| Słowa RS                               | Liczba błędów kodowych Reeda-Solomona         |  |  |  |
| Możliwe do skorygowania<br>błędy RS    | Liczba możliwych do skorygowania błędów RS    |  |  |  |
| Niemożliwe do skorygowania<br>błędy RS | Liczba niemożliwych do skorygowania błędów RS |  |  |  |

| Pole              | Opis                                                       |
|-------------------|------------------------------------------------------------|
| Błędy HEC         | Liczba błędów sumy kontrolnej błędu nagłówka               |
| Błędy OCD         | Liczba błędów liniowości poza komórkami                    |
| Błędy LCD         | Liczba błędów straty liniowości komórek                    |
| Wszystkie komórki | Liczba komórek ATM (komórki bezczynności oraz danych)      |
| Komórki danych    | Liczba komórek danych ATM                                  |
| Błędne bity       | Liczba błędnych bitów                                      |
| Wszystkie ES      | Liczba błędnych sekund (Errored Seconds)                   |
| Wszystkie SES     | Liczba poważnie błędnych sekund (Severely Errored Seconds) |
| Wszystkie UAS     | Liczba niedostępnych sekund (Unavailable Seconds)          |

#### TEST xDSL BER

Kliknij na **Test xDSL BER** w oknie statystyk xDSL, aby sprawdzić stopę błędów (Bit Error Rate). Okno typu popup pokaże się na ekranie o wyglądzie jak poniżej.

| Test BER dla ADSL - Start                                                                                                    |  |  |  |  |
|----------------------------------------------------------------------------------------------------|--|--|--|--|
| Za pomocą testu BER dla ADSL można określić<br>jakość połączenia ADSL. Test polega na<br>wysyłaniu ramek o określonej zawartości i<br>porównanie zawartości otrzymanych ramek ze<br>wzorcem w celu wykrycia błędów. |  |  |  |  |
| Wybierz czas trwania testu poniżej i kliknij<br>"Początek".                                                                                                    |  |  |  |  |
| Czas trwania testu (sekundy):                                                                                                    |  |  |  |  |
| Początek Zamknij                                                                                                    |  |  |  |  |

Kliknij Początek aby rozpocząć lub kliknij Zamknij, aby anulować test.

Po zakończeniu testu, okno wyglądać będzie przykładowo tak:

#### Test BER dla ADSL - Wynik

Test BER dla xDSL zakończony powodzeniem.

| Czas trwania testu<br>(sekund): | 20                   |
|---------------------------------|----------------------|
| Suma Przesłanych<br>bitów:      | 0x000000014DCA380    |
| Suma błędnych<br>bitów:         | 0x000000000000000000 |
| Współczynnik<br>błędów:         | 0.00e+00             |

Zamknij

#### **xDSL TONE GRAPH**

Kliknij na Rysunek w oknie statystyk xDSL, aby zobaczyć statystyki DSL rozkładu bitów na ton w trybie graficznym. Okno typu pop-up pokaże się na ekranie o wyglądzie jak poniżej.

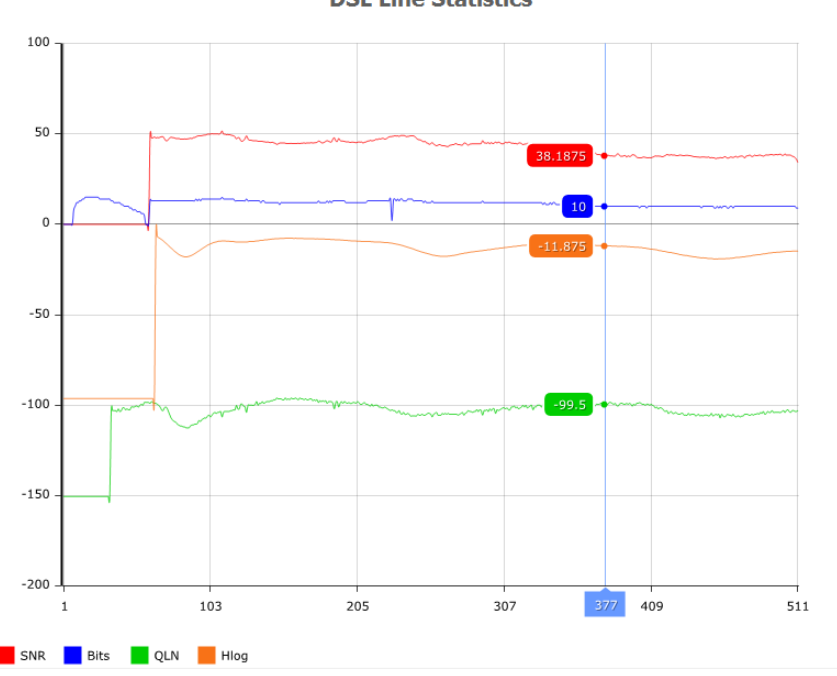

**DSL Line Statistics** 

#### Routing 4.3

Wybierz menu Routing, aby wyświetlić trasy IP odnalezione przez router.

| Informacje o urządzeniu | Informacje o    | urządzeniu -   | Routing            |          |            |         |
|-------------------------|-----------------|----------------|--------------------|----------|------------|---------|
| Podsumowanie            | Flagi: U-podnie | siona, !-odrzu | icona, G-brama, H- | host, R- | przywrócor | na      |
| WAN                     | D-dynamiczna (  | przekierowan   | a), M-zmodyfikowa  | ana (prz | ekierowana | 1)      |
| Statystyki              | Adres docelo    | owy Brama      | Maska podsieci     | Flaga    | Metryka    | Usługa  |
| Routing                 | 83.1.4.61       | 0.0.0.0        | 255.255.255.255    | UH       | 0          | pppoa_0 |
| ARP                     | 10.0.0.0        | 0.0.0.0        | 255.255.255.0      | U        | 0          |         |
| DHCP                    | 0.0.0.0         | 0.0.0.0        | 0.0.0.0            | U        | 0          | pppoa_0 |
| sesje NAT               | 1               | I              | 1                  | 1        | 1          |         |

.

| Pole           | Opis                                                                                                    |  |  |  |
|----------------|----------------------------------------------------------------------------------------------------|--|--|--|
| Adres docelowy | Docelowa podsieć lub host                                                                                                    |  |  |  |
| Brama          | Adres IP następnego punktu sieci                                                                                                    |  |  |  |
| Maska podsieci | Maska podsieci docelowej                                                                                                    |  |  |  |
| Flaga          | U: Trasa aktywna<br>I: Trasa odrzucona<br>G: Użyj bramy<br>H: Cel jest hostem<br>R: Odtwórz trasę na potrzeby routingu dynamicznego<br>D: Zainstalowana automatyczne przez demona<br>M: Zmodyfikowana od trasy demona routingu |  |  |  |

Interfejs

br0

pppoa\_0\_0\_35 pppoa0

pppoa\_0\_0\_35 pppoa0

| Pole      | Opis                                                                                                    |
|-----------|----------------------------------------------------------------------------------------------------|
| Metryka   | Odległość do celu zazwyczaj mierzona w 'skokach'. Nie jest używana przez<br>nowsze jądra, ale może być używana przez demony routingu. |
| Usługa    | Pokazuje nazwę połączenia WAN                                                                                                    |
| Interfejs | Pokazuje interfejs połączenia                                                                                                    |

## 4.4 ARP

Wybierz ARP, aby pokazać ustawienia ARP.

| Informacje o urządzeniu | Informacje o urządzeniu - ARP       |           |                   |     |  |  |  |
|-------------------------|-------------------------------------|-----------|-------------------|-----|--|--|--|
| Podsumowanie            | Adres IP Flagi MAC adres Urzadzenie |           |                   |     |  |  |  |
| /AN                     | 10.0.0.64                           | Kompletny | 28:d2:44:c5:9f:e9 | br0 |  |  |  |
| itystyki                | 100000                              | nompreeny | Londer mobilities | 510 |  |  |  |
|                         |                                     |           |                   |     |  |  |  |
|                         |                                     |           |                   |     |  |  |  |
|                         |                                     |           |                   |     |  |  |  |
| e NAT                   |                                     |           |                   |     |  |  |  |

| Pole       | Opis                                        |
|------------|---------------------------------------------|
| Adres IP   | Adres IP komputera                          |
| Flagi      | Kompletny, niekompletny, stały, publikowany |
| MAC adres  | Adres MAC komputera                         |
| Urządzenie | Interfejs połączenia                        |

## 4.5 DHCP

Wybierz DHCP, aby wyświetlić adresy przyznane przez serwer DHCP

| Informacje o urządzeniu | Informacje o urządzeniu - dzierżawa DHCP |                                          |           |                          |  |  |  |
|-------------------------|------------------------------------------|------------------------------------------|-----------|--------------------------|--|--|--|
| Podsumowanie            | Nazwa hosta                              | Nazwa hosta Adres MAC Adres IP Wygasa za |           |                          |  |  |  |
| WAN                     | TP0000PC00360W                           | 28:d2:44:c5:9f:e9                        | 10.0.0.64 | 23 godz. 51 min. 43 sek. |  |  |  |
| Statystyki              |                                          |                                          |           | 5                        |  |  |  |
| Routing                 |                                          |                                          |           | Odświ                    |  |  |  |
| ARP                     |                                          |                                          |           |                          |  |  |  |
| DHCP                    |                                          |                                          |           |                          |  |  |  |
| DHCPv4                  |                                          |                                          |           |                          |  |  |  |
| sesje NAT               | =                                        |                                          |           |                          |  |  |  |

| Pole        | Opis                                                                                        |
|-------------|---------------------------------------------------------------------------------------------|
| Nazwa hosta | Pokazuje nazwę sieciową urządzenia                                                          |
| Adres MAC   | Pokazuje adres MAC urządzenia                                                               |
| Adres IP    | Pokazuje adres IP urządzenia                                                                |
| Wygasa za   | Pokazuje ile czasu pozostało do zakończenia okresu, na jaki został<br>przydzielony adres IP |

## 4.6 Sesje NAT

NAT to technika przesyłania ruchu sieciowego poprzez router, która wiąże się ze zmianą źródłowych lub docelowych adresów IP, zwykle również numerów portów TCP/UDP pakietów IP podczas ich przepływu. Korzystanie z NAT ma na celu umożliwienie dostępu wielu hostom w sieci prywatnej LAN do Internetu przy wykorzystaniu pojedynczego publicznego adresu IP

Poszczególne wiersze w tabeli zawierają adresy IP i numery portów dla powiązanych sesji

| dzeniu                                                                          |             |               | sesje NAT (    | IPv4)         |          |             |
|---------------------------------------------------------------------------------|-------------|---------------|----------------|---------------|----------|-------------|
| Po naciśnięciu przycisku "Pokaż wszystko" zostaną pokazane wszystkie sesje NAT. |             |               |                |               |          |             |
|                                                                                 | IP Źródłowy | Port Źródłowy | IP docelowy    | Port docelowy | Protokół | Limit czasu |
|                                                                                 | 10.0.0.64   | 56288         | 194.204.152.34 | 53            | udp      | 1           |
|                                                                                 | 10.0.0.64   | 52602         | 194.204.152.34 | 53            | udp      | 1           |
|                                                                                 | 10.0.0.64   | 65004         | 194.204.152.34 | 53            | udp      | 1           |
|                                                                                 |             | -<br>-        |                |               | -        | -           |
|                                                                                 |             |               | Pokaż wszy     | stko          |          |             |

| Pole          | Opis                    |
|---------------|-------------------------|
| IP Źródłowy   | Źródłowy adres IPv4     |
| Port Źródłowy | Źródłowy port           |
| IP docelowy   | Docelowy adres IPv4     |
| Port docelowy | Docelowy port           |
| Protokół      | Protokół                |
| Limit czasu   | Limit czasu w sekundach |

# Rozdział 5 Zaawansowana konfiguracja

#### 5.1 WAN

Ten ekran pozwala na konfigurację interfejsów WAN

| Informacje o urządzeniu          | Ustawienia usług WAN |                                                                                       |         |              |              |             |           |                   |           |            |             |
|----------------------------------|----------------------|---------------------------------------------------------------------------------------|---------|--------------|--------------|-------------|-----------|-------------------|-----------|------------|-------------|
| Zaawansowana konfigurac          |                      | Wybierz Dodaj, Usuń lub Edytuj, aby skonfigurować usługę WAN na wybranym interfejsie. |         |              |              |             |           |                   |           |            |             |
| WAN                              | UWAGA                | : po wyłączeniu                                                                       | lub włą | czeniu zapoi | ry sieciowej | wszystkie a | aktywne p | ołączenia zostana | zerwane i | zestawione | e ponownie. |
| LAN                              |                      |                                                                                       |         |              |              |             |           |                   |           |            | ррр         |
| NAT                              | Interfejs            | Opis                                                                                  | Тур     | Vlan8021p    | VlanMuxId    | Igmp        | NAT       | IP                | IPv6      | Mld        | Połączone   |
| Bezpieczeństwo                   |                      |                                                                                       |         |              |              |             |           |                   |           |            | когассоп    |
| Kontrola rodzicielska            | pppoa0               | pppoa_0_0_35                                                                          | PPPoA   | N/A          | N/A          | Wyłączona   | Włączona  | Włączona          | Wyłączona | Wyłączona  | Wyłączona   |
| DNS                              | ppp1.1               | pppoe_0_1_1.35                                                                        | PPPoE   | 2            | 35           | Wyłączona   | Włączona  | Włączona          | Wyłączona | Wyłączona  | Wyłączona   |
| DNS Proxy/Relay 🛛 🗧              |                      |                                                                                       |         |              |              |             |           |                   |           |            |             |
| Serwer wydruku                   |                      |                                                                                       |         |              |              |             |           |                   |           |            |             |
| Dense de sus sus statue Electron |                      |                                                                                       |         |              |              |             |           |                   |           |            |             |

Sieć bezprzewodowa

| Pole                 | Opis                                                        |
|----------------------|-------------------------------------------------------------|
| Interfejs            | Nazwa interfejsu WAN                                        |
| Opis                 | Nazwa połączenia WAN                                        |
| Тур                  | Typ połączenia                                              |
| Vlan8021p            | VLAN ID użyte do tagowania VLAN (IEEE 802.1Q)               |
| VlanMuxId            | Pokazuje VLAN ID 802.1Q                                     |
| IGMP                 | Pokazuje stan IGMP (Internet Group Management Protocol)     |
| NAT                  | Pokazuje stan NAT (Network Address Translation)             |
| Nienumerowane IP     | Funkcja umożliwiająca obsługę publicznej adresacji LAN.     |
| IPv6                 | Pokazuje, czy adresacja IPv6 jest aktywowana na interfejsie |
| MLD                  | Pokazuje stan MLD (Multicast Listener Discovery)            |
| PPP                  | Pokazuje stan połączenia PPP                                |
| Połączone/Rozłączone |                                                             |
| Edytuj               | Wybierz interfejs do edycji                                 |

#### Kliknij przycisk Edytuj, aby rekonfigurować połączenie.

| •                       |                                                                                                    |
|-------------------------|----------------------------------------------------------------------------------------------------|
| Informacje o urządzeniu | PPP Ustawienie NAT (konta użytkownika)                                                                                     |
| Zaawansowana konfigurac | NAT pozwala na podzielenie adresu IP WAN dla wielu komputerów w sieci lokalnej (LAN).                                      |
| WAN                     |                                                                                                    |
| LAN                     | Nazwa usługi PPPoE:                                                                                                    |
| NAT                     | Włącz Fullcone NAT                                                                                                    |
| Bezpieczeństwo          |                                                                                                    |
| Kontrola rodzicielska   | Włacz NAT                                                                                                    |
| DNS                     | Stan zapory sieciowei: Wyłaczona                                                                                           |
| DNS Proxy/Relay 🗧       | Uwaga: Przed przystąpieniem do konfiguracji "Ping of Death" i "SYN Flood", CPE należy "włączyć" zapory sieciowej pierwszy. |
| Serwer wydruku          | Povrót Następny                                                                                                    |
| Przechowywanie plików   |                                                                                                    |
| Sieć bezprzewodowa      |                                                                                                    |

ppp Połączone / Rozłączone

Wyłączona

Wyłączona

Edytuj

#### WŁĄCZ FULLCONE NAT

Opcja jest dostępna, jeśli włączona jest usługa NAT. Znana jako one-to-one NAT, wszystkie żądania z tego samego wewnętrznego adresu IP i portu są mapowane na taki sam zewnętrzny adres IP i port. Zewnętrzny host może wysyłać pakiety do wewnętrznego hosta przez wysyłanie pakietów na zmapowany zewnętrzny adres.

#### WŁĄCZ NAT

Jeśli LAN został skonfigurowany z wykorzystaniem prywatnego adresu IP, użytkownik powinien zaznaczyć to pole wyboru. Po ponownym uruchomieniu modemu w menu Zaawansowana konfiguracja pojawi się podmenu NAT. Jeśli prywatny adres IP nie został wykorzystany po stronie LAN (tzn. strona LAN wykorzystuje publiczny adres IP) to pole wyboru powinno pozostać niezaznaczone aby zwolnić zasoby systemowe i poprawić wydajność urządzenia.

WŁĄCZ OCHRONA SYN flood – zaznacz to pole, aby włączyć ochronę przed atakami typu SYN flood.

WŁĄCZ OCHRONA Ping of Death- zaznacz to pole, aby włączyć ochronę przed atakami typu Ping of Death.

Aby kontynuować kliknij przycisk Następny lub przycisk Powrót aby powrócić do poprzedniego ekranu.

Ekran Konfiguracji WAN – Podsumowanie pokazuje szczegóły usługi WAN, którą właśnie skonfigurowano. Sprawdź wszystkie ustawienia a następnie kliknij przycisk **Zapisz/Zastosuj** jeśli są poprawne albo **Powrót** jeśli chcesz je poprawić.

| ^                    | Konfiguração WAN - Dodcumo          | wanio           |                                                                                |
|----------------------|-------------------------------------|-----------------|--------------------------------------------------------------------------------|
| macje o urządzeniu   | Konnguracja wAN - Pousuno           | Wallie          |                                                                                |
| nsowana konfigurac   | Upewnij się, że poniższe ustawie    | nia są zgodne z | z ustawieniami podanymi przez usługodawcę internetowego.                       |
|                      |                                     |                 |                                                                                |
|                      | Typ połączenia:                     | PPPoA           |                                                                                |
|                      | NAT:                                | Włączona        |                                                                                |
| <b>A</b> I           | Full Cone NAT:                      | Wyłączona       |                                                                                |
| zpieczeństwo         | Zanora sieciowa:                    | Wyłaczona       | -                                                                              |
| ntrola rodzicielska  |                                     | wyrączona       | -                                                                              |
| s                    | włącz Ochrona SYN Flood:            | włączona        | -                                                                              |
|                      | Włącz Ochrona Ping of Death         | 1: Włączona     |                                                                                |
| s Proxy/Relay        |                                     |                 |                                                                                |
| erwer wydruku        | Kliknij przycisk "Zastosuj / Zapisz | ' aby aktywowa  | ać ustawienia tego interfejsu. Kliknij przycisk "Powrót" aby dokonać poprawek. |
| rzechowywanie plików |                                     |                 | Powrót Zastosuj / Zapisz                                                       |
| ć bezprzewodowa      |                                     |                 |                                                                                |

Po kliknięciu przycisku **Zastosuj / Zapisz** usługa zostanie zmodyfikowana. Aby ją aktywować musisz uruchomić ponownie router. Przejdź do Zarządzanie → Ponowne uruchomienie i kliknij przycisk **Uruchom ponownie**.

## 5.2 LAN

Skonfiguruj interfejs LAN, a następnie wciśnij Zastosuj/Zapisz.

| Informacje o urządzeniu                                                                | ▲<br>Ustawienia sieci lokalnej (LAN)                                                                                                    |  |  |  |
|----------------------------------------------------------------------------------------|----------------------------------------------------------------------------------------------------|--|--|--|
| Zaawansowana konfigurac                                                                | Skonfiguruj adres IP routera szerokopasmowego i maskę podsieci dla interfejsu LAN.                                                                                                    |  |  |  |
| VAN<br>LAN<br>NAT<br>Bezpieczeństwo<br>Kontrola rodzicielska<br>DNS<br>DNS Proxy/Relay | Skolinguruj dures ip routera szerokopasmowego rimaskę pousieci ula internejsu Law.         Adres IP:         Maska podsieci:         252525250         Stan zapory sieciowej:         Wyłącz serwer DHCP         Wającz serwer DHCP         Początkowy adres IP:         100.024         Końcowy adres IP:         100.024         Wającz serwer DHCP         Początkowy cares IP:         100.024         Wającz serwer DHCP         Początkowy cares IP:         100.024         Końcowy adres IP:         100.024         Początkowy ChUCP Relay |  |  |  |
| Serwer wydruku                                                                         | DHCP Server IP Address:                                                                                                    |  |  |  |
| Przechowywanie plików                                                                  | Lista dzierżawy statycznego IP (maksymalnie 32 pozycje mogą zostać skonfigurowane)                                                                                                    |  |  |  |
| Sieć bezprzewodowa                                                                     | Adres MAC: Adres IP: Usuń                                                                                                    |  |  |  |
| Diagnostyka                                                                            | Dodaj wpisy 🔰 Usuń wpisy                                                                                                    |  |  |  |
| Zarządzanie                                                                            |                                                                                                    |  |  |  |
| Język                                                                                  | Zastosui / Zanisz                                                                                                    |  |  |  |
| użytkownik: user                                                                       |                                                                                                    |  |  |  |

Sprawdź opis poszczególnych pól poniżej.

Adres IP: Wpisz adres IP interfejsu LAN.

UWAGA: Zmiana adresu IP interfejsu LAN spowoduje utratę połączenia z routerem. Odśwież połączenie sieciowe w celu pobrania nowej konfiguracji i zaloguj się ponownie używając ustawionego adresu IP routera.

Maska podsieci: Wpisz maskę podsieci portu LAN.

- Włącz serwer DHCP: Aby włączyć serwer DHCP, zaznacz przełącznik 🖲 . Wpisz początkowy, końcowy adres IP i czas dzierżawy adresu w godzinach. Te ustawienia konfigurują router do automatycznego przydzielania adresów IP, domyślnej bramy, serwera DNS komputerom Twojej sieci LAN.
- Włącz serwer DHCP Relay: Uruchom przełącznikiem eraz wpisz adres IP serwera DHCP. To pozwala routerowi na przekazywanie pakietów DHCP zdalnemu serwerowi DHCP. Zdalny serwer DHCP przypisze adres IP. <u>Ta opcja jest ukryta, jeśli NAT jest aktywny lub gdy router jest skonfigurowany tylko z jednym PVC.</u>

Lista dzierżawy statycznego IP: Maksymalnie 32 pozycje mogą być skonfigurowane.

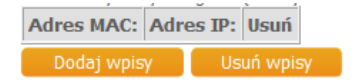

Aby dodać wpis, wpisz adres MAC i statyczny adres IP, a następnie kliknij Zastosuj/Zapisz.

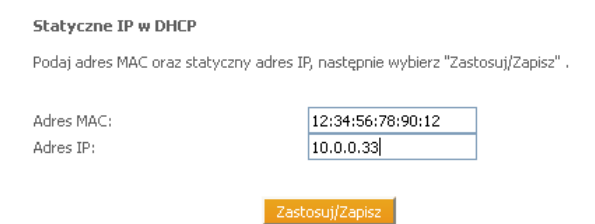

Aby usunąć pozycję, wybierz odpowiednie pole w kolumnie Usuń i kliknij Usuń wpisy.

| Adres MAC:        | Adres IP: | Usuń |
|-------------------|-----------|------|
| 12:34:56:78:90:12 | 10.0.0.33 |      |
| Dodaj wpisy       | Usuń wp   | oisy |

## 5.3 NAT

UWAGA: Aby wyświetlić tę opcję, NAT musi być aktywny dla co najmniej jednego PVC. NAT nie jest dostępny w trybie mostkowym.

### 5.3.1 Serwery wirtualne

Serwery wirtualne pozwalają na kierowanie całego ruchu przychodzącego ze strony WAN (identyfikowane przez protokół lub port zewnętrzny) do portu wewnętrznego po stronie LAN. Port wewnętrzny może się różnić od zewnętrznego, ale tylko wtedy, gdy port zewnętrzny musi być przekonwertowany na inny port po stronie LAN. Maksymalnie 32 pozycje mogą być skonfigurowane

| Informacje o urządzeniu | NAT - ustaw                                                                                                    | ienia wirtualnych se   | rwerów       |          |                        |                |          |           |      |
|-------------------------|----------------------------------------------------------------------------------------------------|------------------------|--------------|----------|------------------------|----------------|----------|-----------|------|
| Zaawansowana konfigurac | Serwer wirtualny pozwala skierować ruch przychodzący od strony WAN (rozpoznany przez protokół i port zewnętrzny) do wewnętrznego serwera z    |                        |              |          |                        |                |          |           |      |
| WAN                     | prywatnym adresem IP po stronie sieci LAN. Wewnętrzny port jest wymagany tylko wtedy, gdy zewnętrzny port musi zostać zmieniony na inny numer |                        |              |          |                        |                |          |           |      |
| LAN                     | porta azyvan                                                                                                    | ego przez serwer po se |              |          | jų zostae skoningaroma | ie oz pozycje. |          |           |      |
| NAT                     | Dodaj Usuń                                                                                                    |                        |              |          |                        |                |          |           |      |
| Serwery wirtualne       | Nazwa                                                                                                    | Początkowy port        | Końcowy port | Protokół | Początkowy port        | Końcowy port   | Adres IP | Interfejs | Usuń |
| Wyzwalanie portów       | serwera                                                                                                    | zewnętrzny             | zewnętrzny   |          | wewnętrzny             | wewnętrzny     | serwera  | WAN       |      |
| Host DMZ                |                                                                                                    |                        |              |          |                        |                |          |           |      |
| Bezpieczeństwo          |                                                                                                    |                        |              |          |                        |                |          |           |      |
| Kontrola rodzicielska   |                                                                                                    |                        |              |          |                        |                |          |           |      |
| DNS                     |                                                                                                    |                        |              |          |                        |                |          |           |      |

Aby dodać Serwer Wirtualny, wybierz Dodaj. Wyświetli się następujące okno.

| NAT - wirtualne serwery                                                                                                    |
|----------------------------------------------------------------------------------------------------|
| Wybierz nazwę usługi, wpisz adres IP serwera i kliknij przycisk "Zastosuj / Zapisz" aby przekazać pakiety IP dla tej usługi określonemu serwerowi.<br>UWAGA: "Końcowy port wewnętrzny" nie może zostać zmodyfikowany bezpośrednio. Zwykle jego wartość jest taka sama jak wartość<br>"Końcowego portu zewnętrznego". Jeśli jednak zmodyfikujesz "Początkowy port wewnętrzny", wówczas "Końcowy port wewnętrzny"<br>będzie miał taką samą wartość jak "Początkowy port wewnętrzny".<br>Pozostała liczba pozycji, które mogą zostać skonfigurowane:32 |
| Wybierz wszystkie interfejsy                                                                                                    |
| O Wybierz jeden interfejs                                                                                                    |
| Użyj interfejsu pppoa_0_0_35/pppoa0 v                                                                                                    |
| Nazwa usługi:                                                                                                    |
| Wybierz usługę: Vybierz usługę -                                                                                                    |
| Wybierz niestandardową usługę:                                                                                                    |
| Adres IP serwera: 10.0.0.                                                                                                    |
| Początkowy port zewnętrzny Końcowy port zewnętrzny Protokół Początkowy port wewnętrzny Końcowy port wewnętrzny                                                                                                    |
| TCP •                                                                                                    |
| TCP •                                                                                                    |
| TCP 🗸                                                                                                    |
| ТСР 🗸                                                                                                    |

W tabelce poniżej znajdziesz opisy poszczególnych pól.

| Pole                                                          | Opis                                                                                                    |
|---------------------------------------------------------------|----------------------------------------------------------------------------------------------------|
| Użyj interfejsu                                               | Wybierz interfejs WAN z listy.                                                                                                    |
| Wybierz usługę<br><b>lub</b><br>Wybierz niestandardową usługę | Wybierz usługę z listy<br><b>lub</b><br>Wpisz własną nazwę usługi                                                                                          |
| Adres IP serwera                                              | Wpisz adres IP serwera.                                                                                                    |
| Początkowy port zewnętrzny                                    | Wpisz początkowy port zewnętrzny (jeśli wybierzesz standardową usługę zakres jest wybierany automatycznie).                                                |
| Końcowy port zewnętrzny                                       | Wpisz końcowy port zewnętrzny (jeśli wybierzesz standardową usługę zakres jest wybierany automatycznie).                                                   |
| Protokół                                                      | TCP, TCP/UDP lub UDP.                                                                                                    |
| Początkowy port wewnętrzny                                    | Wpisz początkowy port wewnętrzny (gdy wpiszesz nazwę usługi<br>niestandardowej). Gdy wybierzesz usługę z listy zakres jest konfigurowany<br>automatycznie. |
| Końcowy port wewnętrzny                                       | Wpisz końcowy port wewnętrzny (gdy wpiszesz nazwę usługi<br>niestandardowej). Gdy wybierzesz usługę z listy zakres jest konfigurowany<br>automatycznie.    |

### 5.3.2 Wyzwalanie portów

Niektóre aplikacje wymagają otwarcia określonych portów w zaporze sieciowej routera dla uzyskania zdalnego dostępu. Wyzwalanie portów dynamicznie otwiera porty w zaporze, gdy aplikacja w sieci LAN zainicjuje połączenie TCP / UDP. Przy użyciu Wyzwalania portów router umożliwia zdalnej usłudze z sieci WAN ustanowienie nowych połączeń z powrotem do aplikacji po stronie sieci LAN za pomocą otwartych portów. Maksymalnie 32 wpisy mogą zostać skonfigurowane.

#### NAT - ustawienia wyzwalania portów Informacje o urządzeniu Niektóre aplikacje wymagają otwarcia określonych portów w zaporze sieciowej routera dla uzyskania zdalnego dostępu. Trigger Port dynamicznie otwiera porty w zaporze, gdy aplikacja w sieci LAN zainicjuje połączenie TCP / UDP przy użyciu "Triggering ports". Router umożliwia zdalnej usłudze z sieci WAN ustanowienie nowych połączeń z powrotem do aplikacji po stronie sieci LAN za pomocą "Otwartych portów". Maksymalnie 32 wpisy mogą Zaawansowana konfigurad WAN LAN zostać skonfigurowane. NAT Serwery wirtualne **Otwarte** Triager nie portó Nazwa aplikacji Zakres portów Interfejs WAN Usuń Zakres portów Host DMZ Protokół Protokół Początek Koniec Początek Koniec Bezpieczeństwo Kontrola rodzicielska

Aby dodać nową pozycję wybierz Dodaj. Pojawi się następujące okno.

#### NAT - ustawienia wyzwalania portow

Niektore aplikacje wymagają otwarcia określonych portow w zaporze sieciowej routera dla uzyskania zdalnego dostępu. Trigger Port dynamicznie otwiera porty w zaporze, gdy aplikacja w sieci LAN zainicjuje połączenie TCP / UDP przy użyciu "Triggering ports". Router umożliwia zdalnej usłudze z sieci WAN ustanowienie nowych połączeń z powrotem do aplikacji po stronie sieci LAN za pomocą "Otwartych portow". Maksymalnie 32 wpisy mogą zostać skonfigurowane.

Porty (20, 21, 22, 23, 69, 80, 161, 443, 30005) są wykorzystywane przez ISP. Pozostała liczba wpisów, które mogą zostać skonfigurowane: 32

Użyj interfejsu: pppoa\_0\_0\_35/pppoa0 • Wybierz usługę:

- Select an application: Select One
- Usługa niestandardowa application:

| Początkowy Trigger port Końcowy Trigger po | t Trigger Protokół Początkowy otwarty port Końcowy otwarty port | Otwarty protokół |
|--------------------------------------------|-----------------------------------------------------------------|------------------|
|                                            | TCP -                                                           | TCP 👻            |
|                                            | TCP -                                                           | TCP 👻            |
|                                            | TCP •                                                           | TCP 👻            |
|                                            | TCP -                                                           | TCP 👻            |
|                                            | TCP -                                                           | TCP 👻            |
|                                            | TCP -                                                           | TCP -            |
|                                            | TCP 🔻                                                           | TCP -            |

#### W tabeli poniżej znajdziesz opisy poszczególnych pól.

| Pole                                           | Opis                                                                                                    |
|------------------------------------------------|----------------------------------------------------------------------------------------------------|
| Ubierz interfejsu                              | Wybierz interfejs WAN z listy                                                                                                    |
| Wybierz usługę<br>Lub<br>Usługa niestandardowa | Wybierz usługę z listy<br>Lub<br>Wpisz swoją nazwę usługi                                                                                                  |
| Początkowy Trigger port                        | Wpisz początkowy wyzwalający port (jeśli wybierzesz standardową usługę zakres jest wybierany automatycznie).                                               |
| Końcowy Trigger port                           | Wpisz końcowy wyzwalający port (jeśli wybierzesz standardową usługę zakres jest wybierany automatycznie).                                                  |
| Trigger Protokół                               | TCP, TCP/UDP lub UDP.                                                                                                    |
| Początkowy otwarty port                        | Wpisz początkowy port wyzwalania (gdy wpiszesz nazwę usługi<br>niestandardowej). Gdy wybierzesz usługę z listy zakres jest konfigurowany<br>automatycznie. |
| Końcowy otwarty port                           | Wpisz końcowy port wyzwalania (gdy wpiszesz nazwę usługi<br>niestandardowej). Gdy wybierzesz usługę z listy zakres jest konfigurowany<br>automatycznie.    |
| Otwarty protokół                               | TCP, TCP/UDP lub UDP.                                                                                                    |

### 5.3.3 Host DMZ

Router przekaże pakiety IP z sieci WAN, które nie należą do żadnej z aplikacji skonfigurowanej w tabeli serwerów wirtualnych do komputera hosta DMZ.

| Informacie o urzadzeniu | NAT - Host DMZ                                                                                                    |
|-------------------------|----------------------------------------------------------------------------------------------------|
| Zaawansowana konfigurac | Router przekaże pakiety IP z sieci WAN, które nie należą do żadnej z aplikacji skonfigurowanych w tabeli serwerów wirtualnych do komputera hosta |
| WAN                     | DMZ.                                                                                                    |
| LAN                     | Wpisz adres IP komputera i kliknij przycisk "Zastosuj", aby włączyć hosta DMZ.                                                                   |
| NAT                     | Wyczyść pole Adres IP i kliknij przycisk "Zastosuj", aby wyłączyć hosta DMZ.                                                                     |
| Serwery wirtualne       |                                                                                                    |
| Wyzwalanie portów       | Adres IP Hosta DMZ:                                                                                                    |
| Host DMZ                | Zastosuj / Zapisz                                                                                                    |
| Bezpieczeństwo          |                                                                                                    |
| Kontrola rodzicielska   |                                                                                                    |

Aby aktywować Host DMZ wpisz adres IP hosta i wciśnij Zastosuj/Zapisz. Aby dezaktywować Host DMZ, wyczyść adres IP i wciśnij Zastosuj/Zapisz.

## 5.4 Bezpieczeństwo

UWAGA: Aby wyświetlić tą funkcję, musisz mieć aktywną zaporę sieciową w menu WAN w Zaawansowanej konfiguracji. Dokładny opis z przykładami znajdziesz w Załącznik A – Zapora sieciowa.

### 5.4.1 Filtrowanie adresów IPv4

Ten ekran definiuje reguły, które limitują ruch IPv4 (wychodzący/przychodzący). Może być stworzone wiele reguł, które dotyczą co najmniej jednego warunku. Aby dany pakiet przeszedł filtrowanie, nie może zostać odrzucony przez żaden z filtrów.

### PRZYCHODZĄCY I WYCHODZĄCY FILTR IP

Domyślnie, cały ruch IPv4 wychodzący jest dozwolony, zaś cały ruch przychodzący jest blokowany. Wybierz kartę Filtrowanie adresów IP.

| Informacje o urządzeniu   |  | Ustawienia profilu filtrowania adresów IP (Stan zapory sieciowej: 🗌 Włączona 🖲 Wyłączona) |                                        |              |              |                         |              |              |                     |                    |                     |        |             |                   |   |          |  |  |  |  |       |  |
|---------------------------|--|-------------------------------------------------------------------------------------------|----------------------------------------|--------------|--------------|-------------------------|--------------|--------------|---------------------|--------------------|---------------------|--------|-------------|-------------------|---|----------|--|--|--|--|-------|--|
| Zaawansowana konfiguracja |  |                                                                                           | Wybierz profil filtrowania adresów IP. |              |              |                         |              |              |                     |                    |                     |        |             |                   |   |          |  |  |  |  |       |  |
| WAN                       |  |                                                                                           | Uwaga: Jedyn                           | ie w profilu | "Użytkowni   | ka" można DOD           | AC / USU     | NĄC filtr. P | ozostałych profi    | i nie można e      | dytować             |        |             |                   |   |          |  |  |  |  |       |  |
| LAN                       |  |                                                                                           |                                        |              |              |                         | Naz          | wa profili   | u Użytkownik        | a 🔻                |                     |        |             |                   |   |          |  |  |  |  |       |  |
| NAT                       |  |                                                                                           |                                        |              |              |                         |              | _            |                     |                    |                     |        |             |                   |   |          |  |  |  |  |       |  |
| Bezpieczeństwo            |  |                                                                                           |                                        |              | _            | Education of the second |              | 2            | Zmiana profilu      |                    |                     | _      |             |                   |   |          |  |  |  |  |       |  |
| Filtrowanie adresów IP    |  |                                                                                           |                                        |              |              | Edytuj hiti dia fuci    | iu przychoc  | uzącego      |                     | cuytuj hiti dia fu | anu wychouząceg     |        |             |                   |   |          |  |  |  |  |       |  |
| Kontrola rodzicielska     |  |                                                                                           |                                        |              |              |                         |              |              |                     |                    |                     |        |             |                   |   |          |  |  |  |  |       |  |
| DNS                       |  |                                                                                           | Filtry przych                          | odzące:      |              |                         |              |              | -                   |                    |                     |        |             |                   |   |          |  |  |  |  |       |  |
| DNS Proxy/Relay           |  |                                                                                           | Nazwa                                  | Interfejs    | Protokół     | Kierunek                | Wersja<br>TP | Akcja        | Adres<br>Źródłowy / | Port<br>Źródłowy   | Adres<br>docelowy / | Port   | Тур<br>ТСМР | Typ<br>odrzucenia |   |          |  |  |  |  |       |  |
| Serwer wydruku            |  |                                                                                           |                                        |              |              |                         | -            |              | Maska               | 2.00.0017          | Maska               |        |             | ourcacema         |   |          |  |  |  |  |       |  |
| Przechowywanie plików     |  | ICMP<br>(Incoming)<br>permit<br>ICMP<br>(Incoming)                                        |                                        |              |              |                         |              |              |                     |                    | (Incoming)          | pppoa0 | ICMP        | Przychodzący      | 4 | Zezwalaj |  |  |  |  | echo- |  |
| Sieć bezprzewodowa        |  |                                                                                           | permit                                 |              |              |                         |              |              |                     |                    |                     |        | request     |                   |   |          |  |  |  |  |       |  |
| Diagnostyka               |  |                                                                                           | ppp1.1                                 | ICMP         | Przychodzący | 4                       | Zezwalaj     |              |                     |                    |                     | echo-  |             |                   |   |          |  |  |  |  |       |  |
| Zarządzanie               |  |                                                                                           | permit                                 |              |              |                         |              |              |                     |                    |                     |        | requese     |                   |   |          |  |  |  |  |       |  |
| Język                     |  |                                                                                           | ICMP<br>(Incoming)                     | br0          | ICMP         | Przychodzący            | 4            | Zezwalaj     |                     |                    |                     |        | echo-       |                   |   |          |  |  |  |  |       |  |
| użytkownik: user          |  |                                                                                           | permit                                 |              |              |                         |              |              |                     |                    |                     |        |             |                   |   |          |  |  |  |  |       |  |

Do wyboru jest 6 predefiniowanych profili filtrów wychodzących i przychodzących:

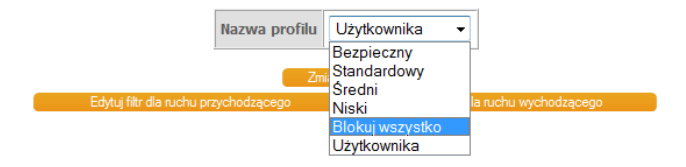

By móc edytować reguły dla filtrów wychodzących i przychodzących należy w polu Nazwa Profilu wybrać z rozwijanej listy *Użytkownika*, a następnie kliknąć w Edytuj filtr dla ruchu przychodzącego lub Edytuj filtr dla ruchu wychodzącego.

Ustawienia filtrowania IP dla ruchu przychodzącego

Gdy zapora sieciowa jest włączona na interfejsie WAN lub LAN, wybierz opcję Dodaj lub Usuń aby skonfigurować filtr IP dla ruchu przychodzącego, aby ZEZWALAĆ / BLOKOWAĆ ruch.

Uwaga: Reguła z najniższym priorytetem powinna zostać utworzona jako pierwsza

| Nazwa<br>filtru              | Interfejs | Protokół | Wersja<br>IP | Akcja    | Adres<br>Źródłowy /<br>Maska | Port<br>Źródłowy | Adres<br>docelowy /<br>Maska | Port<br>docelowy | Typ<br>odrzucenia | Тур<br>ІСМР      | Usuń |
|------------------------------|-----------|----------|--------------|----------|------------------------------|------------------|------------------------------|------------------|-------------------|------------------|------|
| ICMP<br>(Incoming)<br>permit | ррроа0    | ICMP     | 4            | Zezwalaj |                              |                  |                              |                  |                   | echo-<br>request |      |
| ICMP<br>(Incoming)<br>permit | ppp1.1    | ICMP     | 4            | Zezwalaj |                              |                  |                              |                  |                   | echo-<br>request |      |
| ICMP<br>(Incoming)<br>permit | br0       | ICMP     | 4            | Zezwalaj |                              |                  |                              |                  |                   | echo-<br>request |      |

Dodaj Usuń

Aby dodać filtr (blokujący część ruchu wychodzącego lub przychodzącego), wciśnij Dodaj.

Na następnym ekranie wpisz wybrane kryteria filtru i wciśnij Zastosuj/Zapisz.

| Dodaj | filtr | IPv4 | - | Przychodzące |
|-------|-------|------|---|--------------|
|-------|-------|------|---|--------------|

Ekran ten pozwala na utworzenie reguły filtrowania w celu identyfikacji przychodzącego ruchu IP, poprzez określenie nowej nazwy filtra i co najmniej jednego z warunków poniżej. Wszystkie z wymienionych warunków w tej regule filtrowania muszą być spełnione, aby zasada zadziałała. Kliknij "Zastosuj/Zapisz", aby zapisać i uaktywnić filtr.

Uwaga: Przy konfiguracji określonego adresu IP (w dozwolonej podsieci) aby nie omijać zapory sieciowej, proszę wprowadzić podsieć jako pierwszą w regule zezwalającej na przejście zapory sieciowej. Następnie należy skonfigurować blokowany adres IP w celu pomyślnej implementacji w późniejszy czasie. Jeżeli Użytkownik utworzy inną nazwę filtru, a nazwa ta jest taka sama jak istniejąca nazwa reguły o tym samym kierunku i interfejsie, to zmieni nazwę istniejącej reguły.

•

| Nazwa filtra:                                                                                                    |      |   |
|----------------------------------------------------------------------------------------------------|------|---|
| Wersja IP:                                                                                                    | IPv4 | - |
| Protokół:                                                                                                    |      |   |
| Strategia:                                                                                                    |      | • |
| Źródłowy adres IP [/ długość prefiksu]:<br>Port źródłowy (port lub port: port):<br>Docelowy adres IP [/ długość prefiksu]:<br>Port docelowy (port lub port: port): |      |   |

Interfejsy WAN (skonfigurowane w trybie routingu i przy włączonej zaporze sieciowej) i interfejsy LAN Wybierz jeden lub więcej interfejsów WAN / LAN wyświetlonych poniżej aby zastosować tę zasadę.

| 📒 Zastosuj regułę do wszystkich interfejsów |
|---------------------------------------------|
| 📒 pppoa_0_0_35/pppoa0                       |
| pppoe_0_1_1.35/ppp1.1                       |
| 📕 br0/br0                                   |
| 🦲 br0:0/br0:0                               |

W tabeli poniżej znajdziesz opisy poszczególnych pól.

| Opis                                | Opis                                    |
|-------------------------------------|-----------------------------------------|
| Nazwa filtra                        | Wpisz nazwę filtra.                     |
| Wersja IP                           | IPv4 wybrane domyślnie.                 |
| Protokół                            | TCP, TCP/UDP, UDP lub ICMP.             |
| Strategia                           | Wybierz Allow lub Deny z listy.         |
| Źródłowy adres IP                   | Wpisz źródłowy adres IP                 |
| Port źródłowy (port lub port: port) | Wpisz port lub zakres portów źródłowych |
| Docelowy adres IP                   | Wpisz docelowy adres IP                 |
| Port docelowy (port lub port: port) | Wpisz port lub zakres portów docelowych |

### 5.5 Kontrola rodzicielska

Ten rozdział opisuje możliwości ograniczenia dostępu do Internetu.

### 5.5.1 Ograniczenia czasu dostępu

Ten ekran definiuje reguły blokowania dostęp do sieci Internet dla urządzenia sieci lokalnej w wyznaczonych terminach

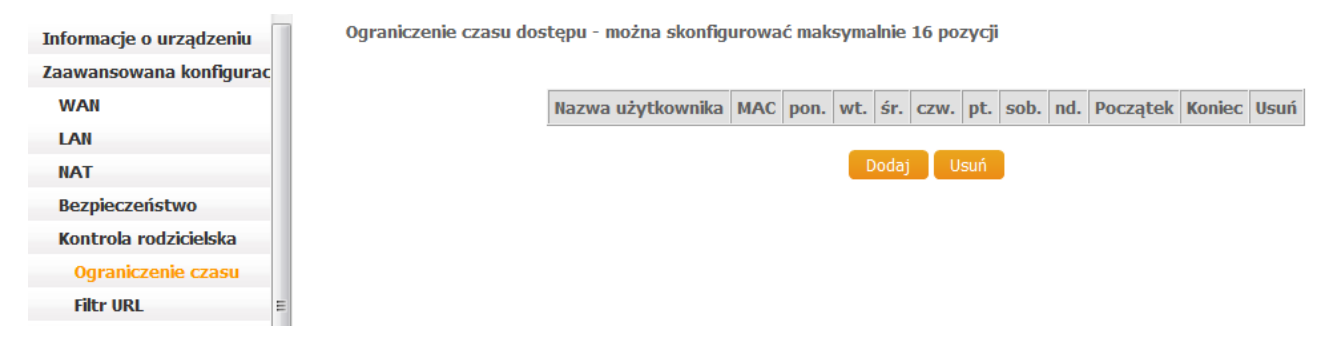

Wybierz Dodaj aby utworzyć nową regułę a następnie kliknij Zastosuj/Zapisz.

| Informacje o urządzeniu   | Ograniczenie czasu dostępu                                                                                                    |
|---------------------------|----------------------------------------------------------------------------------------------------|
| Zaawansowana konfiguracja | Ta strona dodaje czas dziennego ograniczenia dla konkretnego urządzenia z sieci LAN podłączonego do routera. Adres MAC hosta sieci LAN jest                                                                                                    |
| WAN                       | automatycznie wyswietany w uruchomionej przegiątarce. Aby ograniczyć dostęp od mnych urządzenia LAW, kiknij przycisk unny adres MAC i wprowadz<br>adres MAC innego urządzenia LAN. Aby dowiedzieć się jaki jest adres MAC komputera z systemem Windows, przejdź do okna poleceń i wpisz "ipconfig /al |
| LAN                       | Nazwa                                                                                                    |
| NAT                       | użytkownika:                                                                                                    |
| Bezpieczeństwo            | Adres MAC hosta:     28:d2:44:c5:3f:e9                                                                                                    |
| Kontrola rodzicielska     | Inny adres MAC: (xxxxxxxxxxxxxxxxxxxxxxxxxxxxxxxxxxxx                                                                                                    |
| Ograniczenie czasu        | Dni tygodnia pon. wt. śr. czw. pt. sob. nd.                                                                                                    |
| Filtr URL                 | Klikniji aby wybrać                                                                                                    |
| DNS                       | Początek czasu blokowania                                                                                                    |
| DNS Proxy/Relay           | (gg:mm)<br>Koniec czasu blokowania (gg:mm)                                                                                                    |
| Serwer wydruku            | Zastonu/Zapisz                                                                                                    |
| Przechowywanie plików     |                                                                                                    |

| Pole                      | Opis                        |
|---------------------------|-----------------------------|
| Nazwa użytkownika         | Twoja nazwa dla tej reguły. |
| Adres MAC hosta           | Adres MAC komputera.        |
| Inny adres MAC            | Adres MAC innego urządzenia |
| Dni tygodnia              | Dni działania blokady.      |
| Początek czasu blokowania | Początek czasu blokowania   |
| Koniec czasu blokowania   | Koniec czasu blokowania     |

### 5.5.2 Filtr URL

Ten ekran pozwala stworzyć regułę dostępu do stron na podstawie ich adresu URL i numeru portu.

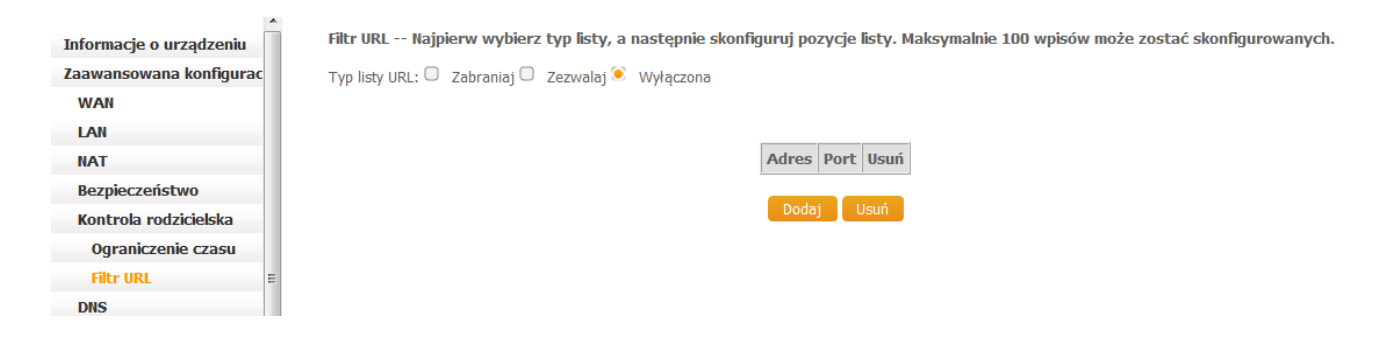

W pierwszej kolejności wybierz rodzaj listy Zabraniaj lub Zezwalaj, potem kliknij Dodaj aby wyświetlić ten ekran.

| Informacje o urządzeniu   | Kontrola rodzicielska - do  | daj filtr URL              |                                                                       |
|---------------------------|-----------------------------|----------------------------|-----------------------------------------------------------------------|
| Zaawansowana konfiguracja | Wpisz adres URL i numer por | rtu, a następnie kliknij p | rzycisk "Zastosuj / Zapisz", aby dodać wpis do filtra URL.            |
| WAN                       |                             |                            |                                                                       |
| LAN                       | Adres URL:                  |                            |                                                                       |
| NAT                       | Numer portu:                | 80                         | (Jesli pole pozostanie puste zostanie przypisana domysina wartosc 80) |
| Bezpieczeństwo            | Reguła będzie zastosowana r | na podstawie wprowad:      | zonego numeru portu!                                                  |
| Kontrola rodzicielska     |                             |                            | Zastosuj / Zapisz                                                     |
| Ograniczenie czasu        |                             |                            |                                                                       |
| Filtr URL                 |                             |                            |                                                                       |

Wpisz adres URL i numer portu, oraz wciśnij Zastosuj / Zapisz.

| Filtr URL - Najpierw wybierz typ listy, a następnie skonfiguruj pozycje<br>listy. Maksymalnie 100 wpisów może zostać skonfigurowanych. |                 |      |      |  |  |  |
|----------------------------------------------------------------------------------------------------|-----------------|------|------|--|--|--|
| Typ listy URL: 🥌 Zabraniaj 💭 Zezwalaj                                                                                                  |                 |      |      |  |  |  |
|                                                                                                    |                 |      |      |  |  |  |
|                                                                                                    | Adres           | Port | Usuń |  |  |  |
|                                                                                                    | www.yahoo.co.uk | 80   |      |  |  |  |

Dodaj Usuń

Maksymalnie można skonfigurować 100 wpisów.

Wybierz przycisk **Zabraniaj**, aby zablokować dostęp do zdefiniowanych w tabeli stron. Wybierz **Zezwalaj**, aby przyznać dostęp do zdefiniowanych w tabeli stron.

UWAGA: Ruch szyfrowany nie podlega filtrowaniu URL. W celu zablokowania połączenia HTTPS do serwera WWW skorzystaj z funkcji filtrowania IP.

## 5.6 DNS

Poniżej została przedstawiona możliwość modyfikacji serwerów DNS jak i Dynamicznych DNSów.

### 5.6.1 Serwer DNS

W zakładce Server DNS możliwa jest konfiguracja serwera DNS.

Istnieje możliwość wybrania interfejsu WAN na którym będzie pracował serwer DNS bądź wprowadzić statyczne ustawienia

Serwer DNS może zostać przypisany do większej liczby interfejsów WAN, lecz pracować będzie tylko na jednym z najwyższym priorytetem (tzn. pierwszy interfejs posiada najwyższy priorytet). Priorytety można modyfikować poprzez usunięcie wszystkich interfejsów i ponowne ich dodanie.

| Informacje o urządzeniu | Konfiguracja serwera DNS                                                                                                    |
|-------------------------|----------------------------------------------------------------------------------------------------|
| Zaawansowana konfigurac | Wybierz interfejs serwera DNS z dostępnych interfejsów WAN lub wpisz statyczne adresy IP serwerów DNS do systemu w trybie ATM, jeśli tylko               |
| WAN                     | pojedynczy PVC z IPoA lub statyczny protokół IPoE jest skonfigurowany, statyczne adresy IP serwerów DNS muszą zostać wprowadzone.                        |
| LAN                     | stoswany zgodnie z priorytetem tzr. pierwszy interfejs jako najwyższy priorytet a ostatni jako najniższy, jeśli interfejs WAN jest podłączony. Kolejność |
| NAT                     | priorytetów można zmienić przez usunięcie wszystkich i ponowne ich dodanie.                                                                              |
| Bezpieczeństwo          |                                                                                                    |
| Kontrola rodzicielska   | Wybierz interfejs serwera DNS z dostępnych interfejsów WAN:     Wybrane interfejsy                                                                       |
| DNS                     | serwera DNS Dostępne interfejsy WAN                                                                                                    |
| Serwer DNS E            | leana                                                                                                    |
| Dynamiczny DNS          | ppplat<br>ppp1.1                                                                                                    |
| DNS Proxy/Relay         |                                                                                                    |
| Serwer wydruku          |                                                                                                    |
| DLNA                    |                                                                                                    |
| Przechowywanie plików   |                                                                                                    |
| Sieć bezprzewodowa      |                                                                                                    |
| Diagnostyka             |                                                                                                    |
| Zarządzanie             | U2J) hastepującego adresu ip statycznego serwera bits:     Proformany sonuer DNS: 1942/04/152.34                                                         |
| Język                   | Alternatywny server DNS: 194.204.159.1                                                                                                    |
|                         |                                                                                                    |

Aby aktywować konfigurację wciśnij Zastosuj/Zapisz.

UWAGA: Aby aktywować zapisaną konfigurację należy zrestartować router

### 5.6.2 Dynamiczny DNS

Usługa Dynamiczny DNS pozwala na mapowanie dynamicznego adresu IP na stałą nazwę hosta przy wykorzystaniu jednej z dostępnych domen świadczących takie usługi.
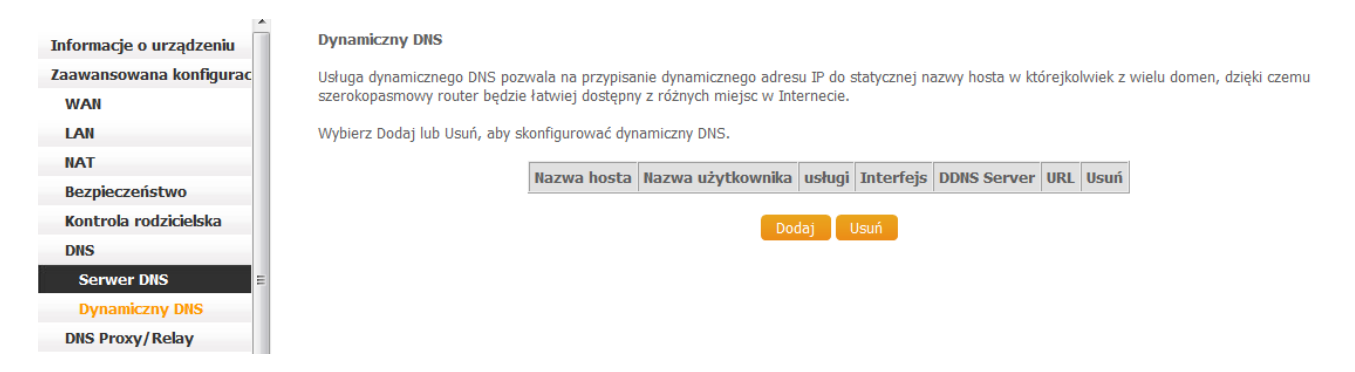

Aby dodać usługę Dynamicznego DNS należy kliknąć przycisk Dodaj:

| Informacje o urządzeniu | Dodaj dynamiczny DNS        |                                                    |
|-------------------------|-----------------------------|----------------------------------------------------|
| Zaawansowana konfigurac |                             |                                                    |
| WAN                     | Ta strona pozwala na dodawa | nie dynamicznych adresów DNS z DynDNS.org lub TZO. |
| LAN                     | Dostawca D-DNS              | DynDNS.org 👻                                       |
| NAT                     |                             |                                                    |
| Bezpieczeństwo          | Nazwa hosta                 |                                                    |
| Kontrola rodzicielska   | Interfejs                   | pppoa_0_0_35/pppoa0 👻                              |
| DNS                     | Ustawienia dynamicznego I   | DNS                                                |
| Serwer DNS              | Nazwa użytkownika           |                                                    |
| Dynamiczny DNS          | Hasło                       |                                                    |
| DNS Proxy/Relay         |                             |                                                    |

| Pole              | Opis                                                                        |
|-------------------|-----------------------------------------------------------------------------|
| Dostawca D-DNS    | Wybierz dostawcę usługi Dynamicznego DNS z rozwijanej listy                 |
| Nazwa hosta       | Podaj nazwę hosta                                                           |
| Interfejs         | Wybierz interfejs z listy                                                   |
| Nazwa użytkownika | Wpisz swoją nazwę użytkownika u Twojego dostawcy usługi<br>Dynamicznego DNS |
| Hasło             | Wpisz swoje hasło do usługi Dynamicznego DNS                                |

## 5.7 DNS Proxy/Relay

Strona wyświetla informacje na temat konfiguracji DNS Proxy i DNS Relay.

|                         | <u> </u> | Konfigura dia comucita DNC Drosa           |          |
|-------------------------|----------|--------------------------------------------|----------|
| Informacje o urządzeniu |          | Konnguracja serwera Diis Proxy             |          |
| Zaawansowana konfigurad |          | Włącz serwer DNS Proxy                     |          |
| WAN                     |          |                                            |          |
| LAN                     |          | Nazwa hosta routera szerokopasmowego:      | VR3036u  |
| NAT                     |          | Nazwa domeny w sieci LAN:                  | Business |
| Bezpieczeństwo          |          |                                            |          |
| Kontrola rodzicielska   |          | DNS Relay Konfiguracja                     |          |
| DNS                     |          | Kontroluje Server DHCP przypisać publiczne | DNS.     |
| DNS Proxy/Relay         | E        | - bits really inqueony                     |          |
| Serwer wydruku          |          |                                            |          |

DNS proxy odbiera zapytania DNS i przekazuje je do Internetu. Po odebraniu odpowiedzi z serwera

internetowego, przekazuje odpowiedzi klientom sieci lokalnej. Po skonfigurowaniu Proxy DNS z ustawieniami domyślnymi, komputer w sieci lokalnej otrzyma od serwera DHCP nazwę domeny "Business", będzie ona dodana do sufiksu wyszukiwania DNS.

DNS Relay, ustawione domyślnie, powoduje przekazywania publicznego DNS przez serwer DHCP

### 5.8 Serwer wydruku

Router Comtrend VR-3036u posiada wsparcie dla drukowania sieciowego. Drukarka powinna zostać podłączona do portu USB. Dokładne instrukcje instalacji znajdują się w Załączniku C – Serwer Wydruku.

| Informacje o urządzeniu | Ustawienia serwera wydruku                                                                                                    |
|-------------------------|----------------------------------------------------------------------------------------------------|
| Zaawansowana konfigurac | Ta strona pozwala na włączenie / wyłączenie obsługi drukarki.                                                                                                    |
| WAN                     | Włacz serwer wydruku.                                                                                                    |
| LAN                     |                                                                                                    |
| NAT                     | UWAGA. Nazwa drukarki nie może zawierać polskich znakow (takich jak: A <sub>y</sub> ,C <sub>y</sub> ,Ł <sub>y</sub> ,N,O,S, <i>L</i> ,L <sub>i</sub> ,q,C,ę,ł,n,O,S,Z,Z) oraz znakow specjalnych. |
| Bezpieczeństwo          | Nazwa drukarki                                                                                                    |
| Kontrola rodzicielska   | Marka i model                                                                                                    |
| DNS                     |                                                                                                    |
| DNS Proxy/Relay =       | Zastosui/Zapisz                                                                                                    |
| Serwer wydruku          |                                                                                                    |

## 5.9 Przechowywanie plików

Dzięki włączonej usłudze Samba, po podłączeniu dysku zewnętrznego do portu USB routera Comtrend VR-3036u możliwe jest współdzielenie plików wewnątrz sieci lokalnej (LAN).

| Informacje o urządzeniu | Informacje o dyskach z                                             | ewnętrznych         |                      |                                                                    |
|-------------------------|--------------------------------------------------------------------|---------------------|----------------------|--------------------------------------------------------------------|
| Zaawansowana konfigurac | Samba:                                                             | Właczona            | Wyłaczona            | (Po naciśnieciu tego przycisku strona odświeży sie automatycznie.) |
| WAN                     | Samba tryb bezpieczny                                              | Wyłaczona           | Właczona             | (Po naciśnieciu tego przycisku strona odświeży się automatycznie.) |
| LAN                     |                                                                    |                     |                      |                                                                    |
| NAT                     |                                                                    |                     |                      |                                                                    |
| Bezpieczeństwo          |                                                                    |                     |                      |                                                                    |
| Kontrola rodzicielska   | Dostęp do urządzeń pamię                                           | ci zewnętrznej za p | ośrednictwem Sam     | by jest zawsze aktywny. Można uzyskać go w następujący sposób:     |
| DNS                     | <ul> <li>Otwórz Eksplorator i<br/>Otwórz Eksplorator i </li> </ul> | wprowadź \\comt     | rend.                | adras madamu                                                       |
| DNS Proxy/Relay         |                                                                    | wprowadz ((10.0.    | U.I, guzie jest to a | ures mouenta.                                                      |
| Serwer wydruku          | Nazwa System plików                                                | Całkowita nami      | eć Wolna namieć      | Akrie                                                              |
| Przechowywanie plików   | Nazwa System pikow                                                 | Carkowica paini     | çe wona paniçe       |                                                                    |
| Informacje o dyskach    |                                                                    |                     |                      |                                                                    |

## Rozdział 6 Sieć bezprzewodowa

Ten rozdział opisuje jak skonfigurować i diagnozować sieci bezprzewodowe.

## 6.1 Podstawowa konfiguracja

Zakładka **Podstawowa konfiguracja** pozwala na konfigurację podstawowych funkcji bezprzewodowej sieci LAN. Możesz między innymi aktywować lub dezaktywować interfejs sieci bezprzewodowej, ukryć sieć, określić nazwę sieci (SSID) oraz określić zbiór kanałów odpowiedni dla twojego kraju.

| <u>^</u>                  | Sieć bezprzewodowa -                                                 | ustawienia podsta                                                                                                    | wowe    |                    |                               |              |                                  |           |                                     |
|---------------------------|----------------------------------------------------------------------|----------------------------------------------------------------------------------------------------|---------|--------------------|-------------------------------|--------------|----------------------------------|-----------|-------------------------------------|
| Informacje o urządzeniu   | Ta strong notwals skonfi                                             | wować podstawowo                                                                                                    | funkcio | hozprzowo          | dowogo intorfo                | icu I AA     |                                  | vé lub un | ubczyć istorfois bozorzowodowy I AN |
| Zaawansowana konfiguracja | ukryć sieć bezprzewodow                                              | ra storną pozwala skolnigurować poustawowe runkcje bezprzewodowego interrejsu LAN. Mozna wiączyć lub wyączyć interrejs bezprzewodowy LAN,<br>Jkryć sieć bezprzewodową przed skanowaniem, ustawić jej nazwę (SSID) oraz ograniczyć zestaw kanałów zgodnie z wymaganiami krajowymi.<br>Gliknij przycisk "Zastosuj / Zapisz", aby zastosować zmiany. |         |                    |                               |              |                                  |           |                                     |
| Sieć bezprzewodowa        | Kliknij przycisk "Zastosuj /                                         |                                                                                                    |         |                    |                               |              |                                  |           |                                     |
| Podstawowa konfiguracja   | Włącz sieć bezprzewo<br>Włącz na wyski dostonu<br>Wład nunkt dostonu | dową                                                                                                    |         |                    |                               |              |                                  |           |                                     |
| Bezpieczeństwo            | Izolacia klientów                                                    |                                                                                                    |         |                    |                               |              |                                  |           |                                     |
|                           | Wyłącz rozgłaszanie W                                                | MM                                                                                                    |         |                    |                               |              |                                  |           |                                     |
| Filtrowanie MAC           | 🗌 Włącz Wireless Multica                                             | st Forwarding (WMF)                                                                                                    |         |                    |                               |              |                                  |           |                                     |
| Informacja o urządzeniach | SSID:                                                                | Comtrend_C43B                                                                                                    |         |                    |                               |              |                                  |           |                                     |
| Diagnostyka               | BSSID:                                                               | F8:8E:85:82:17:D                                                                                                    | 00      |                    |                               |              |                                  |           |                                     |
| Zarządzanie               | Kraj:                                                                | POLAND                                                                                                    |         |                    |                               |              | -                                |           |                                     |
| Język                     | Maksymalna liczba klientó                                            | w: 16                                                                                                    |         |                    |                               |              |                                  |           |                                     |
| użytkownik: user          | Maksymaina iiczba kiichte                                            | W. 10                                                                                                    |         |                    |                               |              |                                  |           |                                     |
|                           | Kanał: Auto 👻                                                        |                                                                                                    |         |                    |                               |              |                                  |           |                                     |
|                           | Aktualnie: 1                                                         |                                                                                                    |         |                    |                               |              |                                  |           |                                     |
|                           | Sieć bezprzewodowa -                                                 | Wirtualne punkty o                                                                                                    | lostępo | we:                |                               |              |                                  |           |                                     |
|                           | Włączona SSID                                                        |                                                                                                    | Ukryta  | Izoluj<br>klientów | Wyłącz<br>rozgłaszanie<br>WMM | Włącz<br>WMF | Maksymalna<br>liczba<br>klientów | BSSID     |                                     |
|                           | wI0_Guest1                                                           |                                                                                                    | 0       |                    |                               |              | 16                               | N/A       |                                     |

Wybierz Zastosuj/Zapisz, aby zapisać wprowadzone ustawienia sieci bezprzewodowej.

W tabeli poniżej znajdziesz opisy opcji.

| Pole                        | Opis                                                                                                    |
|-----------------------------|----------------------------------------------------------------------------------------------------|
| Włącz sieć<br>bezprzewodową | Pole ektywuje lub dezaktywuje interfejs bezprzewodowej sieci LAN. Po<br>zaznaczeniu, na ekranie pokażą się podstawowe opcje.                                                                                                    |
| Ukryj punkt dostępu         | Wybierz Ukryj punkt dostępu, aby ukryć nazwę sieci na listach sieci Wi-Fi. Aby sprawdzić stan otwórz (w Windows XP) <b>Połączenia sieciowe</b> , z menu <b>Start</b> , następnie wybierz <b>pokaż dostępne połączenia sieciowe</b> . Jeśli twoja sieć jest ukryta, nie będzie tu widoczna. Aby móc podłączyć do niej swoje urządzenie PC należy skonfigurować ją ręcznie. |
| Izolacja klientów           | Aktywowana blokuje dostęp między sobą komputerów będących w sieci lokalnej, w<br>Otoczeniu sieciowym lub Moich Miejscach Sieciowych. Blokuje także inne sposoby<br>komunikacji bezpośredniej.                                                                                                    |
| Wyłącz rozgłaszanie<br>WMM  | Wyłącza rozgłaszanie funkcjonalności multimedialnych przez router, które zapewniają podstawową jakość usług (QoS) dla aplikacji wrażliwych na czas, takich jak VoIP czy Video.                                                                                                    |

| Pole                                                  | Opis                                                                                                    |
|-------------------------------------------------------|----------------------------------------------------------------------------------------------------|
| Włącz Wireless<br>Multicast Forwarding<br>(WMF)       | Zaznacz pole 🦲 aby aktywować funkcję Wireless Multicast Forwarding (WMF).                                                                                                    |
| SSID<br>[1-32 znaków]                                 | Ustawia nazwę sieci bezprzewodowej. SSID (ang. Service Set Identifier). Wszystkie<br>urządzenia muszą mieć skonfigurowany prawidłowy SSID, aby uzyskać dostęp do<br>sieci. Jeśli nazwa SSID się nie zgadza, użytkownik nie zostanie połączony.                            |
| BSSID                                                 | BSSID to 48-bitowe słowo, używane do identyfikacji konkretnego BSS (Basic Service<br>Set) w okolicy. W infrastrukturze sieci BSS, jest to adres MAC punktu dostępowego<br>(AP – Access Point). W sieciach niezależnych lub Ad-hoc, jest ono generowane<br>losowo.         |
| Kraj                                                  | Dokonany tu wybór określa podstawowe parametry sieci bezprzewodowej. Lokalne<br>regulacje ograniczają zakresy kanałów:<br>Polska= 1-13; US= 1-11, Japonia=1-14, Jordania= 10-13,                                                                                          |
| Maksymalna liczba<br>klientów                         | Maksymalna liczba klientów, którzy mogą uzyskać dostęp do danej sieci bezprzewodowej.                                                                                                    |
| Kanał                                                 | Numer kanału Wi-Fi, na którym pracuje router                                                                                                    |
| Sieć bezprzewodowa -<br>Wirtualne punkty<br>dostępowe | Ten router wspiera wiele SSID, zwanych Gościnnymi SSID lub Wirtualnymi punktami dostępowymi. Aby aktywować jeden lub więcej wirtualnych punktów dostępowych, zaznacz pole skolumnie Włączona. Aby ukryć sieć, zaznacz pole skolumnie Ukryta.                              |
|                                                       | Postępuj analogicznie dla ustawień <b>Izolacji klientów,</b> oraz rozgłaszania <b>WMM.</b> Aby<br>uzyskać informację o tych dwóch funkcjach, patrz poprzednie wiersze. Podobnie,<br>sprawdź informacje o <b>Włącz WMF, Maksymalna liczba klientów, BSSID</b> w tej tabeli |
|                                                       | UWAGA: Zdalne urządzenia bezprzewodowe nie mogą skanować Gościnnych SSID.                                                                                                    |

## 6.2 Bezpieczeństwo

Następujący ekran pokazuje się w momencie wybrania zakładki **Bezpieczeństwo**. Opcje opisane poniżej pozwalają na konfigurację ustawień bezpieczeństwa interfejsu bezprzewodowego sieci lokalnej.

| Informacje o urządzeniu   | Sieć bezprzewodowa - bezpieczeń                                                                                                | istwo                                                                                                    |
|---------------------------|----------------------------------------------------------------------------------------------------|----------------------------------------------------------------------------------------------------|
| Zaawansowana konfiguracja | Ta strona umożliwia skonfigurowanie z<br>Można ustawić konfiguracje recznie                                                    | rabezpieczeń bezprzewodowej sieci LAN.                                                                                                    |
| Sieć bezprzewodowa        | LUB<br>poprzez WiFi Protected Setup (WPS)                                                                                      |                                                                                                    |
| Podstawowa konfiguracja   |                                                                                                    |                                                                                                    |
| Bezpieczeństwo            | Konfiguracja WPS                                                                                                    |                                                                                                    |
| Filtrowanie MAC           | Włącz <b>WPS</b>                                                                                                    | Włączona 🗸                                                                                                    |
| Informacja o urządzeniach | Dadai klianta (Ta funkcia jart da                                                                                              | teens tille utselv set ist classicursus to the WDA-DEV WDAT-DEV lub to the shurst of                                                              |
| Diagnostyka               | bodaj kilenta (ra funkcja jest do:                                                                                             | Przycisk      Wprowadź PIN STA     Użyj PIN AP     Dodaj Enrollee                                                                                 |
| Zarządzanie               |                                                                                                    |                                                                                                    |
| Język                     | Ustaw tryb WPS AP                                                                                                    | konfigurowany 🗸                                                                                                    |
| użytkownik: user          | Konfiguruj AP (skonfiguruj wszyst                                                                                              | kie ustawienia zabezpieczeń z zewnętrznym rejestrem)                                                                                              |
|                           | PIN urządzenia                                                                                                    | 49385052 Pomoc                                                                                                    |
|                           |                                                                                                    | Konfiguracja AP                                                                                                    |
|                           | Ręczna konfiguracja AP                                                                                                    |                                                                                                    |
|                           | Ustaw metodę uwierzytelnienia, wybier<br>określając czy klucz szyfrujący jest pot<br>Kliknij przycisk "Zastosuj / Zapisz", aby | rając sposób szyfrowania danych,<br>rzebny do uwierzytelnienia w tej seci bezprzewodowej, oraz określając siłę szyfrowania.<br>/ zachować zmiany. |
|                           | Wybierz SSID:                                                                                                    | Comtrend_D04C V                                                                                                    |
|                           | Uwierzytelnianie sieci:                                                                                                    | WPA2 -PSK V                                                                                                    |
|                           | Hasło WPA / WAPI:                                                                                                    | Kliknij tutaj, aby wyświetlić                                                                                                    |
|                           | WPA:                                                                                                    |                                                                                                    |
|                           | Szyfrowanie WPA / WAPI:                                                                                                    | ALS V                                                                                                    |
|                           | Szyfrowanie WEP:                                                                                                    | wyłączona 👻                                                                                                    |
|                           |                                                                                                    |                                                                                                    |

Wybierz Zastosuj/Zapisz, aby zapisać nowe ustawienia.

#### KONFIGURACJA ZABEZPIECZEŃ SIECI BEZPRZEWODOWEJ

Ustawienia bezpieczeństwa sieci bezprzewodowej mogą być skonfigurowane przy użyciu WPS (Wi-Fi Protected Setup) lub ręcznie. Metoda WPS pozwala skonfigurować ustawienia bezprzewodowe automatycznie (sprawdź rozdział 6.2.1 WPS), podczas gdy metoda ręczna wymaga ustawienia wszystkich opcji z użyciem interfejsu WWW (informacje w tabeli poniżej).

Zastosuj / Zap

#### Wybierz SSID

Wybierz nazwę sieci z listy, aby edytować ustawienia dla wskazanego SSID. Uruchomienie wirtualnego punktu dostępowego umożliwi jego wybranie i niezależną zmianę opcji.

#### Uwierzytelnianie sieci

Ta opcja definiuje, czy klucz sieciowy jest używany do uwierzytelniania w sieci bezprzewodowej. Jeśli uwierzytelnianie jest ustawione na Open, nie używa się klucza. Pomimo tego identyfikacja klienta jest wciąż sprawdzana.

Każdy typ uwierzytelniania ma swoje ustawienia. Na przykład wybranie uwierzytelniania 802.1X wyświetli ustawienia adresu IP, portu i klucza serwera RADIUS. Szyfrowanie WEP będzie również aktywowane, jak pokazano poniżej.

|                              | Llwierzytelnianie sieci:                | 802.1×                                                                                                    |
|------------------------------|-----------------------------------------|----------------------------------------------------------------------------------------------------|
|                              |                                         |                                                                                                    |
|                              | Adres IP serwera RADIUS:                | 0.0.0.0                                                                                                    |
|                              | Port RADIUS:                            | 1812                                                                                                    |
|                              | Klucz RADIUS:                           |                                                                                                    |
|                              | Szyfrowanie WEP:                        | Enabled 🚩                                                                                                    |
|                              | Siła szyfrowania:                       | 128-bit 💌                                                                                                    |
|                              | Bieżący klucz sieciowy:                 | 2 🕶                                                                                                    |
|                              | Klucz sieciowy 1:                       | 1234567890123                                                                                                    |
|                              | Klucz sieciowy 2:                       | 1234567890123                                                                                                    |
|                              | Klucz sieciowy 3:                       | 1234567890123                                                                                                    |
|                              | Klucz sieciowy 4:                       | 1234567890123                                                                                                    |
|                              |                                         | Wprowadź 13 znaków ASCII lub 26 cyfr<br>szespastkowych dla 128-bitowych kluczy                                                                                                    |
|                              |                                         | szyfrowania                                                                                                    |
|                              |                                         | Wprowadź 5 znaków ASCII lub 10 cyfr<br>szespastkowych dla 64-bitowych kluczy                                                                                                    |
|                              |                                         | szyfrowania                                                                                                    |
|                              |                                         |                                                                                                    |
|                              |                                         | Zastosuj / Zapisz                                                                                                    |
|                              |                                         |                                                                                                    |
| Ustawienia dla WPA są poł    | kazane na następnym ekr                 | anie.                                                                                                    |
|                              | Uwierzytelnianie sieci:                 | WPA 🗸                                                                                                    |
|                              |                                         | S                                                                                                    |
|                              | Okres odnawiania klucza grupowe<br>WPA: | go 0                                                                                                    |
|                              | Adres IP serwera RADIUS:                | 0.0.0.0                                                                                                    |
|                              | Port RADIUS:                            | 1812                                                                                                    |
|                              | Klucz RADIUS:                           |                                                                                                    |
|                              | Szyfrowanie WPA / WAPI:                 | TKIP+AES 💌                                                                                                    |
|                              | Szyfrowanie WEP:                        | Disabled 💌                                                                                                    |
|                              |                                         |                                                                                                    |
|                              |                                         | Zastosuj / Zapisz                                                                                                    |
|                              |                                         |                                                                                                    |
| Nastoppia ustawiania M/D/    |                                         |                                                                                                    |
|                              |                                         |                                                                                                    |
| Uw                           | ierzytelnianie sieci:                   | WPA-PSK                                                                                                    |
| Has                          | sło WPA / WAPI:                         | •••••••••••••                                                                                                    |
| Ok                           | res odnawiania klucza grupowego         | 0                                                                                                    |
| WP<br>525                    | H:<br>/frowapie WPA ( WAPI:             |                                                                                                    |
| 529                          | frowanie WFD:                           |                                                                                                    |
| 529                          | Towarie WEF.                            | Disabled                                                                                                    |
|                              |                                         |                                                                                                    |
|                              |                                         | Zastosuj / Zapisz                                                                                                    |
|                              |                                         |                                                                                                    |
| Hasio VVPA/VVAPI             |                                         |                                                                                                    |
| Serwencja znakow, pozwa      | liająca uzyskac bezpieczn               | iy dostęp.                                                                                                    |
| Okres odswiezania grupy k    | lucza                                   |                                                                                                    |
|                              |                                         |                                                                                                    |
|                              |                                         |                                                                                                    |
| AES IUD TRIP+AES, domys      | SINIE TO AES                            |                                                                                                    |
|                              |                                         | the second second the second second sec |
| la opcja ustala czy dane     | w sieci są przesyłane v                 | w postaci zaszytrowanej. Ten sam klucz jest uzywany do                                                                                                    |
| uwierzytelniania i szyfrowai | nia. Można zdefiniować (                | cztery klucze, ale tylko jeden może być używany w danej                                                                                                    |
| chwili. Użyj listy Obecny Kl | ucz sieciowy, aby wybrać                | odpowiedni klucz.                                                                                                    |
| Opcje bezpieczeństwa to r    | niędzy innymi usługi uwie               | rzytelniania i szyfrowania oparte na algorytmie WEP. WEP to                                                                                                    |

zbiór usług bezpieczeństwa używanych do zabezpieczania sieci 802.11 przed nieautoryzowanym dostępem, podsłuchiwaniem. W tym przypadku dokładnie chodzi o przechwytywanie ruchu sieciowego. Podczas gdy aktywowane jest szyfrowanie danych, tajne klucze szyfrowania są tworzone i używane przez stacje źródłowe i docelowe do ukrywania ramek bitowych, czyli ukrywania danych przed podsłuchującymi.

W trybie współdzielonego klucza, każde urządzenie musi otrzymać tajny współdzielony klucz bezpiecznym kanałem, czyli na przykład innym niż kanał komunikacyjny sieci 802.11.

# WEP uważany jest za standard przestarzały i obecnie zaleca się korzystanie z opcji WPA2 lub WPA, jeżeli w sieci pracują niekompatybilne z nowszym standardem stacje.

Siła szyfrowania

Ta lista wyświetli się, gdy szyfrowanie WEP jest aktywowane. Siła klucza jest proporcjonalna do liczby bitów z których się składa. To znaczy, że dłuższe klucze odznaczają się większym poziomem bezpieczeństwa i są znacznie trudniejsze do złamania. Siła szyfrowania może być ustawiona na 64 lub 128 bitów. Klucz 5-bitowy to 5 znaków ASCII lub 10 liczb szesnastkowych. Klucz 128 bitowy, składa się z 13 znaków ASCII lub 26 liczb szesnastkowych. Każdy klucz zawiera 24-bitowy nagłówek (tak zwany wektor inicjujący) który pozwala na równoległe dekodowanie wielu strumieni zaszyfrowanych danych.

#### 6.2.1 WPS

Wi-Fi Protected Setup (WPS), czyli Bezpieczna konfiguracja Wi-Fi, to standard który ułatwia konfigurację ustawień bezpieczeństwa wspierającym go urządzeniom sieciowym. Każde certyfikowane urządzenie WPS posiada numer PIN i przycisk zlokalizowany na urządzeniu lub dostępny przez oprogramowanie. Router posiada przycisk na obudowie i wirtualny przycisk osiągalny przez interfejs WWW.

Urządzenia z logo WPS (po prawej) wspierają WPS. Jeśli logo nie jest obecne na urządzeniu, może mimo wszystko wspierać WPS, w takim przypadku sprawdź dokumentację pod kątem hasła "Wi-Fi Protected Setup"

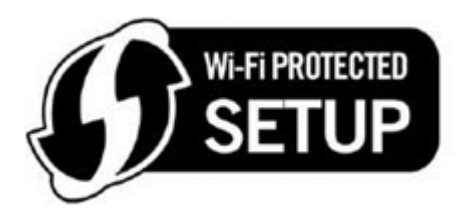

UWAGA: WPS jest dostępny jedynie w trybie Open, WPA-PSK, WPA2-PSK oraz mieszanym WPA2/WPA-PSK. Inne tryby uwierzytelniania nie używają WPS, czyli muszą być konfigurowane ręcznie.

Aby skonfigurować ustawienia z użyciem WPS, postępuj według procedury poniżej. <u>Musisz wybrać metodę</u> wciśnięcia przycisku lub konfigurację kodem PIN dla kroków 6 i 7.

#### I. Konfiguracja

**KROK 1:** Aktywuj WPS, przez wybranie **Włączona** z listy Włącz WPS.

| Informacje o urządzeniu   | Sieć bezprzewodowa - bezpieczer                                                                                             | ństwo                                                                                                    |
|---------------------------|----------------------------------------------------------------------------------------------------|----------------------------------------------------------------------------------------------------|
| Zaawansowana konfiguracja | Ta strona umożliwia skonfigurowanie :<br>Można ustawić konfigurację ręcznie                                                 | zabezpieczeń bezprzewodowej sieci LAN.                                                                                                    |
| Sieć bezprzewodowa        | LUB<br>poprzez WiFi Protected Setup (WPS)                                                                                   |                                                                                                    |
| Podstawowa konfiguracja   |                                                                                                    |                                                                                                    |
| Bezpieczeństwo            | Konfiguracja WPS                                                                                                    |                                                                                                    |
| Filtrowanie MAC           | Włącz <b>WPS</b>                                                                                                    | Włączona 💙                                                                                                    |
| Informacja o urządzeniach | Dadai klianta (Ta funkcia jast da                                                                                           | stanna hille utadu, adu jast skanfjaurawanu tadi WIDA-DEK, WIDA-DEK lub tadi aburatu)                                                               |
| Diagnostyka               | bodaj knenca (ra tunkcja jest do                                                                                            | Przycisk      Wprowadź PIN STA     Użyj PIN AP     Dodaj Enrollee                                                                                   |
| Zarządzanie               |                                                                                                    |                                                                                                    |
| Język                     | Ustaw tryb WPS AP                                                                                                    | konfigurowany 🗸                                                                                                    |
| użytkownik: user          | Konfiguruj AP (skonfiguruj wszyst                                                                                           | tkie ustawienia zabezpieczeń z zewnętrznym rejestrem)                                                                                               |
|                           | PIN urządzenia                                                                                                    | 49385052 Pomoc                                                                                                    |
|                           |                                                                                                    | Konfiguracja AP                                                                                                    |
|                           | Ręczna konfiguracja AP                                                                                                    |                                                                                                    |
|                           | Ustaw metodę uwierzytelnienia, wybie<br>określając czy klucz szyfrujący jest po<br>Kliknij przycisk "Zastosuj / Zapisz", ab | arając sposób szyfrowania danych,<br>trzebny do uwierzytelnienia w tej seci bezprzewodowej, oraz określając siłę szyfrowania.<br>y zachować zmiany. |
|                           | Wybierz SSID:                                                                                                    | Comtrend_D04C V                                                                                                    |
|                           | Uwierzytelnianie sieci:                                                                                                    | WPA2 -PSK                                                                                                    |
|                           | Hasło WPA / WAPI:<br>Okres odnawiania klucza grupowego<br>WPA:<br>Szyfrowanie WPA / WAPI:                                   | Miknij tutaj, aby wyświetlić       0       AES                                                                                                    |
|                           | Szyfrowanie WEP:                                                                                                    | Wyłączona V                                                                                                    |

**KROK 2:** Ustaw tryb WPS AP:

- Konfigurowany jest używany, gdy router przyzna ustawienia bezpieczeństwa klientom.
- Niekonfigurowany odpowiada sytuacji odwrotnej, gdy klient zewnętrzny przydziela ustawienia routerowi.

UWAGA: Twój klient niekoniecznie musi mieć możliwość przydzielenia ustawień bezpieczeństwa routerowi. Jeśli nie posiada takiej funkcjonalności, musisz ustawić tryb WPS AP w tryb Konfigurowany. Sprawdź dokumentację urządzenia aby sprawdzić jego możliwości.

Dodatkowo możesz dodać zewnętrzny rejestrator używając przycisku StartAddER

#### II. UWIERZYTELNIANIE SIECIOWE

**KROK 3:** Wybierz Open, WPA-PSK, WPA2-PSK lub mieszany WPA2/WPA-PSK z listy trybów uwierzytelniania sekcji ręcznej konfiguracji AP, ekranu bezpieczeństwa bezprzewodowego. Przykład poniżej pokazuje przypadek WPA-PSK.

| Ręczna konfiguracja AP                                                                                                    |                   |                                         |  |  |  |
|----------------------------------------------------------------------------------------------------|-------------------|-----------------------------------------|--|--|--|
| Ustaw metodę uwierzytelnienia, wybierając sposób szyfrowania danych,<br>określając czy klucz szyfrujący jest potrzebny do uwierzytelnienia w tej seci<br>bezprzewodowej, oraz określając siłę szyfrowania.<br>Kliknij przycisk "Zastosuj / Zapisz", aby zachować zmiany. |                   |                                         |  |  |  |
| Wybierz SSID:                                                                                                    | COMTREND-VI-3     | 223u-5555 💌                             |  |  |  |
| Uwierzytelnianie sieci:                                                                                                    | WPA-PSK           | *                                       |  |  |  |
| Hasło WPA / WAPI:                                                                                                    | •••••             | <u>Kliknij tutaj, aby</u><br>wyświetlić |  |  |  |
| Okres odnawiania klucza grupowego<br>WPA:                                                                                                    | 0                 | <u>mysmocic</u>                         |  |  |  |
| Szyfrowanie WPA / WAPI:                                                                                                    | TKIP+AES 🔽        |                                         |  |  |  |
| Szyfrowanie WEP:                                                                                                    | Disabled 🚩        |                                         |  |  |  |
|                                                                                                    |                   | -                                       |  |  |  |
|                                                                                                    | Zastosuj / Zapisz |                                         |  |  |  |

**KROK 4:** Dla trybu PSK (klucz współdzielony) wpisz klucz WPA. Zobaczysz następujące okno dialogowe, jeśli klucz jest zbyt krótki lub zbyt długi.

| Klucz WPA Pre-Shared powinien zawierać od 8 do 63 znak<br>zapisie hexadecymalnym. | ōw ASCII lub 64 w |
|-----------------------------------------------------------------------------------|-------------------|
|                                                                                   | ок                |

**KROK 5:** Kliknij **Zastosuj/Zapisz** na dole ekranu.

#### IIIa. KONFIGURACJA Z UŻYCIEM PRZYCISKU

Przycisk WPS, pozwala na półautomatyczną konfigurację. Przycisk z tyłu urządzenia lub konfiguracja za pomocą strony WWW mogą być używane zamiennie.

Procedura konfiguracji przycisku WPS jest opisana poniżej. Zostało przyjęte założenie, że funkcja sieci bezprzewodowej jest aktywowana, oraz że router jest skonfigurowany jako AP (Access Point) sieci WLAN. Dodatkowo, klient musi być również skonfigurowany poprawnie i mieć aktywowaną funkcję WPS.

UWAGA: Router wyszukuje klientów przez 2 minuty, jeśli router zaprzestanie poszukiwań zanim ukończysz krok 7, powróć do kroku 6.

#### KROK 6: Pierwsza metoda: przycisk WPS

Wciśnij przycisk WPS na tylnej części obudowy. Lampka LED WPS zacznie migać, sygnalizując, że router rozpoczął poszukiwanie klientów.

#### Druga metoda: wirtualny przycisk interfejsu WWW

Zaznacz Przycisk w sekcji WSC ekranu bezpieczeństwa bezprzewodowego i kliknij Dodaj Enrollee.

Dodaj **klienta** (Ta funkcja jest dostępna tylko wtedy, gdy jest skonfigurowany tryb WPA-PSK, WPA2-PSK lub tryb otwarty) Przycisk 💭 Wprowadź PIN STA 💭 Użyj PIN AP Dodaj Enrollee

**KROK 7:** W twoim kliencie WPS aktywuj funkcję przycisku. Standardowy, przykładowy klient WPS jest pokazany poniżej.

| <u>P</u> IN  | 🔁 WPS Associate IE | Progress >> 10%   |
|--------------|--------------------|-------------------|
| P <u>B</u> C | 🔁 WPS Probe IE     | PBC - Scanning AP |
|              | Auto               |                   |

Teraz udaj się do kroku 8 (część IV sprawdź konfigurację), aby sprawdzić połączenie WPS.

#### IIIb. WPS – USTAWIENIA PIN

Używając tej metody, ustawienia bezpieczeństwa są konfigurowane z użyciem osobistego numeru PIN. Ten numer może być umieszczony na urządzeniu lub w oprogramowaniu. W drugim przypadku może on być wygenerowany losowo. Aby uzyskać numer PIN twojego klienta, sprawdź dokumentację urządzenia.

Konfiguracja kodu PIN dla WPS jest opisana poniżej. Zostało przyjęte założenie, że funkcja sieci bezprzewodowej jest aktywowana, oraz że router jest skonfigurowany jako AP (Access Point) sieci WLAN. Dodatkowo, klient musi być również skonfigurowany poprawnie i włączony z aktywowaną funkcją WPS.

**KROK 6:** Wybierz **Wprowadź PIN STA** w sekcji ustawień WSC ekranu bezpieczeństwa bezprzewodowego, jak w opcji **A** lub **B** poniżej, następnie kliknij odpowiedni przycisk, wybrany w kroku 2.

A – W trybie **Configured** wybierz Wprowadź PIN STA i wpisz kod PIN dla klienta (czyli urządzenia które podłączy się do sieci). Następnie wciśnij przycisk **Dodaj Enrollee.** 

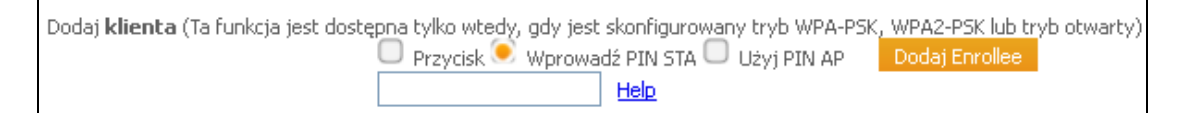

**B** – w trybie **Unconfigured**, po wybraniu trybu z listy wybierz **Zastosuj/Zapisz.** Skopiuj kod PIN urządzenia i wklej je do aplikacji klienta. Klient musi być skonfigurowany jako Zewnętrzny Rejestrator WPS. Kliknij przycisk Konfiguracja AP.

PIN urządzenia 16100480 Help Konfiguracja AP

UWAGA: Aktywowanie kodu PIN na kliencie bezprzewodowym

W trybie Configured, klient musi być skonfigurowany jako Enrollee.

W trybie **Unconfigured**, klient musi być skonfigurowany jako Zewnętrzny Rejestrator WPS. Jest to inna funkcja niż funkcjonalność External Registrar.

Ekran poniżej przedstawia przykładowego klient WPS w trakcie trwania funkcji PIN WPS.

| <u>P</u> IN  | WPS Associate IE | Progress >> 30%           |
|--------------|------------------|---------------------------|
| P <u>B</u> C | 🔁 WPS Probe IE   | PIN - Sending EAP-Rsp(ID) |
|              | Auto             |                           |

Następnie przejdź do kroku 8 (część IV. Sprawdź połączenie) aby sprawdzić połączenie WPS.

#### IV. Sprawdź połączenie

KROK 8: Jeśli metoda konfiguracji WPS zakończyła się sukcesem, będziesz w stanie uzyskać dostęp do sieci bezprzewodowej. Aplikacja klienta zakomunikuje ten stan. Przykład poniżej pokazuje ekran klienta WPS po zakończeniu ustanawiania połączenia.

| <u>P</u> IN | 🔼 WPS Associate IE | Progress >> 100%                    |
|-------------|--------------------|-------------------------------------|
| PBC         | WPS Probe IE       | PBC - Get WPS profile successfully. |
|             | Auto               |                                     |

Możesz również kliknąć dwukrotnie ikonę Połączenia Bezprzewodowego w oknie Połączeń Sieciowych (lub zasobniku systemowym) aby sprawdzić stan nowego połączenia.

### 6.3 Filtrowanie MAC

Opcja ta pozwala ograniczyć dostęp do routera na podstawie adresów MAC urządzeń bezprzewodowych. Aby dodać filtr MAC adresu, kliknij przycisk **Dodaj**, pokazany na poniższym ekranie. Aby usunąć filtr MAC adresu, wybierz go z tabeli filtrów MAC adresów i kliknij przycisk **Usuń** pokazany na poniższym ekranie.

| Informacje o urządzeniu   |   | Sieć bezprzewodowa - filtrowanie MAC                  |
|---------------------------|---|-------------------------------------------------------|
| Zaawansowana konfiguracja |   | Wybierz SSID: Comtrend_C43B -                         |
| Sieć bezprzewodowa        |   |                                                       |
| Podstawowa konfiguracja   |   | Ograniczony tryb MAC: 🔍 Wyłączona 🗌 Zezwalaj 🗌 Blokuj |
| Bezpieczeństwo            |   |                                                       |
| Filtrowanie MAC           |   | Adres MAC Usuń                                        |
| Informacja o urządzeniach |   |                                                       |
| Diagnostyka               |   | Dodaj Usuń                                            |
| Zarządzanie               | E |                                                       |

| Pole            | Opis                                                                                                    |
|-----------------|----------------------------------------------------------------------------------------------------|
| Wybierz SSID    | Wybierz nazwę sieci z listy, aby edytować ustawienia dla wskazanego SSID. Uruchomienie wirtualnego punktu dostępowego umożliwi jego wybranie i niezależną zmianę opcji.                                                                                                    |
| Filtrowanie MAC | Wyłączony: Filtrowanie adresów MAC jest wyłączone.<br>Zezwalaj: Zezwalaj na dostęp urządzeniom o wybranych adresach MAC.<br>Odmawiaj: Odmawiaj dostępu urządzeniom o wybranych adresach MAC.                                                                                                    |
| Adres MAC       | Lista adresów MAC do odrzucenia lub zaakceptowania w zależności od wybranej opcji.<br>Można dodać maksymalnie 60 adresów MAC. Każde urządzenie sieciowe ma unikalny 48-<br>bitowy adres MAC przyjmowany przez router w formacie xx:xx:xx:xx:xx, gdzie xx są<br>liczbami zapisanymi w kodzie szesnastkowym (cyfry od 0 do 9 i litery od A do F). |

Po kliknięciu na przycisk Dodaj pojawi się ekran, jak poniżej.

| Informacje o urządzeniu   | Sieć bezprzewodowa - filtrowanie MAC                                                                                                |
|---------------------------|----------------------------------------------------------------------------------------------------|
| Zaawansowana konfiguracja | Wpisz adres MAC i kliknij przycisk "Zastosuj / Zapisz", aby dodać ten adres do listy filtrowanych adresów MAC sieci bezprzewodowej. |
| Sieć bezprzewodowa        | Adres MAC:                                                                                                    |
| Podstawowa konfiguracja   | Zadowi /Zasia                                                                                                    |
| Bezpieczeństwo            |                                                                                                    |
| Filtrowanie MAC           |                                                                                                    |
| Informacja o urządzeniach |                                                                                                    |

Wprowadź adres MAC w odpowiednie pole i kliknij przycisk Zastosuj/Zapisz.

## 6.4 Informacje o urządzeniach

Ta strona pokazuje połączone stacje bezprzewodowe i ich status. Kliknij przycisk **Odśwież** aby odświeżyć listę stacji w sieci WLAN.

| Informacje o urządzeniu | Sieć bezprzewodowa - uwierzytelnione stacje                              |
|-------------------------|--------------------------------------------------------------------------|
| Zaawansowana konfigurac | Ta strona pokazuje uwierzytelnione stacje bezprzewodowe oraz ich status. |
| Sieć bezprzewodowa      |                                                                          |
| Podstawowa konfiguracj  | MAC Połączony Autoryzowany SSID Interrejs                                |
| Bezpieczeństwo          | Odśwież                                                                  |
| Filtrowanie MAC         |                                                                          |
| Informacja o urządzenia |                                                                          |
| Diagnostyka             |                                                                          |

Poniższa tabela zawiera opis każdego nagłówka powyższej tabeli.

| Pole         | Opis                                                                                                    |
|--------------|----------------------------------------------------------------------------------------------------|
| MAC          | Adresy MAC wszystkich stacji.                                                                                                    |
| Połączony    | Wszystkie stacje powiązane z AP oraz ilość czasu, która upłynęła od ostatniej transmisji pakietów od lub do stacji. Jeśli stacja jest nieaktywna przez dłuższy czas, jest usuwana z listy. |
| Autoryzowany | Urządzenia z autoryzowanym dostępem.                                                                                                    |
| SSID         | Nazwa sieci, do której podłączone są stacje.                                                                                                    |
| Interfejs    | Interfejs modemu, do którego są podłączone stacje.                                                                                                    |

## Rozdział 7 Diagnostyka

Pierwszy ekran Diagnostyki jest tablicą rozdzielczą, pokazującą status testów. Jeżeli test przebiegnie niepomyślnie, kliknij przycisk **Test** na dole tej strony, aby upewnić się, czy wynik będzie taki sam. Jeśli test ponownie przebiegnie niepomyślnie, kliknij przycisk **Pomoc** i postępuj zgodnie z procedurami rozwiązywania problemów.

| Informacje o urządzeniu   |   | pppoa_0_0_35 Diagnostyka                                                                                |                                  |                                     |                        |                                  |                                  |                                             |           |
|---------------------------|---|----------------------------------------------------------------------------------------------------|----------------------------------|-------------------------------------|------------------------|----------------------------------|----------------------------------|---------------------------------------------|-----------|
| Zaawansowana konfiguracja |   | Modem jest w stanie przetestować Twoje połącze                                                          | nie DSL. Poniżej                 | i znajdują się posi                 | czególne               | testy. Jeżeli te                 | st przebiegnie r                 | niepomyślnie, kliknij j                     | orzycisk  |
| Sieć bezprzewodowa        |   | "Pomoc". Otworzy się nowa strona. Kliknij przycisk<br>sam. Jeśli test ponownie przebiegnie niepomyślnie | "Ponownie uruc<br>postępuj zgodn | hom testy diagn<br>ie z procedurami | ostyczne"<br>rozwiazyw | na dole tej str<br>ania problemó | ony, aby upewi<br>w opisanymi po | nić się, czy wynik bę<br>d linkiem "Pomoc". | dzie taki |
| Diagnostyka               |   |                                                                                                    |                                  |                                     |                        |                                  |                                  |                                             |           |
| Zarzadzanie               |   | Przetestuj połączenie z siecią lokalną                                                                  |                                  |                                     |                        |                                  |                                  |                                             |           |
|                           |   | Przetestuj połączenie: ETH1                                                                             | Pomyślny                         | Pomoc                               |                        |                                  |                                  |                                             |           |
| Język                     |   | Przetestuj połączenie: ETH2                                                                             | Niepomyślny                      | Pomoc                               |                        |                                  |                                  |                                             |           |
| użytkownik: user          |   | Przetestuj połączenie: ETH3                                                                             | Niepomyślny                      | Pomoc                               |                        |                                  |                                  |                                             |           |
|                           |   | Przetestuj połączenie: ETH4                                                                             | Niepomyślny                      | Pomoc                               |                        |                                  |                                  |                                             |           |
|                           | = | Przetestuj połączenie sieci bezprzewodowej:                                                             | Pomyślny                         | Pomoc                               |                        |                                  |                                  |                                             |           |
|                           |   | Przetestuj połączenie z dostawcą usługi DSL<br>Przetestuj synchronizację xDSL:                          | Pomyślny                         | <u>Pomoc</u>                        |                        |                                  |                                  |                                             |           |
|                           |   | Przetestuj ATM OAM F5 segment ping:                                                                     | Niepomyślny                      | Pomoc                               |                        |                                  |                                  |                                             |           |
|                           |   | Przetestuj ATM OAM F5 end-to-end ping:                                                                  | Pomyślny                         | Pomoc                               |                        |                                  |                                  |                                             |           |
|                           |   | Przetestuj połączenie z dostawcą usług inter                                                            | netowych                         |                                     |                        |                                  |                                  |                                             |           |
|                           |   | Przetestuj połączenie z serwerem PPP:                                                                   |                                  | Pomyślny                            | Pomoc                  |                                  |                                  |                                             |           |
|                           |   | Przetestuj uwierzytelnianie u dostawcy usłu                                                             | g internetowy                    | ch: Pomyślny                        | Pomoc                  |                                  |                                  |                                             |           |
|                           |   | Przetestuj przypisany adres IP:                                                                         |                                  | Pomyślny                            | Pomoc                  |                                  |                                  |                                             |           |
|                           | - | Ping bramy domyślnej:                                                                                   |                                  | Pomyślny                            | Pomoc                  |                                  |                                  |                                             |           |
| < ►                       |   | Ping podstawowego serwera DNS:                                                                          |                                  | Pomyślny                            | Pomoc                  |                                  |                                  |                                             |           |
|                           |   |                                                                                                    |                                  |                                     |                        |                                  |                                  |                                             |           |

## Rozdział 8 Zarządzanie

### 8.1 Ustawienia

### 8.1.1 Przywróć ustawienia domyślne

Aby przywrócić ustawienia fabryczne routera kliknij przycisk Przywróć ustawienia domyślne.

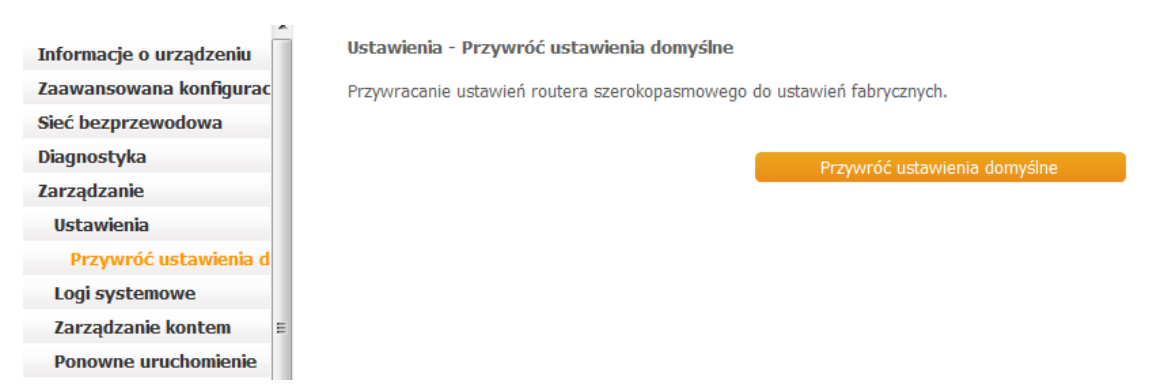

Po kliknięciu przycisku Przywróć ustawienia domyślne pojawi się poniższy ekran.

#### Przywracanie ustawień routera szerokopasmowego

Konfiguracja routera szerokopasmowego została przywrócona do ustawień domyślnych i router uruchamia się ponownie.

Zamknij okno konfiguracji routera szerokopasmowego i odczekaj 2 minuty przed ponownym otwarciem przeglądarki internetowej. Jeśli to konieczne, przekonfiguruj adres IP swojego komputera, aby pasował do nowej konfiguracji.

Zamknij przeglądarkę i odczekaj 2 minuty zanim powtórnie ją otworzysz. Możliwe, że będziesz musiał zmienić konfigurację IP swojego komputera aby znowu skomunikować się z routerem.

UWAGA 1: Powyższy proces ma takie samo działanie jak przycisk Reset na obudowie routera. Należy przytrzymać go przez 5 do 10 sekund, aż dioda LED zasilania będzie migać.

UWAGA 2: Jeśli przycisk zostanie wciśnięty przez powyżej 20 sekund router Comtrend VR-3036u zostanie zablokowany (dioda Power świeci się na kolor czerwony). Przed resetem modemu należy skontaktować się z obsługa techniczną operatora.

### 8.2 Logi systemowe

Funkcja ta pozwala zachowywać logi systemowe i przeglądać je w wybranym momencie.

Wykonaj poniższe kroki aby skonfigurować, włączyć i przeglądać logi systemowe.

KROK 1: Kliknij przycisk Konfiguruj rejestr systemowy pokazany poniżej (zakreślony na Czerwono).

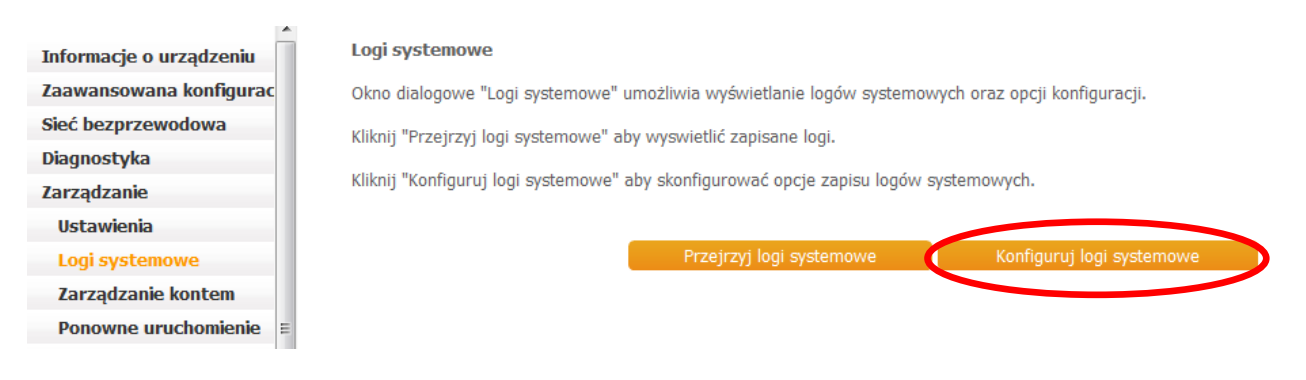

#### KROK 2: Wybierz żądaną opcję i kliknij przycisk Zastosuj/Zapisz.

Rejestr systemowy - Konfiguracja

Jeśli tryb rejestru jest włączony, system zacznie zapisywać wszystkie wybrane zdarzenia. Według poziomu rejestrowania, wszystkie zarejestrowane zdarzenia o poziomie wyższym lub równym wybranemu poziomowi będą rejestrowane. Według poziomu wyświetlania, wszystkie zdarzenia o poziomie wyższym lub równym wybranemu poziomowi będą wyświetlane. Jeśli zostanie wybrany tryb "Zdalny" lub "Oba", zdarzenia zostaną wysłane na podany adres IP i port UDP zdalnego serwera syslog. Jeśli zostanie wybrany tryb "Lokalny" lub "Oba", zdarzenia zostaną zapisane w pamięci lokalnej.

Wybierz odpowiednie wartości i kliknij przycisk "Zastosuj / Zapisz", aby skonfigurować opcje rejestru systemowego.

| oscawicina           |   |                      |      |
|----------------------|---|----------------------|------|
| Logi systemowe       |   | Log: U Wyłącz 🖲 Włąc | Z    |
| Zarządzanie kontem   |   | Poziom O             | strz |
| Ponowne uruchomienie | Ε | Poziom               | etrz |
| ęzyk                 |   | wyświetlacza:        | 302  |
| iżytkownik: user     |   | Le Le                | жа   |
|                      |   |                      |      |

Informacje o urządzeniu Zaawansowana konfigurac

Sieć bezprzewodowa Diagnostyka Zarzadzanie

Ustawienia Logi systemowe

użytkownik: user

Język

| Ostrzeżenie | • |  |
|-------------|---|--|
| Ostrzeżenie | • |  |
| Lokalny 👻   |   |  |

W poniższej tabeli przedstawiono opcje logów systemu wraz z opisami.

| Pole                                  | Opis                                                                                                    |
|---------------------------------------|----------------------------------------------------------------------------------------------------|
| Rejestr<br>Svstemowv                  | Określa czy system zapisuje obecnie zdarzenia. Użytkownik może włączyć lub wyłączyć<br>logowanie zdarzeń. Domyślnie logowanie jest wyłączone. Aby właczyć logowanie zaznacz pole |
| , , , , , , , , , , , , , , , , , , , | wyboru <b>Włącz</b> i kliknij przycisk <b>Zastosuj/Zapisz</b> .                                                                                                    |

| Pole                    | Opis                                                                                                    |  |  |  |
|-------------------------|----------------------------------------------------------------------------------------------------|--|--|--|
| Poziom<br>rejestrowania | Pozwala na określenie poziomu zdarzeń zapisywanych i filtrowanie niechcianych zdarzeń poni<br>tego poziomu. Zdarzenia od najwyższego poziomu "Awaryjny" aż do wybranego przez<br>użytkownika będą zapisywane w buforze logu SDRAM. Kiedy bufor się wypełni, nowsze logi<br>nadpiszą najstarsze. Domyślnie poziom rejestru ustawiony jest na "Ostrzeżenie", który jest<br>najniższym poziomem krytycznym.                                                                                                    |  |  |  |
|                         | Poziomy rejestru zdefiniowane są następująco:                                                                                                    |  |  |  |
|                         | <ul> <li>Awaryjny = system nie nadaje się do użytku</li> <li>Alert = należy podjąć natychmiastowe kroki</li> <li>Krytyczny = warunki krytyczne</li> <li>Błąd = warunki błędu</li> <li>Ostrzeżenie = normalne ale niepokojące warunki</li> <li>Powiadomienie= normalne i nieistotne warunki</li> <li>Informacyjne= zapewnia informacje odniesienia</li> <li>Usuwanie błędów = wiadomości usuwania błędów</li> </ul> "Awaryjny" jest najpoważniejszym poziomem, podczas gdy "Usuwanie błędów" jest najmniej ważny. Na przykład jeśli poziom rejestru zostanie ustawiony na poziomie "Usuwanie błędów", wszystkie zdarzenia od najniższego poziomu do najwyższego "Awaryjny" zostaną zapisane. Jeśli poziom rejestru zostanie z tego i wyższych poziomów zostaną zapisane. |  |  |  |
| Poziom<br>wyświetlania  | Pozwala wybrać zdarzenia, które mają zostać wyświetlone po naciśnięciu przycisku <b>Przejrzyj</b><br><b>rejestr systemowy</b> . Pokazane zostaną tylko zdarzenia z ustawionego i wyższych poziomów aż<br>do poziomu "Awaryjny".                                                                                                    |  |  |  |
| Tryb                    | Pozwala wybrać czy zdarzenia mają zostać zapisane lokalnie, czy wysłane do zdalnego serwera<br>logowania, czy wykonać obydwie akcje jednocześnie. W przypadku wybrania opcji "Zdalny"<br>przeglądanie rejestru systemowego nie będzie możliwe.<br>W przypadku wyboru trybu "Zdalny" lub "Oba" WEB UI poprosi o wprowadzenie adresu IP i<br>portu UDP serwera logowania.                                                                                                    |  |  |  |

# Krok 3: Kliknij przycisk Przejrzyj rejestr systemowy. Wynik powinien być podobny do tego przedstawionego poniżej.

System Log

| Data/Godzina    | Lokalizacja | Poziom | Komunikat                                                    |
|-----------------|-------------|--------|--------------------------------------------------------------|
| Jan 1 00:00:10  | syslog      | emerg  | BCM96345 started: BusyBox v1.17.2                            |
| Jan 1 00:00:10  | daemon      | err    | kernel: IPSEC SPU: SUCCEEDED                                 |
| Jan 1 00:00:10  | daemon      | err    | kernel: hso_init - tty_register_driver failed(-16)           |
| Jan 1 00:00:31  | daemon      | crit   | kernel: Line 0: xDSL G.994 training                          |
| Jan 1 00:00:33  | daemon      | crit   | kernel: eth0 (switch port: 3) Link UP 100 mbps full duplex   |
| Jan 1 00:00:47  | daemon      | crit   | kernel: Line 0: ADSL G.992 started                           |
| Jan 1 00:00:51  | daemon      | crit   | kernel: Line 0: ADSL G.992 channel analysis                  |
| Jan 1 00:00:58  | daemon      | crit   | kernel: Line 0: ADSL link down                               |
| Jan 1 00:01:00  | daemon      | crit   | kernel: Line 0: xDSL G.994 training                          |
| Jan 1 00:01:16  | daemon      | crit   | kernel: Line 0: ADSL G.992 started                           |
| Jan 1 00:01:20  | daemon      | crit   | kernel: Line 0: ADSL G.992 channel analysis                  |
| Jan 1 00:01:27  | daemon      | crit   | kernel: Line 0: ADSL G.992 message exchange                  |
| Jan 1 00:01:27  | daemon      | crit   | kernel: Line 0: ADSL link up, Bearer 0, us=1919, ds=19253    |
| Jan 1 00:01:31  | daemon      | crit   | syslog: PPP LCP UP.                                          |
| Jan 1 00:01:31  | daemon      | crit   | syslog: Received valid IP address from server. Connection UP |
| Jan 1 00:01:33  | daemon      | crit   | kernel: eth0 (switch port: 3) Link DOWN.                     |
| Feb 26 10:22:24 | daemon      | crit   | kernel: eth0 (switch port: 3) Link UP 100 mbps full duplex   |
|                 |             |        |                                                              |

Odśwież Zamknij

### 8.3 Zarządzanie kontem

#### 8.3.1 Hasła

Poniższy ekran pozwala skonfigurować hasła dostępu do urządzenia:

 user – konto dla użytkowników, dzięki któremu można uzyskać dostęp do routera, wyświetlić ustawienia konfiguracji i statystyki, jak również wykonać konfigurację funkcjonalności dotyczących sieci LAN.

| Informacje o urządzeniu | Kontrola dostępu - Hasła                                                                                                    |  |  |
|-------------------------|----------------------------------------------------------------------------------------------------|--|--|
| Zaawansowana konfigurac | Dostęp do routera szerokopasmowego jest kontrolowany przez konto użytkownika: user.<br>Nazwa użytkownika "user" może uzyskać dostęp do routera szerokopasmowego, wyświetlić ustawienia konfiguracji i statystyki, jak również<br>zaktualizować oprogramowanie routera od strony LAN. |  |  |
| Sieć bezprzewodowa      |                                                                                                    |  |  |
| Diagnostyka             |                                                                                                    |  |  |
| Zarządzanie             | Użvi pola poniżej aby wprowadzić maksymalnie 16 znaków i kliknij przycisk "Zastosuj / Zapisz", aby zmienić lub tworzyć hasła. Uwaga: Hasło nie może                                                                                                    |  |  |
| Ustawienia              | zawierać spacji.                                                                                                    |  |  |
| Logi systemowe          | Nazwa użytkownika: user 🔻                                                                                                    |  |  |
| Zarządzanie kontem      | Stare hasio:                                                                                                    |  |  |
| Hasła 🗉                 | Nowe hasto:                                                                                                    |  |  |
| Ponowne uruchomienie    | Potwierdź hasło:                                                                                                    |  |  |
| Język                   |                                                                                                    |  |  |
| użytkownik: user        | Zastosuj/Zapisz                                                                                                    |  |  |
|                         |                                                                                                    |  |  |

Kliknij przycisk Zastosuj/Zapisz aby kontynuować.

| UWAGA 1: | Hasło może się składać maksymalnie z 16 znaków.                    |
|----------|--------------------------------------------------------------------|
| UWAGA 2: | Nie zaleca się stosowania polskich znaków oraz znaków specjalnych. |

### 8.4 Ponowne uruchomienie

Kliknij przycisk Uruchom ponownie aby zapisać obecną konfigurację i ponownie uruchomić router.

UWAGA: Zamknij przeglądarkę i odczekaj 2 minuty zanim powtórnie ją otworzysz. Możliwe, że będziesz musiał zmienić konfigurację IP swojego komputera aby znowu skomunikować się z routerem.

| Informacje o urządzeniu |   |
|-------------------------|---|
| Zaawansowana konfigura  |   |
| Sieć bezprzewodowa      |   |
| Diagnostyka             |   |
| Zarządzanie             |   |
| Ustawienia              |   |
| Logi systemowe          |   |
| Zarządzanie kontem      |   |
| Ponowne uruchomienie    | Ε |
| Język                   |   |
| użytkownik: user        |   |

## Rozdział 9 Język

Strona Język pozwala na konfigurację języka GUI modemu. Po wybraniu wymaganego języka kliknij Zastosuj.

| Informacje o urządzeniu   |
|---------------------------|
| Zaawansowana konfiguracja |
| Sieć bezprzewodowa        |
| Diagnostyka               |
| Zarządzanie               |
| Język                     |
| użytkownik: user          |

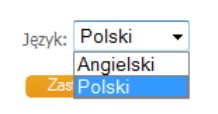

## Rozdział 10 Wylogowanie

Strona Wyloguj się pozwala na bezpieczne wylogowanie się z GUI modemu. Kliknij Wyloguj się.

|                         | * |
|-------------------------|---|
| Informacje o urządzeniu |   |
| Zaawansowana konfigurac |   |
| Sieć bezprzewodowa      |   |
| Diagnostyka             |   |
| Zarządzanie             |   |
| Język                   |   |
| użytkownik: user        |   |
| Wyloguj się             |   |
|                         |   |

Wyloguj się

Wyloguj się z bieżącej sesji.

Wyloguj się

## Załącznik A – Zapora sieciowa

#### STATEFUL PACKET INSPECTION (SPI)

Po nawiązaniu sesji przez aplikację firewall nadzoruje stan wszystkich połączeń przechodzących przez niego i analizuje nagłówki pakietów pod kątem, czy pakiety te są przesyłane przez aplikacje dopuszczone do ruchu sieciowego. W odróżnieniu od Static Packet Filtering, który analizuje pakiety tylko na podstawie informacji zawartych w ich nagłówkach.

#### DENIAL OF SERVICE ATTACK (DoS)

Atak polega na przeciążeniu aplikacji serwującej określone dane czy obsługującej danych klientów (np. wyczerpanie limitu wolnych gniazd dla serwerów FTP czy WWW) lub zapełnienie całego systemu plików tak, by dogrywanie kolejnych informacji nie było możliwe. Urządzenie może wytrzymać następujące ataki Dos: ARP Attack, Ping Attack, Ping of Death, Land, SYN Attack, Smurf Attack i Tear Drop.

#### FILTR TCP/IP/PORT/INTERFEJSÓW

Te reguły pomagają filtrować ruch w warstwie Sieci (warstwie 3). Podczas tworzenia interfejsu WAN pole **Włącz zaporę sieciową** musi być zaznaczone. Przejdź do Zaawansowana konfiguracja → Bezpieczeństwo → Filtrowanie adresów IP.

#### FILTR WYCHODZĄCYCH ADRESÓW IP

Filtr ten, pomaga podczas ustanawiania reguł odrzucania pakietów interfejsu LAN. Domyślnie, jeśli Zapora sieciowa jest włączona, cały ruch adresów IP z LAN jest dozwolony. Ustanawiając jeden lub wiele filtrów, określone pakiety z LAN mogą zostać odrzucone.

| Przykład 1: | Nazwa filtru            | : Out_Filter1   |
|-------------|-------------------------|-----------------|
|             | Protokół                | : TCP           |
|             | Źródłowy adres IP       | : 192.168.1.45  |
|             | Źródłowa maska podsieci | : 255.255.255.0 |
|             | Port źródłowy           | : 80            |
|             | Docelowy adres IP       | : NA            |
|             | Docelowy maska podsieci | : NA            |
|             | Port docelowy           | : NA            |

Powyższy filtr odrzuci wszystkie pakiety TCP pochodzące z LAN z adresu IP/maski podsieci 192.168.1.45/24 i posiadające port źródłowy 80. Wszystkie inne pakiety będą akceptowane.

| Przykład 2: | Nazwa filtru            | : Out_Filter2   |
|-------------|-------------------------|-----------------|
|             | Protokół                | : UDP           |
|             | Źródłowy adres IP       | : 192.168.1.45  |
|             | Źródłowa maska podsieci | : 255.255.255.0 |
|             | Port źródłowy           | : 5060:6060     |
|             | Docelowy adres IP       | : 172.16.13.4   |
|             | Docelowy maska podsieci | : 255.255.255.0 |
|             | Port docelowy           | : 6060:7070     |

Powyższy filtr odrzuci wszystkie pakiety UDP pochodzące z LAN z adresu IP/maski podsieci 192.168.1.45/24 i posiadające port źródłowy z zakresu od 5060 do 6060, wysyłane na adres 172.16.13.4/24 na porty z zakresu od 6060 do 7070. Wszystkie inne pakiety będą akceptowane.

#### FILTR PRZYCHODZĄCYCH ADRESÓW IP

Filtr ten, pomaga podczas ustanawiania reguł odrzucania i akceptowania pakietów interfejsu WAN. Domyślnie, jeśli Zapora sieciowa jest włączona, cały ruch adresów IP z WAN jest blokowany. Ustanawiając jeden lub wiele

filtrów, określone pakiety z WAN mogą zostać zaakceptowane.

| Przykład 1:Nazwa filtru | : In_Filter1     |
|-------------------------|------------------|
| Protokół                | : TCP            |
| Strategia               | : Allow          |
| Źródłowy adres IP       | : 210.168.219.45 |
| Źródłowa maska podsieci | : 255.255.0.0    |
| Port źródłowy           | : 80             |
| Docelowy adres IP       | : NA             |
| Docelowy maska podsieci | : NA             |
| Port docelowy           | : NA             |
| Interfejs WAN           | : pppoa0         |

Powyższy filtr zaakceptuje wszystkie pakiety TCP pochodzące z interfejsu WAN "pppoa0" z adresu IP /maski podsieci 210.168.219.45/16 i posiadające port źródłowy 80. Wszystkie inne pakiety będą odrzucone.

| Przykład 2: | Nazwa filtru            | : In_Filter2     |
|-------------|-------------------------|------------------|
|             | Protokół                | : UDP            |
|             | Strategia               | : Allow          |
|             | Źródłowy adres IP       | : 210.168.219.45 |
|             | Źródłowa maska podsieci | : 255.255.0.0    |
|             | Port źródłowy           | : 5060:6060      |
|             | Docelowy adres IP       | : 192.168.1.45   |
|             | Docelowy maska podsieci | : 255.255.255.0  |
|             | Port docelowy           | : 6060:7070      |
|             | Interfejs WAN           | : pppoa0         |

Powyższy filtr zaakceptuje wszystkie pakiety UDP pochodzące z interfejsu WAN "pppoa0" z adresu IP /maski podsieci 10.168.219.45/16 i posiadające port źródłowy z zakresu od 5060 do 6060, wysyłane na adres 192.168.1.45/24 na porty z zakresu od 6060 do 7070. Wszystkie inne pakiety będą odrzucone.

#### KONTROLA RODZICIELSKA

Ta opcja pozwala ograniczyć dostęp do sieci Internet wybranemu urządzeniu z sieci LAN w wybrane dni i w wybranym czasie .

| Przykład: | Nazwa użytkownika     | : FilterJohr | า                   |
|-----------|-----------------------|--------------|---------------------|
|           | Adres MAC przegląda   | rki          | : 00:25:46:78:63:21 |
|           | Dni tygodnia          |              | : pon, wt, pt       |
|           | Początek blokowania   | czasu: 14:   | 00                  |
|           | Koniec blokowania cza | asu :18:     | 00                  |

Powyższa reguła zablokuje dostęp do sieci Internet urządzeniu LAN o adresie MAC 00:25:46:78:63:21 w poniedziałki, wtorki i piątki od 14:00 do 18:00. W pozostałym przedziale czasu urządzenie będzie miało dostęp do sieci Internet.

## Załącznik B – Specyfikacja Comtrend VR-3036u

#### Porty zewnętrzne

- 1 x port RJ-11 dla ADSL2+/VDSL2
- 4 x port RJ-45 dla LAN (10/100 Base-T)
- 1 x port USB
- przycisk Reset
- przycisk WPS / WiFi
- 2 anteny Wi-Fi
- Włącznik

#### WAN

#### Standard ADSL

- ITU-T G.992.5
- ITU-T G.992.3
- ITU-T G.992.1
- ANSI T1.413 Issue 2
- AnnexM

#### ADSL2+

Downstream : 24 Mb/s Upstream : 1.3 Mb/s

#### Standard VDSL2

ITU-Y G.993.2 (wspierane profile 8a, 8b, 8c, 8d, 12a, 12b, 17a)

#### VDSL2

Downstream : 100 Mbps Upstream : 60 Mbps

#### Interfejs LAN

- Standard IEEE 802.3, IEEE 802.3u
- 10/100 BaseT Auto-sense
- MDI/MDX support Tak

#### Interfejs WLAN

- Standard IEEE802.11n (kompatybilne z IEEE802.11b/g)
- Kodowanie
   64/128-bit Wired Equivalent Privacy (WEP)
- Kanały
   11 (USA, Kanada)/ 13 (Europa)/ 14 (Japonia)

Tak

- Przesyłanie danych Do 300 Mb/s
- WPA
- IEEE 802.1x Tak
- WMM Tak
- WPS Tak
- Filtrowanie MAC Tak

#### Funkcje Bezpieczeństwa

Protokół uwierzytelniania: PAP, CHAP

- Wyzwalanie/Przekierowanie Portów
- Filtrowanie pakietów IP i adresów MAC

#### QoS

- L3 policy-based QoS
- IP QoS
- ToS

#### Zasilanie

• 12 V / 1 A

#### Warunki zewnętrzne

- Temperatura pracy
   0 ~ 50 stopni Celsjusza
- Względna wilgotność 5 ~ 95% (bez kondensacji pary wodnej)

#### Wymiary

• 171 mm x 39 mm x 122 mm

#### Zawartość zestawu

- 1 x Comtrend VR-3036u
- 1 x kabel RJ-11
- 1 x kabel RJ-45
- 1 x zasilacz
- 1 x CD-ROM

#### Certyfikat

CE

## Załącznik C – Serwer Wydruku

### Windows XP

Poniższe kroki pokazują proces konfiguracji serwera wydruku dla systemu Windows XP.

**KROK 1:** Zainstaluj wymagane sterowniki Twojej drukarki. Powinny się znajdować na płycie instalacyjnej producenta drukarki.

**KROK 2:** Włącz Serwer Wydruku za pomocą interfejsu sieciowego routera w zakładce **Serwer wydruku** w grupie **Zaawansowana konfiguracja**.

Zaznacz pole wyboru <a>
 Włącz serwer wydruku. Wprowadź Nazwę drukarki oraz Markę i model. Następnie kliknij przycisk Zastosuj/Zapisz.</a>

UWAGA: Nazwa drukarki: może być dowolnym ciągiem znaków, nie dłuższym niż 40 znaków, lecz z pominięciem polskich znaków oraz znaków specjalnych.
 Marka i model może być dowolnym ciągiem znaków, nie dłuższym niż 128 znaków, lecz z pominięciem polskich znaków oraz znaków specjalnych.

| Informacje o urządzeniu | Ustawienia serwer:                       | a wydruku                                                                 |
|-------------------------|------------------------------------------|---------------------------------------------------------------------------|
| Zaawansowana konfigurac | Ta strona pozwala na                     | a włączenie / wyłączenie obsługi drukarki.                                |
| Interfejs Layer2        | Włacz serwer www                         | druku                                                                     |
| WAN                     | - mique service wy                       | ar trute                                                                  |
| VPN                     | UWAGA. Nazwa dru<br>(takich jak: A Ć E Ł | ikarki nie może zawierać polskich znaków<br>NOŚŹŻać e tróśźż) oraz znaków |
| LAN                     | specjalnych.                             | niolotelengelenginiolotelel olar ridkow                                   |
| NAT                     | Nazwa drukarki                           | drukarka                                                                  |
| Bezpieczeństwo          | Marka i model                            | model                                                                     |
| Kontrola rodzicielska   | Marka i moder                            | model                                                                     |
| QoS                     |                                          |                                                                           |
| Routing                 |                                          | Zastosuj/Zapisz                                                           |
| DNS                     |                                          |                                                                           |
| DEL                     |                                          |                                                                           |

**KROK 3:** Przejdź do menu **Drukarki i faksy** w **Panelu sterowania** i kliknij ikonę **Dodaj drukarkę** (pokazaną na poniższvm ekranie).

| % Drukarki i faksy                       |                                                                                                    |           |         |             |
|------------------------------------------|----------------------------------------------------------------------------------------------------|-----------|---------|-------------|
| Plik Edycja Widok Ulubione Na            | rzędzia Pomoc                                                                                                    |           |         |             |
| 🕜 Wstecz - 🌍 - 🏂 🔎                       | Wyszukaj 🍺 Foldery 🛄 🗸                                                                                                    |           |         |             |
| Adres 👒 Drukarki i faksy                 |                                                                                                    |           |         | 💌 🛃 Przejdź |
|                                          | Nazwa 🔺                                                                                                    | Dokumenty | Stan    | Komentarze  |
| Zadania drukarki 🔅                       | 💩 HP Deskjet 2050 J510 series                                                                                                    | 0         | Offline |             |
| Dodaj drukarko                           | 🎃 HP Deskjet F2400 series                                                                                                    | 0         | Offline |             |
|                                          | 💩 HP Officejet 6500 E710a-f                                                                                                    | 0         | Offline |             |
| son Konriguru) raksowanie                | Microsoft Office Document Image Writer                                                                                                    | 0         | Gotowe  |             |
|                                          | ight with the second second se | 0         | Gotowe  |             |
| Zobacz też 🔅                             |                                                                                                    |           |         |             |
| Rozwiązywanie problemów z<br>drukowaniem |                                                                                                    |           |         |             |
| Uzyskaj pomoc w drukowaniu               |                                                                                                    |           |         |             |
|                                          |                                                                                                    |           |         |             |
| Inne miejsca 🔹                           |                                                                                                    |           |         |             |
| Panel sterowania                         |                                                                                                    |           |         |             |
| Skanery i aparaty<br>fotograficzne       |                                                                                                    |           |         |             |

KROK 4: Naciśnij przycisk Dalej gdy pojawi się poniższe okno dialogowe.

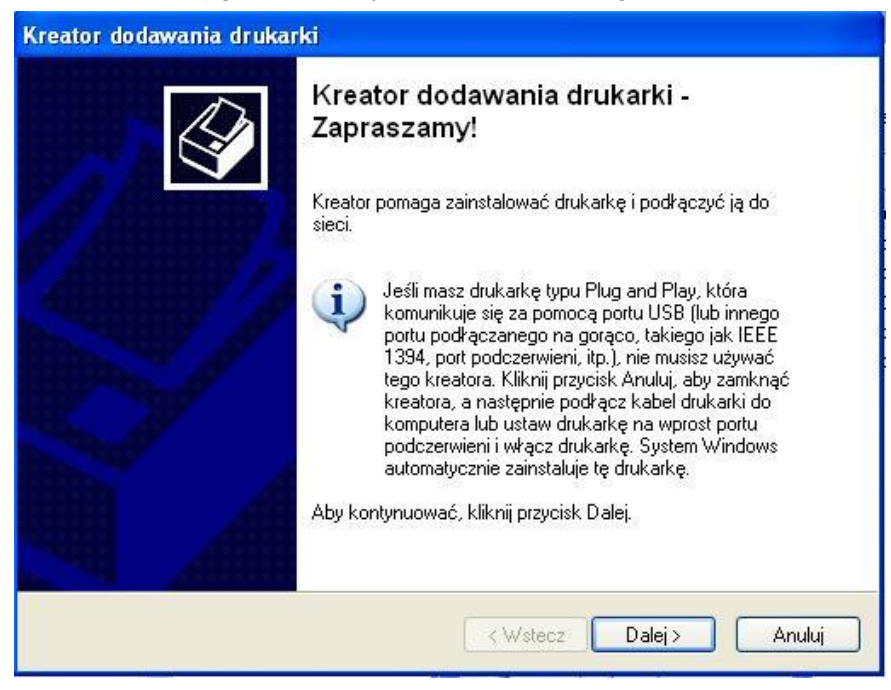

KROK 5: Wybierz pole Drukarka sieciowa lub drukarka podłączona do innego komputera i kliknij przycisk Dalej.

| reator dodawania drukarki                                                                                                   |                                                                                                    |
|----------------------------------------------------------------------------------------------------|----------------------------------------------------------------------------------------------------|
| Drukarka lokalna lub sieciowa<br>Kreator musi wiedzieć, jaki typ drukarki ma ustawić.                                       | s and a second second s |
| Wybierz opcję określającą drukarkę, której chcesz użyć:                                                                     |                                                                                                    |
| 🔘 Drukarka lokalna podłączona do tego komputera                                                                             |                                                                                                    |
| Automatvcznie wykryj i zainstaluj moja drukarke typu Plug and Play                                                          |                                                                                                    |
| O Drukarka sieciowa lub drukarka podłączona do innego komputera                                                             |                                                                                                    |
| Aby skonfigurować drukarkę sieciową, która nie jest podłączona<br>do serwera wydruku, należy użyć opcji "Drukarka lokalna". |                                                                                                    |
| < Wstecz Dalej >                                                                                                    | Anuluj                                                                                                    |

**KROK 6:** Wybierz pole **Podłącz do drukarki w sieci domowej lub biurowej** i wpisz adres swojego routera, port oraz nazwę nadaną drukarce na stronie Serwer wydruku (np. http://10.0.0.1:631/printers/drukarka). Następnie kliknij przycisk **Dalej**.

|   | Określanie drukarki<br>Jeśli nie znasz nazwy lub adresu drukarki, możesz wyszukać drukarkę, która<br>odpowiada Twoim potrzebom.                                                                                           |
|---|----------------------------------------------------------------------------------------------------|
|   | Do jakiej drukarki chcesz podłączyć?<br>O Przeglądaj w poszukiwaniu drukarki<br>O Podłącz do tej drukarki (lub zaznacz tę opcję i kliknij przycisk Dalej, aby znaleźć drukarkę):<br>Nazwa:<br>Przykład: \\serwer\drukarka |
|   | Podłącz do drukarki w sieci domowej lub biurowej:<br>Adres URL: http://10.0.0.1:631/printers/drukarka<br>Przykład: http://server/printers/myprinter/.printer                                                              |
| - |                                                                                                    |

UWAGA 2: Podany powyżej adres 10.0.0.1, to wartość domyślna adresacji sieci lokalnej LAN. Jeśli adres został zmieniony należy wykorzystać właściwy (patrz rozdział 5.2 LAN)

kroku 2.

**KROK 7:** Wybierz sterownik swojej drukarki z listy dostępnych sterowników lub wybierz opcję Z dysku..., aby zainstalować sterownik z płyty dodanej do Twojej drukarki.

| Kreator dodawania drukar                                                   | ki 🛛 💽 🔀                                                                                                    |
|----------------------------------------------------------------------------|----------------------------------------------------------------------------------------------------|
| Kliknij nazwę producer<br>instalacyjny drukarki, k<br>wymieniona, odszukaj | nta i nazwę modelu drukarki. Jeśli posiadasz dysk<br>Jiknij przycisk Z dysku. Jeśli ta drukarka nie jest<br>w dokumentacji drukarki inną, zgodną drukarkę. |
| Producent                                                                  | Drukarki                                                                                                    |
| Fuji Xerox<br>Fujitsu 🥮                                                    | W HP Deskjet F2400 series                                                                                                    |
| GCC<br>Gestetner                                                           | HP Deskjet 2050 J510 ceries                                                                                                    |
| Hewlett-Packard                                                            | HP Ufficejet 6500 E /10a-f                                                                                                    |
| Ten sterownik jest podpisar<br><u>Wyjaśnij mi, dlaczego podpi</u>          | y cyfrowo.<br>sywanie sterowników jest ważne Z dysku                                                                                                    |
|                                                                            | OK Anuluj                                                                                                    |

**KROK 8:** Wybierz **Tak** aby ustawić drukarkę jako drukarkę domyślną. W przeciwnym razie wybierz **Nie**. Kliknij przycisk **Dalej**.

| rukarka domyślna<br>Komputer będzie zawsze wysyłał dokumenty do drukarki domyślnej, chyba że<br>określisz inaczej.<br>Czy chcesz użyć tej drukarki jako drukarki domyślnej?<br>O Tak<br>O Nie | eator dodawania drukarki                                                              |                                        |   |
|----------------------------------------------------------------------------------------------------|---------------------------------------------------------------------------------------|----------------------------------------|---|
| Czy chcesz użyć tej drukarki jako drukarki domyślnej?<br>○ Tak<br>⊙ Nie                                                                                                    | <b>Drukarka domyślna</b><br>Komputer będzie zawsze wysyłał doku<br>określisz inaczej. | umenty do drukarki domyślnej, chyba że | 9 |
| <ul> <li>○ Tak</li> <li>⊙ Nie</li> </ul>                                                                                                    | Czy chcesz użyć tej drukarki jako druka                                               | arki domyślnej?                        |   |
| ⊙ Nie                                                                                                    | 🔿 Tak                                                                                 |                                        |   |
|                                                                                                    | <ul> <li>Nie</li> </ul>                                                               |                                        |   |
|                                                                                                    |                                                                                       |                                        |   |
|                                                                                                    |                                                                                       |                                        |   |
|                                                                                                    |                                                                                       |                                        |   |
|                                                                                                    |                                                                                       |                                        |   |
|                                                                                                    |                                                                                       |                                        |   |
|                                                                                                    |                                                                                       |                                        |   |
|                                                                                                    |                                                                                       |                                        |   |
|                                                                                                    |                                                                                       |                                        |   |
| < Wstecz Dalej > Anuluj                                                                                                    |                                                                                       | < Wstecz Dalej > Anuli                 | Â |

**KROK 8:** Otrzymasz komunikat o pomyślnym zainstalowaniu drukarki. Kliknij przycisk **Zakończ**.

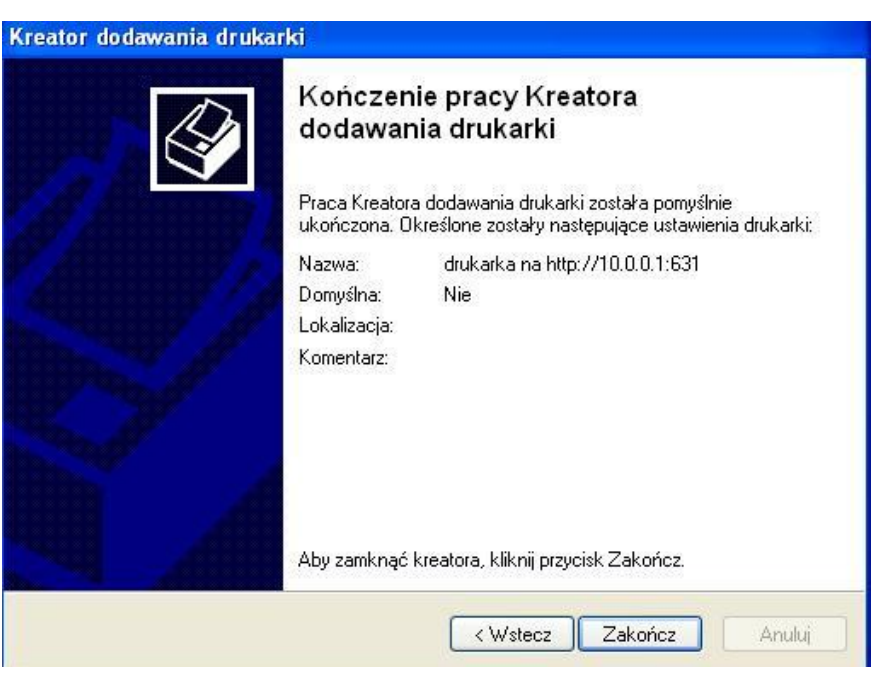

**KROK 9:** Sprawdź stan drukarki w Panelu Sterowania w oknie Drukarki i faksy. Status powinien być widoczny jako **Gotowe**.

| % Drukarki i faksy             |                                          |         |          |             |
|--------------------------------|------------------------------------------|---------|----------|-------------|
| Plik Edycja Widok Ulubione Nar | zędzia Pomoc                             |         |          | <b></b>     |
| 🔇 Wstecz 🔹 🕥 - 🏂 🔎             | Wyszukaj 😥 Foldery 🛄 🗸                   |         |          |             |
| 🕴 Adres 🍓 Drukarki i faksy     |                                          |         |          | 💌 芛 Przejdź |
|                                | _Nazwa 🔺                                 | Dokumer | nty Stan | Komentarze  |
| Zadania drukarki 🛛 🛞           | 🖉 drukarka na http://10.0.0.1:631        | 0       | Gotowe   |             |
| Dadai du karka                 | HP Deskjet 2050 J510 series              | 0       | Offline  |             |
| Doua) urukarkę                 | 🍓 HP Deskjet F2400 series                | 0       | Offline  |             |
| Son Konfiguru) faksowanie      | 🍓 HP Officejet 6500 E710a-f              | 0       | Offline  |             |
|                                | 실 Microsoft Office Document Image Writer | 0       | Gotowe   |             |
| Zobacz też 🛛 📎                 | Microsoft XPS Document Writer            | 0       | Gotowe   |             |

### Windows 7

Poniższe kroki pokazują proces konfiguracji serwera wydruku dla systemu Windows 7.

**KROK 1:** Włącz Serwer Wydruku za pomocą interfejsu sieciowego routera w zakładce **Serwer wydruku** w grupie **Zaawansowana konfiguracja**.

Zaznacz pole wyboru <a>
 Włącz serwer wydruku. Wprowadź Nazwę drukarki oraz Markę i model. Następnie kliknij przycisk Zastosuj/Zapisz.</a>

UWAGA: Nazwa drukarki: może być dowolnym ciągiem znaków, nie dłuższym niż 40 znaków, lecz z pominięciem polskich znaków oraz znaków specjalnych.
 Marka i model może być dowolnym ciągiem znaków, nie dłuższym niż 128 znaków, lecz z pominięciem polskich znaków oraz znaków specjalnych.

| Informacje o urządzeniu | Ustawienia serwera wydruku                                                       |                                              |
|-------------------------|----------------------------------------------------------------------------------|----------------------------------------------|
| Zaawansowana konfigurac | Ta strona pozwala na włączenie / wyłączer                                        | nie obsługi drukarki.                        |
| Interfejs Layer2        | Włacz serwer wydruku                                                             |                                              |
| WAN                     | - vide server vyaraka.                                                           |                                              |
| VPN                     | UWAGA. Nazwa drukarki nie może zaw<br>(takich jak: A.Ć.E.Ł.Ń.Ó.Ś.Ź.Ż.a.ć.e.ł.ń.ó | ierać polskich znaków<br>.ś.ź.ż) oraz znaków |
| LAN                     | specjalnych.                                                                     | ,-,-,-,                                      |
| NAT                     | Nazwa drukarki drukarka                                                          |                                              |
| Bezpieczeństwo          | Marka i model model                                                              |                                              |
| Kontrola rodzicielska   |                                                                                  |                                              |
| QoS                     |                                                                                  |                                              |
| Routing                 | Zastosuj/Zapisz                                                                  |                                              |
| DNS                     |                                                                                  |                                              |
| Del                     |                                                                                  |                                              |

#### KROK 2: Przejdź do Panelu sterowania i kliknij ikonę Sprzęt i dźwięk.

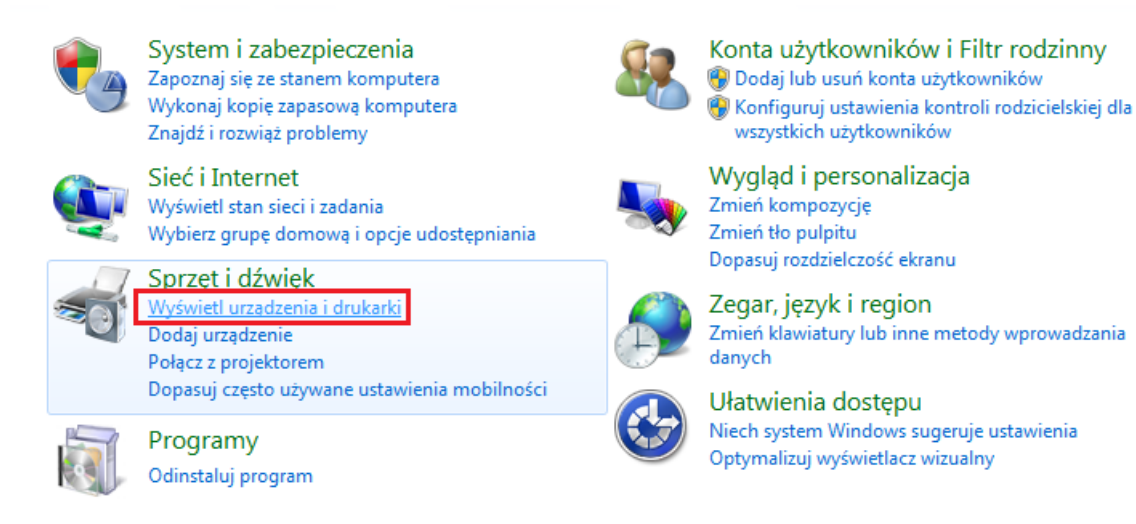

#### KROK 3: Kliknij pole Dodaj drukarkę.

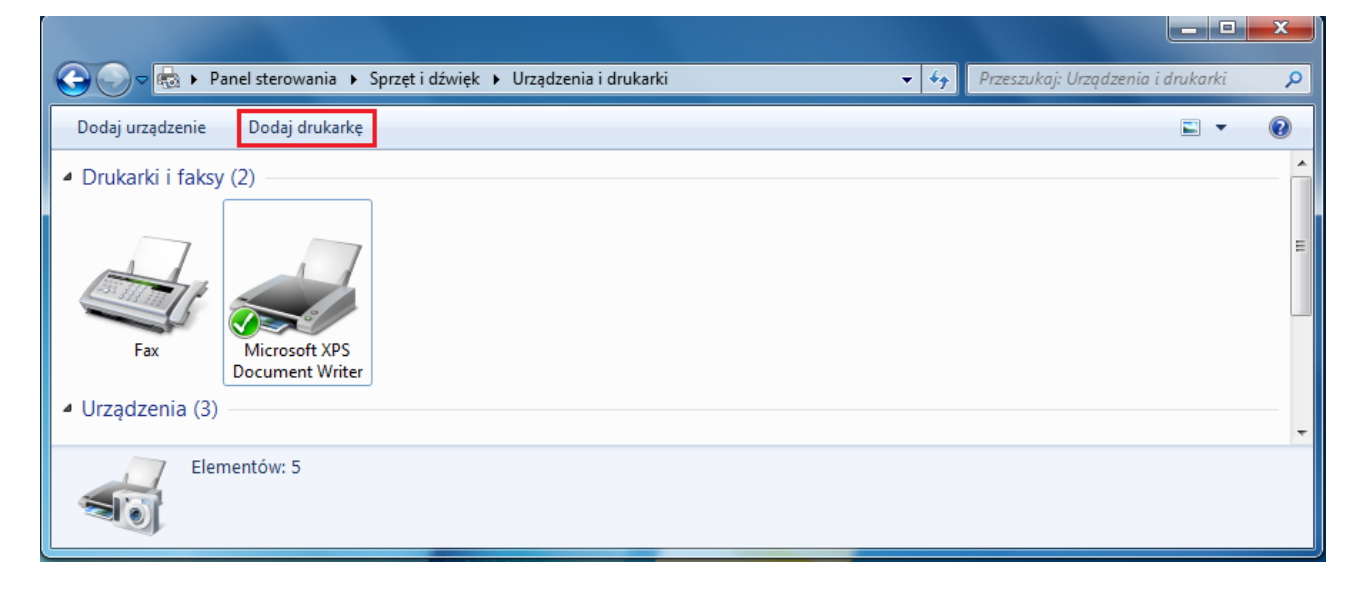

KROK 4: Wybierz pole Dodaj drukarkę sieciową, bezprzewodową lub Bluetooth i kliknij przycisk Dalej.

| 9 | 🖶 Dodawanie drukarki                                                                                                    | ً |
|---|----------------------------------------------------------------------------------------------------|---|
|   | Jakiego typu drukarkę chcesz zainstalować?                                                                                                    |   |
|   | Dodaj drukarkę lokalną<br>Użyj tej opcji tylko wtedy, gdy nie korzystasz z drukarki USB. (System Windows automatycznie<br>instaluje drukarki USB po ich podłączeniu).    |   |
|   | Dodaj drukarkę sieciową, bezprzewodową lub Bluetooth<br>Upewnij się, że komputer jest podłączony do sieci albo że drukarka Bluetooth lub bezprzewodowa<br>jest włączona. |   |
|   |                                                                                                    |   |
|   | Dalej Anuluj                                                                                                    |   |

KROK 5: Kliknij pole Drukarki, której szukam nie ma na liście, a następnie przycisk Dalej.

| 🚱 🖶 Dodawanie drukarki   |                       |                   |
|--------------------------|-----------------------|-------------------|
| Nie znaleziono drukarek. |                       |                   |
| Nazwa drukarki           | Adres                 |                   |
|                          |                       |                   |
|                          |                       |                   |
|                          |                       |                   |
|                          |                       | Wyszukaj ponownie |
| Drukarki, której szuł    | kam, nie ma na liście |                   |
|                          |                       | Dalej Anuluj      |

**KROK 6:** W polu **Wybierz drukarkę udostępnioną według nazwy** wpisz adres swojego routera, port oraz nazwę nadaną drukarce na stronie Serwer wydruku (np. http://10.0.0.1:631/printers/drukarka), a następnie kliknij przycisk **Dalej**.

| <u></u> | Dodawanie drukarki                                                                                                    | <b>X</b>   |
|---------|----------------------------------------------------------------------------------------------------|------------|
| Zn<br>© | ajdź drukarkę na podstawie nazwy lub adresu TCP/IP<br>Przeglądaj w poszukiwaniu drukarki<br>Wybierz drukarkę udostępnioną według nazwy<br>http://10.0.0.1:631/printers/drukarka | Przeglądaj |
| ©       | Przykład: \\nazwa_komputera\nazwa_drukarki lub<br>http://nazwa_komputera/printers/nazwa_drukarki/.printer<br>Dodaj drukarkę, używając adresu TCP/IP lub nazwy hosta             |            |
|         | Da                                                                                                    | lej Anuluj |

UWAGA 1: Nazwa drukarki musi być identyczna z tą, wprowadzoną w menu "ustawienia serwera wydruku" w kroku 1.
 UWAGA 2: Rodany, powyżci adros 10.0.0.1, to wartość domyćlna adrosacji sieci lokalnej LAN, lośli adros

UWAGA 2: Podany powyżej adres 10.0.0.1, to wartość domyślna adresacji sieci lokalnej LAN. Jeśli adres został zmieniony należy wykorzystać właściwy (patrz rozdział 5.2 LAN)

**KROK 7:** Wybierz sterownik swojej drukarki z listy dostępnych sterowników lub wybierz opcję **Z dysku...**, aby zainstalować sterownik z płyty dodanej do Twojej drukarki.

| Kliknij nazw<br>instalacyjny<br>wymieniona            | ę producenta i nazwę modelu dru<br>drukarki, kliknij przycisk Z dysku,<br>, odszukaj w dokumentacji drukar | karki. Jeśli posiadasz dysk<br>Jeśli ta drukarka nie jest<br>rki inną, zgodną drukarkę. |
|-------------------------------------------------------|----------------------------------------------------------------------------------------------------|-----------------------------------------------------------------------------------------|
| Producent                                             | Drukarki                                                                                                   | -                                                                                       |
| Brother                                               | Brother DCP-116                                                                                            | C C                                                                                     |
| Canon                                                 | Brother DCP-11/                                                                                            | c l                                                                                     |
| Euii Xerox                                            | Brother DCP-120                                                                                            | c l                                                                                     |
| Generic                                               | Brother DCP-130                                                                                            | c l                                                                                     |
| Ten sterownik je<br><u>Wyjaśnij mi, dlac</u><br>ważne | t podpisany cyfrowo.<br>ego podpisywanie sterowników je                                                    | est Z dysku                                                                             |
|                                                       |                                                                                                    |                                                                                         |

KROK 8: Otrzymasz komunikat o pomyślnym zainstalowaniu drukarki. Kliknij Dalej.

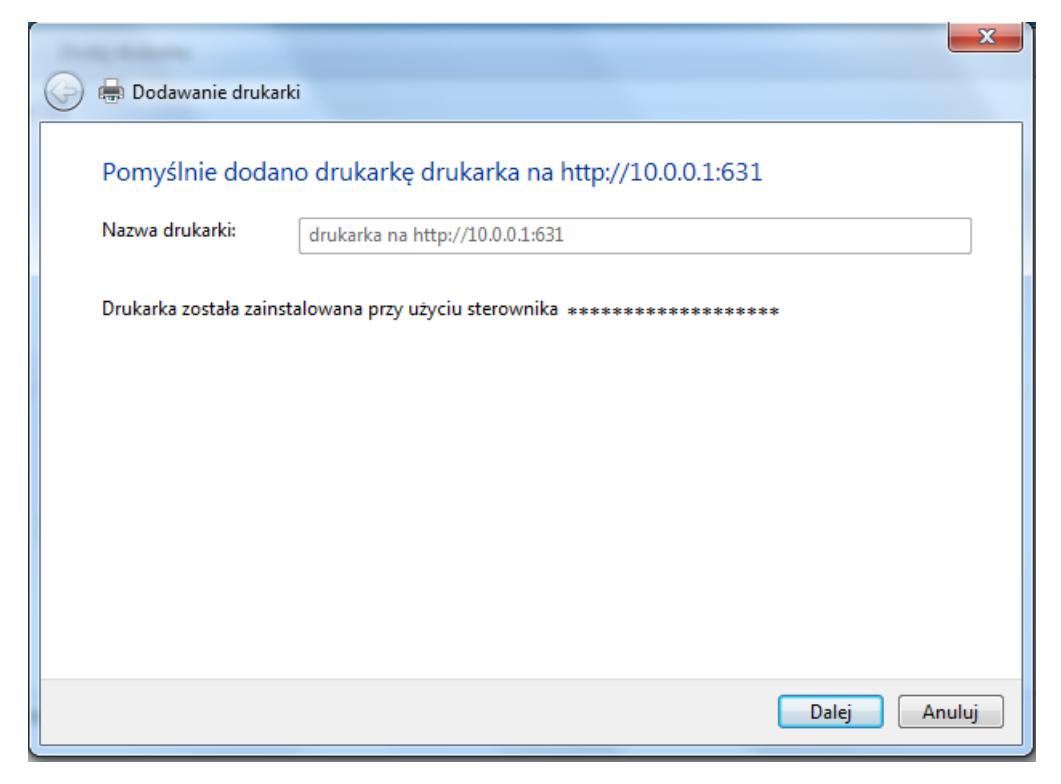

KROK 9: Teraz możesz zakończyć instalację i, jeśli chcesz, wydrukować stronę testową.

| 🕝 🖶 Dodawanie drukarki                                                                                                    | ×   |
|----------------------------------------------------------------------------------------------------|-----|
| Pomyślnie dodano drukarkę drukarka na http://10.0.0.1:631.                                                                                                    |     |
| Aby sprawdzić, czy drukarka działa prawidłowo, lub zapoznać się z informacjami o rozwiązywaniu<br>problemów z drukarką, wydrukuj stronę testową.<br>Drukuj stronę testową |     |
| Zakończ Anul                                                                                                    | luj |

### Windows VISTA

Poniższe kroki pokazują proces konfiguracji serwera wydruku dla systemu Windows VISTA

UWAGA: Ta funkcja odnosi się tylko do modeli wyposażonych w port USB.

**KROK 1:** Włącz Serwer Wydruku za pomocą interfejsu sieciowego routera w zakładce **Serwer wydruku** w grupie **Zaawansowana konfiguracja**.

Zaznacz pole wyboru e Włącz serwer wydruku. Wprowadź Nazwę drukarki oraz Markę i model. Następnie kliknij przycisk Zastosuj/Zapisz.

| UWAGA: | Nazwa drukarki: może być dowolnym ciągiem znaków, nie dłuższym niż 40 znaków, lecz z |
|--------|--------------------------------------------------------------------------------------|
|        | pominięciem polskich znaków oraz znaków specjalnych.                                 |
|        | Marka i model może być dowolnym ciągiem znaków, nie dłuższym niż 128 znaków, lecz z  |
|        | pominięciem polskich znaków oraz znaków specjalnych.                                 |

| Informacje o urządzeniu | Ustawienia serwer                       | ra wydruku                                                                            |
|-------------------------|-----------------------------------------|---------------------------------------------------------------------------------------|
| Zaawansowana konfigurac | Ta strona pozwala n                     | a włączenie / wyłączenie obsługi drukarki.                                            |
| Interfejs Layer2        | Włacz serwer wy                         | vdruku                                                                                |
| WAN                     | - male server my                        | , an area.                                                                            |
| VPN                     | UWAGA. Nazwa dr<br>(takich jak: A.Ć.F.ł | ukarki nie może zawierać polskich znaków<br>Ł Ń.Ó.Ś.Ź.Ż.a.ć.e.Łń.ó.ś.ź.ż) oraz znaków |
| LAN                     | specjalnych.                            |                                                                                       |
| NAT                     | Nazwa drukarki                          | drukarka                                                                              |
| Bezpieczeństwo          | Marka i model                           | model                                                                                 |
| Kontrola rodzicielska   |                                         |                                                                                       |
| QoS                     |                                         |                                                                                       |
| Routing                 |                                         | Zastosuj/Zapisz                                                                       |
| DNS                     |                                         |                                                                                       |
| DEI                     |                                         |                                                                                       |

KROK 2: Przejdź do Panelu sterowania i kliknij ikonę Drukarki.

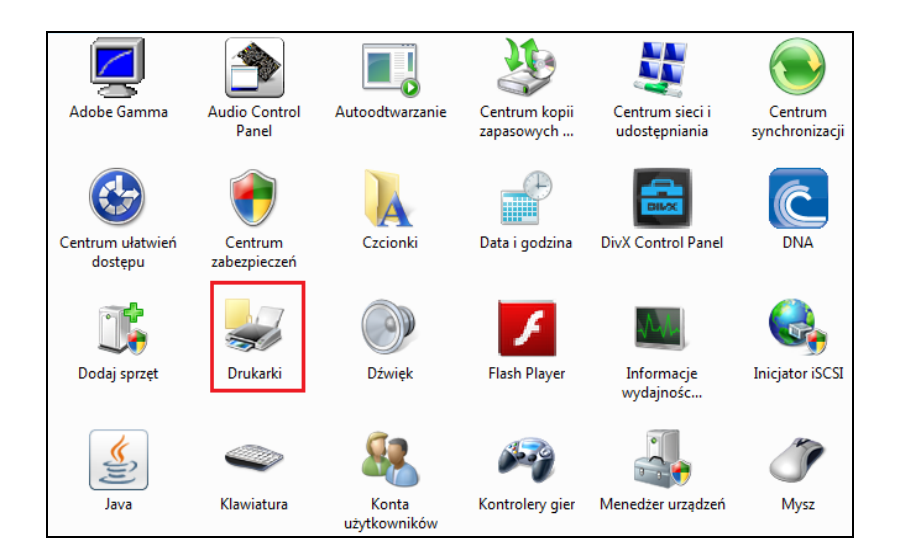

#### KROK 3: Kliknij pole Dodaj drukarkę.

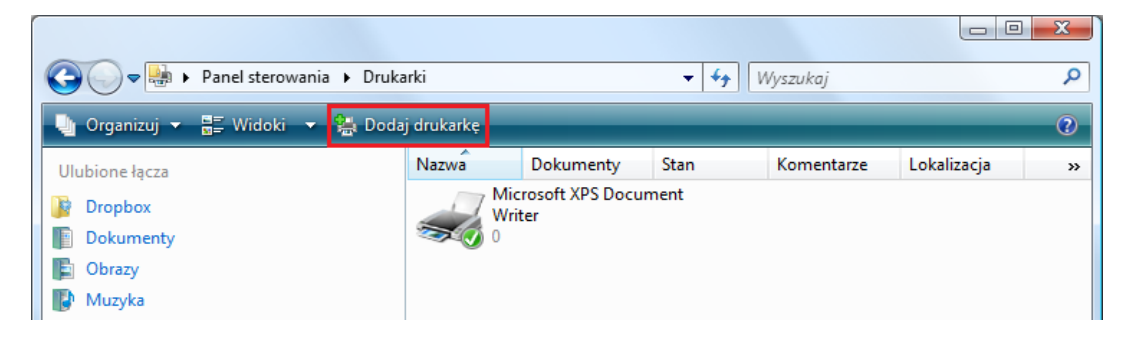

KROK 4: Wybierz pole Dodaj drukarkę sieciową, bezprzewodową lub Bluetooth i kliknij przycisk Dalej.

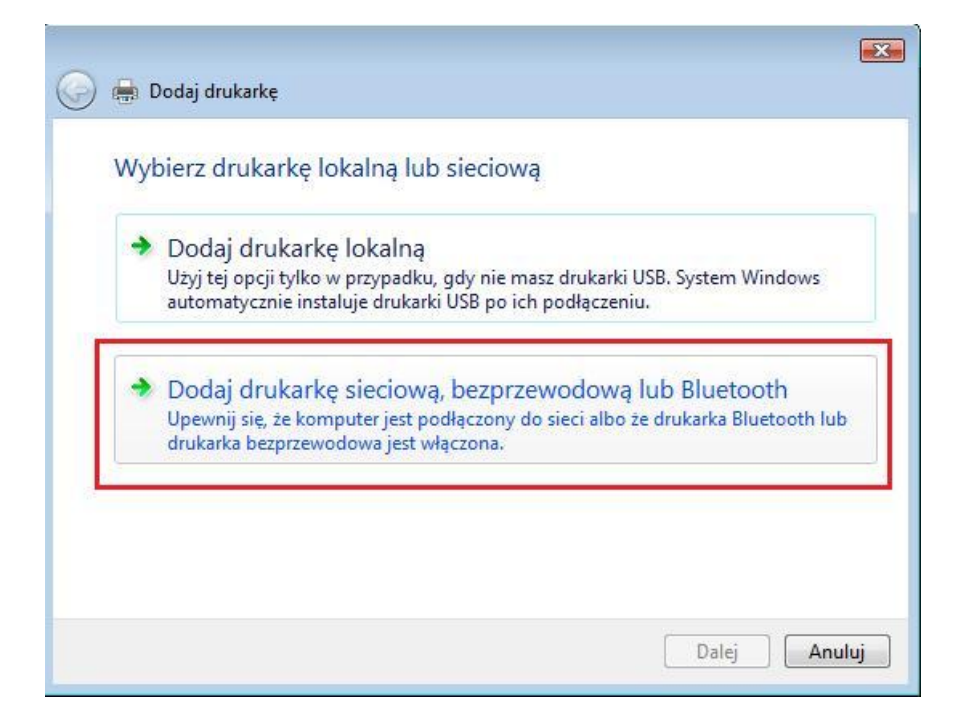

KROK 5: Kliknij pole Drukarki, której szukam nie ma na liście, a następnie przycisk Dalej.

| and bound u | rukarkę                                                    |
|-------------|------------------------------------------------------------|
| Nie znale   | ziono drukarek.                                            |
|             |                                                            |
|             |                                                            |
|             |                                                            |
|             |                                                            |
|             | Wyszukaj ponownie                                          |
| Druk        | Wyszukaj ponownie<br>karki, której szukam nie ma na liście |

**KROK 6:** W polu **Wybierz drukarkę udostępnioną według nazwy** wpisz adres swojego routera, port oraz nazwę nadaną drukarce na stronie Serwer wydruku (np. http://10.0.0.1:631/printers/drukarka), a następnie kliknij przycisk **Dalej**.

| Znajdź drukarkę na podstawie nazwy lub adresu To                                                          | СР/ІР     |
|----------------------------------------------------------------------------------------------------|-----------|
| <ul> <li>Wybierz drukarkę udostępnioną według nazwy</li> </ul>                                            |           |
| http://10.0.0.1:631/printers/drukarka                                                                     | Przegląda |
| Przykład: \\nazwa_komputera\nazwa_drukarki lub<br>http://nazwa_komputera/printers/nazwa_drukarki/.printer |           |
| 🔘 Dodaj drukarkę, używając adresu TCP/IP lub nazwy hosta                                                  |           |

UWAGA 1: Nazwa drukarki musi być identyczna z tą, wprowadzoną w menu "ustawienia serwera wydruku" w kroku 1.
 UWAGA 2: Podany powyżej adres 10.0.0.1, to wartość domyślna adresacji sieci lokalnej LAN. Jeśli adres został zmieniony należy wykorzystać właściwy (patrz rozdział 5.2 LAN)
## KROK 7: Trwa łączenie z drukarką

| Wybier | Instalacja drukarki systemu Windows 🛛 🔀                   |
|--------|-----------------------------------------------------------|
| ht     | Łączenie z http://10.0.0.1:631/printers/drukarka rzegląda |
| Przy   |                                                           |
| Dodaj  |                                                           |
|        | Anuluj                                                    |

**KROK 8:** Wybierz sterownik swojej drukarki z listy dostępnych sterowników lub wybierz opcję **Z dysku...**, aby zainstalować sterownik z płyty dodanej do Twojej drukarki.

| Deadlysenet                                              | A Dedeald                            |
|----------------------------------------------------------|--------------------------------------|
| Fujitsu<br>Generic<br>Gestetner<br>Hewlett-Packard<br>HP | Apollo P-1200<br>Apollo P2100/P2300U |

KROK 9: Otrzymasz komunikat o pomyślnym zainstalowaniu drukarki. Kliknij Dalej.

|            |                     |                                                            | X    |
|------------|---------------------|------------------------------------------------------------|------|
| $\bigcirc$ | 🖶 Dodaj drukar      | kę                                                         |      |
| ~          |                     |                                                            |      |
|            | Wpisz nazwę         | drukarki                                                   |      |
|            | Nazwa drukarki:     | drukarka na http://10.0.0.1:631                            | 1    |
|            |                     | 📝 Ustaw jako drukarkę domyślną                             | 5.4  |
|            | Drukarka została za | ainstalowana przy użyciu sterownika ********************** |      |
|            |                     |                                                            |      |
|            |                     |                                                            |      |
|            |                     |                                                            |      |
|            |                     |                                                            |      |
|            |                     |                                                            |      |
|            |                     |                                                            |      |
|            |                     |                                                            |      |
|            |                     |                                                            |      |
|            |                     |                                                            |      |
|            |                     | Dalej Anu                                                  | ıluj |
|            |                     |                                                            |      |

KROK 10: Teraz możesz zakończyć instalację i, jeśli chcesz, wydrukować stronę testową.

| 0 | 🛃 Dodaj drukarkę                                                                                                    |
|---|----------------------------------------------------------------------------------------------------|
|   | Pomyślnie dodano drukarkę drukarka na http://10.0.0.1:631.                                                                                                    |
|   | Aby sprawdzić, czy drukarka działa poprawnie, lub zapoznać się z informacjami o rozwiązywaniu<br>problemów z drukarką, wydrukuj stronę testową.<br>Drukuj stronę testową |
|   | Zakończ Anuluj                                                                                                    |

## Windows 8

Poniższe kroki pokazują proces konfiguracji serwera wydruku dla systemu Windows 7

**KROK 1:** Włącz Serwer Wydruku za pomocą interfejsu sieciowego routera w zakładce **Serwer wydruku** w grupie **Zaawansowana konfiguracja**.

Zaznacz pole wyboru <a>
Włącz serwer wydruku. Wprowadź Nazwę drukarki oraz Markę i model. Następnie kliknij przycisk Zastosuj/Zapisz.</a>

UWAGA: Nazwa drukarki: może być dowolnym ciągiem znaków, nie dłuższym niż 40 znaków, lecz z pominięciem polskich znaków oraz znaków specjalnych.
Marka i model może być dowolnym ciągiem znaków, nie dłuższym niż 128 znaków, lecz z pominięciem polskich znaków oraz znaków specjalnych.

| Informacje o urządzeniu | Ustawienia serwera                       | a wydruku                                                              |
|-------------------------|------------------------------------------|------------------------------------------------------------------------|
| Zaawansowana konfigurac | Ta strona pozwala na                     | włączenie / wyłączenie obsługi drukarki.                               |
| Interfejs Layer2        | Włacz serwer wwo                         | Iruku                                                                  |
| WAN                     | - milez servici mile                     | in service                                                             |
| VPN                     | UWAGA. Nazwa dru<br>(takich jak: A.Ć.F.Ł | karki nie może zawierać polskich znaków<br>NÓŚŹŻaćełńóśźż) oraz znaków |
| LAN                     | specjalnych.                             |                                                                        |
| NAT                     | Nazwa drukarki                           | drukarka                                                               |
| Bezpieczeństwo          | Marka i model                            | model                                                                  |
| Kontrola rodzicielska   | Markarmouch                              | model                                                                  |
| QoS                     |                                          |                                                                        |
| Routing                 |                                          | Zastosuj/Zapisz                                                        |
| DNS                     |                                          |                                                                        |
| DEL                     |                                          |                                                                        |

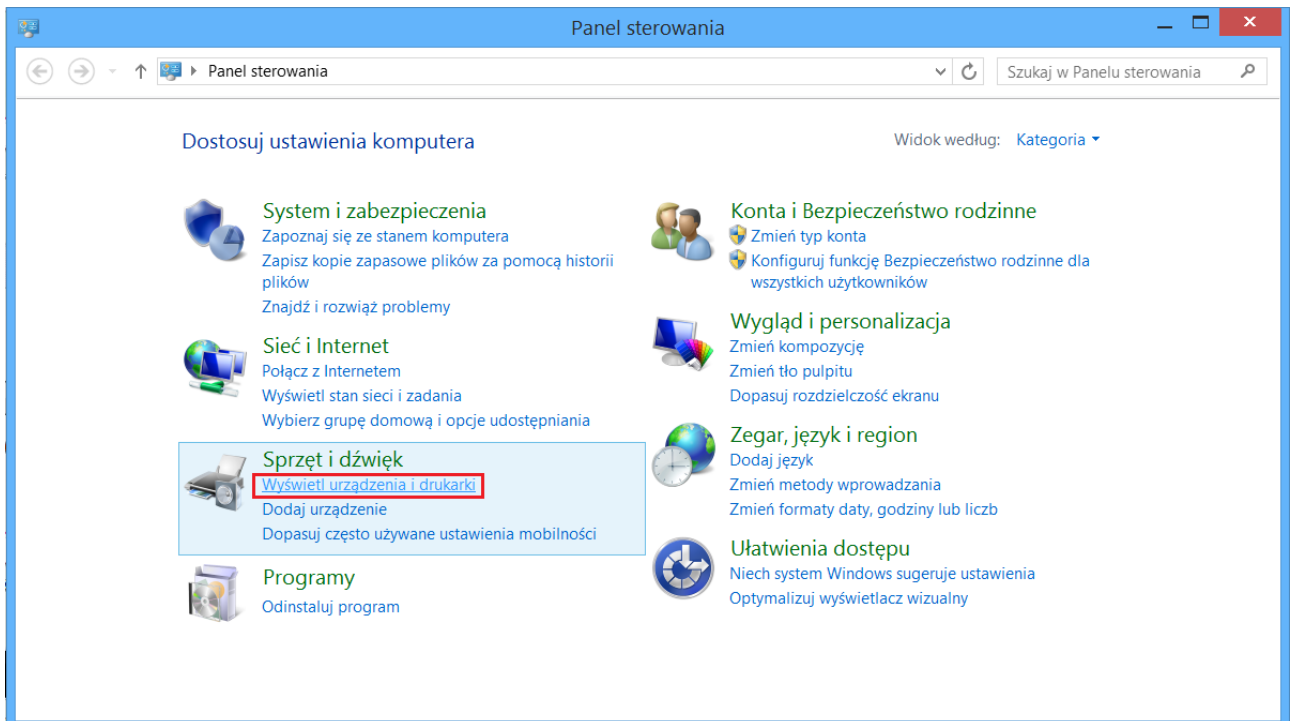

KROK 2: Przejdź do Panelu Sterowania i kliknij Wyświetl urządzenia i drukarki w dziale Sprzęt i dźwięk.

KROK 3: Wybierz opcję Dodaj drukarkę.

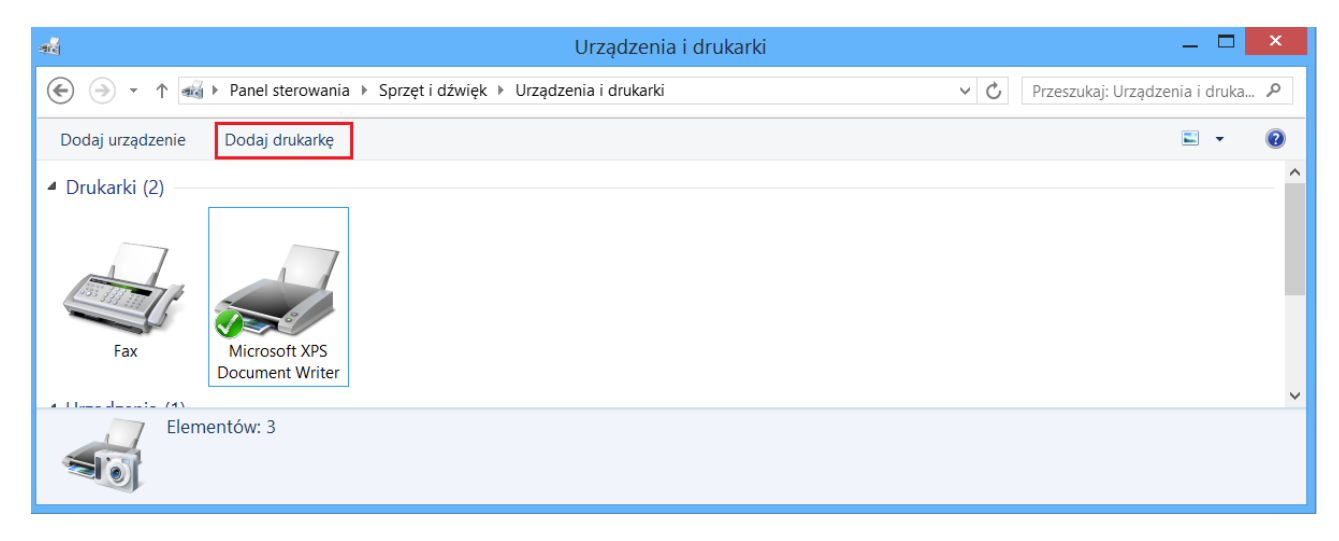

KROK 4: Wybierz Drukarki, której szukam, nie ma na liście, aby dodać ją ręcznie.

| ) 🖶 Dodawanie drukarki |                       |
|------------------------|-----------------------|
| Trwa wyszukiwanie dost | epnych drukarek       |
| Nazua daukaski         | Adree                 |
|                        | Adres                 |
|                        |                       |
|                        |                       |
|                        |                       |
|                        |                       |
|                        |                       |
|                        | Zatrzymaj             |
| Drukarki, którei szu   | kam, nie ma na liście |
|                        |                       |
|                        | Daloi Anulu           |
|                        | Dalej Ahulu           |

**KROK 5:** W polu **Wybierz drukarkę udostępnioną według nazwy** wpisz adres swojego routera, port oraz nazwę nadaną drukarce na stronie Serwer wydruku (np. http://10.0.0.1:631/printers/drukarka), a następnie kliknij przycisk **Dalej**.

|                                                                                                    | ×                   |
|----------------------------------------------------------------------------------------------------|---------------------|
| 📀 🖶 Dodawanie drukarki                                                                                    |                     |
| Znajdź drukarkę na podstawie innych opcji                                                                 |                     |
| Wybierz drukarkę udostępnioną według nazwy                                                                | 7                   |
| http://10.0.0.1:631/printers/drukarka                                                                     | Pr <u>z</u> eglądaj |
| Przykład: \\nazwa_komputera\nazwa_drukarki lub<br>http://nazwa_komputera/printers/nazwa_drukarki/.printer |                     |
| Dodaj drukarkę, używając adresu TCP/IP lub nazwy hosta                                                    | -                   |
| Odaj drukarkę Bluetooth, bezprzewodową lub wykrywalną w sieci                                             |                     |
| Odaj d <u>r</u> ukarkę lokalną lub sieciową z ustawieniami ręcznymi                                       |                     |
|                                                                                                    |                     |
|                                                                                                    |                     |
|                                                                                                    |                     |
| Da                                                                                                    | lej Anuluj          |

- UWAGA 1: Nazwa drukarki musi być identyczna z tą, wprowadzoną w menu "ustawienia serwera wydruku" w kroku 1.
- UWAGA 2: Podany powyżej adres 10.0.0.1, to wartość domyślna adresacji sieci lokalnej LAN. Jeśli adres został zmieniony należy wykorzystać właściwy (patrz rozdział 5.2 LAN)

**KROK 6:** Wybierz sterownik swojej drukarki z listy dostępnych sterowników lub wybierz opcję **Z dysku...**, aby zainstalować sterownik z płyty dodanej do Twojej drukarki.

| Kı                                                           | eator dodawania drukarki ?                                                                                                    | х |  |
|--------------------------------------------------------------|----------------------------------------------------------------------------------------------------|---|--|
| Kliknij nazwę prod<br>instalacyjny druka<br>wymieniona, odsz | ucenta i nazwę modelu drukarki. Jeśli posiadasz dysk<br>rki, kliknij przycisk Z dysku. Jeśli ta drukarka nie jest<br>ukaj w dokumentacji drukarki inną, zgodną drukarkę. |   |  |
| Producent                                                    | Drukarki                                                                                                    | ^ |  |
| Brother                                                      | Brother Color Leg Type1 Class Driver                                                                                                    |   |  |
| Canon                                                        | Brother Color Type3 Class Driver                                                                                                    |   |  |
| Eastman Kodak Company                                        | Brother Color Type4 Class Driver                                                                                                    |   |  |
| EPSON                                                        | Brother Generic Jpeg Type2 Class Driver                                                                                                    | ~ |  |
| Ten sterownik jest podpisany cyfrowo. Windows Undate Z dysku |                                                                                                    |   |  |
|                                                              | OK Anuluj                                                                                                    |   |  |

KROK 8: Otrzymasz komunikat o pomyślnym zainstalowaniu drukarki. Kliknij Dalej.

| ) 🖶 Dodawanie            | drukarki                                          | × |
|--------------------------|---------------------------------------------------|---|
| Pomyślnie doc            | dano drukarkę drukarka na http://10.0.0.1:631     |   |
| Nazwa drukar <u>k</u> i: | drukarka na http://10.0.0.1:631                   |   |
| Drukarka została za      | ainstalowana przy użyciu sterownika ************* |   |
|                          |                                                   |   |
|                          |                                                   |   |
|                          |                                                   |   |
|                          |                                                   |   |
|                          |                                                   |   |
|                          | Dalej Anuluj                                      |   |

**KROK 9:** Teraz możesz zakończyć instalację i, jeśli chcesz, wydrukować stronę testową.

|                                                                                                    | ×      |
|----------------------------------------------------------------------------------------------------|--------|
| 📀 🖶 Dodawanie drukarki                                                                                                    |        |
| Pomyślnie dodano drukarkę drukarka na http://10.0.0.1:631.                                                                                                    |        |
| Aby sprawdzić, czy drukarka działa prawidłowo, lub zapoznać się z informacjami o<br>rozwiązywaniu problemów z drukarką, wydrukuj stronę testową.<br>Drukuj stronę testową |        |
| Zakończ                                                                                                    | Anuluj |